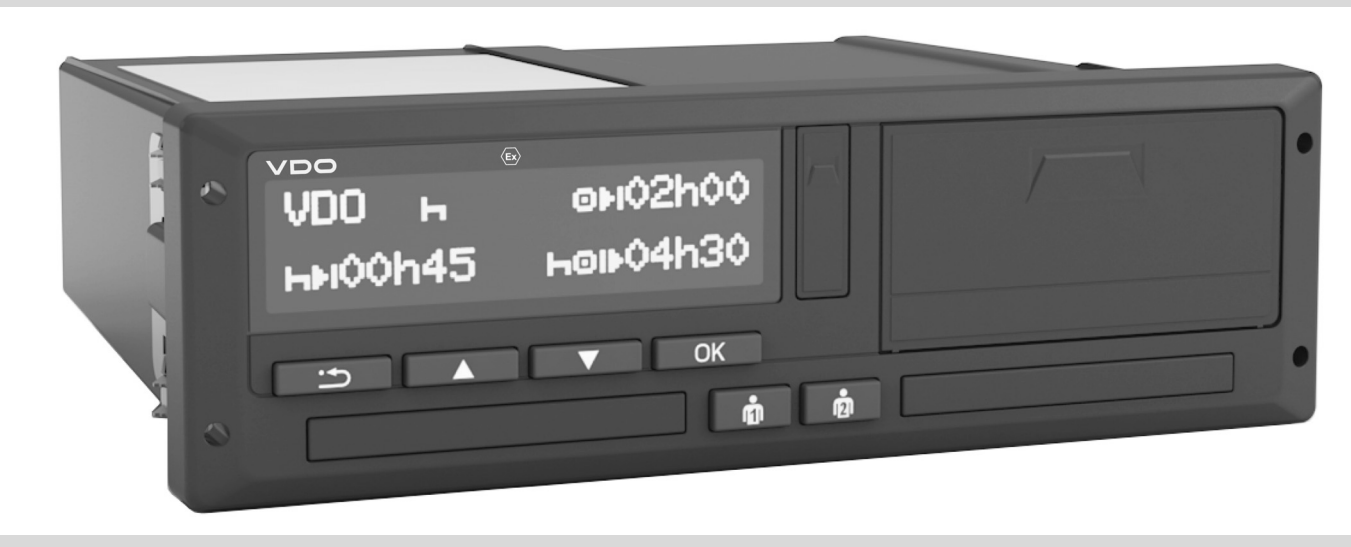

www.fleet.vdo.com

Цифровой тахограф – DTCO<sup>®</sup> 3.0 – 3.0b

Руководство по эксплуатации для предпринимателя и водителя

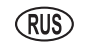

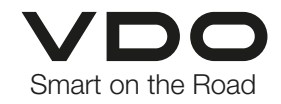

Уважаемый пользователь,

Цифровой тахограф **DTCO 1381** и его системные компоненты являются контрольным устройством Европейского Сообщества и соответствуют техническим спецификациям согласно предписанию ЕЭС 3821/85, приложение I Б в последней действующей редакции.

Обработанные данные поддерживают ...

- водителя в соблюдении социальных норм дорожного движения,
- а также предоставляют предпринимателю (посредством специального программного обеспечения) ценные данные о деятельности водителя и эксплуатации автомобиля.

Данное руководство по эксплуатации предназначено для **предпринимателя** и **водительского персонала** и описывает квалифицированный и положенный предписанием порядок работы с DTCO 1381 Версия 3.0 – 3.0b. Внимательно прочитайте руководство, чтобы ознакомиться с устройством DTCO 1381. Дополнительная информация о DTCO 1381, а также контактные адреса приведены на веб-странице: www.fleet.vdo.com

Мы желаем Вам всегда хорошего пути.

Baw Continental Automotive Technologies GmbH

© 2024 by Continental Automotive Technologies GmbH

Ответственный за содержание: Continental Automotive Technologies GmbH P.O. Box 1640 78006 Villingen-Schwenningen GERMANY

Права на изменение технических деталей в отношении описаний, сведений и иллюстраций данного руководства по эксплуатации сохранены. Последующая печать, переводы и копирование без письменного разрешения запрещены.

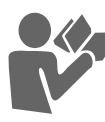

4

| Обзор релиза |  |
|--------------|--|
|--------------|--|

6

1

2

# Общие указания

| Условные обозначения         | . 8 |
|------------------------------|-----|
| Порядок работы с DTCO 1381   | . 9 |
| Законодательные положения    | 10  |
| Обязанности водителя         | 10  |
| Обязанности предпринимателя  | 11  |
| Обращение с распечатками     | 11  |
| Обращение с тахографическими |     |
| картами                      | 12  |
| Очистка карты тахографа      | 12  |
|                              |     |

# Введение

#### Элементы индикации и

| управления                   | 14 |
|------------------------------|----|
| Краткое описание             | 15 |
| Начальный порядок управления | 17 |
| Для предпринимателя          | 17 |
| Для водителя                 | 17 |
| Варианты индикации           | 18 |
| Режим ожидания (Stand-by)    | 18 |
| VDO GeoLoc *                 | 18 |
| Указания после включения/    |    |
| выключения зажигания         | 19 |
| Стандартная(ые) индикация(и) | 19 |

| Индикация данных при        |    |
|-----------------------------|----|
| остановленном автомобиле    | 20 |
| Индикация сообщений         | 20 |
| Начальное состояние         | 20 |
| За пределами                | 20 |
| Транспортировка паромом или |    |
| поездом                     | 21 |
| Поведение при пониженном /  |    |
| превышенном напряжении      | 21 |
| Сбой электропитания         | 22 |
| Ошибка при считывании карты | 22 |
| Шестипиновый разъем         | 23 |
| Настройки на тахографе      | 23 |
| Дистанционное управление    |    |
| DTCO 1381                   | 23 |
| Ввод государственного       |    |
| номерного знака             | 23 |
|                             |    |
|                             |    |

## Режим эксплуатации «Предприятие»

| Функции карты предприятия   | 26 |
|-----------------------------|----|
| Главное меню в режиме       |    |
| эксплуатации «Предприятие»  | 26 |
| Установка карты предприятия | 27 |
| Ввести официальный номерной |    |
| знак                        | 28 |
| Подготовка загрузки данных  | 29 |

3

## Извлечение карты предприятия .. 30

# Режим эксплуатации «Эксплуатация»

| Установка карты водителя       | 32  |
|--------------------------------|-----|
| Осуществить ручной ввод        | 32  |
| Возможности корректировки      |     |
| данных                         | .34 |
| Ввод страны во время ручного   |     |
| ввода                          | 35  |
| Отмена процедуры ввода         | 36  |
| Дополнительный ввод режима     |     |
| «Время отдыха»                 | 37  |
| Продолжить рабочую смену       | 38  |
| Продолжение смены и установка  |     |
| приоритета выполнения          |     |
| режимов смены                  | 39  |
| Выбор режима работы            | 40  |
| Установка вручную              | 40  |
| Автоматическая установка       | 40  |
| Автоматическая настройка после |     |
| включения/ выключения          |     |
| зажигания *                    | 40  |
| Записать режимы                | 41  |
| Выгрузка данных с карты        |     |
| водителя                       | 42  |
| Извлечение карты водителя      | 43  |

## Содержание

| Команды меню после запроса     |    |
|--------------------------------|----|
| возврата карты водителя        | 44 |
| Смена водителя / -автомобиля   |    |
| во время эксплуатации          | 45 |
| Документы, которые должны быть | y  |
| водителя                       | 46 |

5

6

# Печатающее устройство

| Установка рулона бумаги | 48 |
|-------------------------|----|
| Распечатка данных       | 49 |
| Начало печати           | 49 |
| Отмена печати           | 49 |
| Особенности при печати  | 50 |
| Устранение зажим бумаги | 50 |

# Главное меню

| Вызов главного меню            | 52 |
|--------------------------------|----|
| При остановленном автомобиле   | 52 |
| Индикация при начале движения. | 53 |
| Индицировать показания         |    |
| времени карты водителя         | 53 |
| Установить язык                | 53 |
| VDO Counter *                  | 55 |
| Структура индикации            | 55 |
| Индикация во время движения    | 56 |
|                                |    |

| Индикация во время действия<br>"перерыв"<br>Индикация во время действия | 57 |
|-------------------------------------------------------------------------|----|
| "рабочее время" 5                                                       | 58 |
| Просмотр значений за день 5                                             | 58 |
| Просмотр значений за неделю 5                                           | 58 |
| Просмотр состояния                                                      | 59 |
| Обзор структуры меню 6                                                  | 60 |
| Навигация по функциям меню 6                                            | 51 |
| Доступ к меню заблокирован! 6                                           | 62 |
| Выйти из главного меню 6                                                | 62 |
| Главное меню, распечатка,                                               |    |
| водитель-1 /водитель-2 6                                                | 63 |
| Распечатать суточные данные 6                                           | 63 |
| Распечатать происшествия 6                                              | 63 |
| Распечатать режимы 6                                                    | 63 |
| Главное меню, распечатка,                                               |    |
| автомобиль                                                              | 64 |
| Распечатать суточные данные                                             |    |
| с носителя массива данных 6                                             | 64 |
| Распечатать происшествия                                                |    |
| с носителя массива данных 6                                             | 64 |
| Распечатать превышения                                                  |    |
| скорости б                                                              | 64 |
| Распечатать технические данные                                          | 64 |
| Распечатать у-диаграмму 6                                               | 65 |
|                                                                         | 35 |
|                                                                         |    |

| Распечатать профили частоты      |    |
|----------------------------------|----|
| вращения *                       | 65 |
| Главное меню, ввод, водитель-1 / |    |
| водитель-2                       | 66 |
| Ввести начало страны             | 66 |
| Ввести конец страны              | 66 |
| Активировать дистанционное       |    |
| управление                       | 67 |
| Главное меню, ввод, автомобиль   | 68 |
| За пределами, ввести начало /    |    |
| конец                            | 68 |
| Начало, ввести паром / поезд     | 68 |
| Установить местное время         | 68 |
| Установка местного времени       |    |
| предприятия                      | 69 |
| Произвести установку времени     | 69 |
| Включение / выключение           |    |
| регистрации автомобиля           | 70 |
| Разблокировка дополнительных     |    |
| функций                          | 70 |
| Главное меню, индикация,         |    |
| водитель-1 /водитель-2           | 71 |
| Главное меню, индикация,         |    |
| распечатка, автомобиль           | 72 |
|                                  |    |

## Содержание

# Сообщения

| Появление сообщений            | 74 |
|--------------------------------|----|
| Характеристики сообщений       | 74 |
| Подтверждение сообщений        | 75 |
| Обзор происшествий             | 76 |
| Обзор сбоев                    | 79 |
| Предупреждения о времени       |    |
| вождения                       | 81 |
| Обзор указаний по эксплуатации | 82 |

7

8

## Описание продукта

| Режимы эксплуатации DTCO 1381   | 88 |
|---------------------------------|----|
| Тахографические карты           | 89 |
| Карта водителя                  | 89 |
| Карта предприятия               | 89 |
| Карта контроля                  | 89 |
| Карта мастерской                | 89 |
| Блокировка тахографических карт | 89 |
| Права доступа тахографических   |    |
| карт                            | 90 |
| Сохраненные данные              | 91 |
| Карта водителя                  | 91 |
| Карта предприятия               | 91 |
| Встроенная память               | 91 |
| VDO GeoLoc *                    | 91 |
| Координация времени             | 92 |
| Пересчет в универсальное время  | 92 |

| Техническое обслуживание и    |    |
|-------------------------------|----|
| уход                          | 93 |
| Провести очистку DTCO 1381    | 93 |
| Обязательство проверки        |    |
| тахографов                    | 93 |
| Действия при ремонте / замене |    |
| DTCO 1381                     | 93 |
| Утилизация компонентов        | 93 |
| Технические данные            | 94 |
| DTCO 1381                     | 94 |
| Рулон бумаги                  | 94 |

# Пиктограммы и примеры распечаток

| Обзор пиктограмм               | 96  |
|--------------------------------|-----|
| Комбинация пиктограмм          | 97  |
| Обозначения стран              | 99  |
| Обозначения регионов           | 100 |
| Примеры распечаток             | 101 |
| Суточная распечатка карты      |     |
| водителя                       | 101 |
| Происшествия / сбои карты      |     |
| водителя                       | 102 |
| Суточная распечатка для        |     |
| автомобиля                     | 103 |
| Происшествия / сбои автомобиля | 104 |
| Превышения скорости            | 105 |
| Технические данные             | 105 |
| Режимы водителя                | 106 |

| v-График                    | 106  |
|-----------------------------|------|
| Статус D1/D2 График *       | 106  |
| Профили скорости *          | .107 |
| Профили частоты вращения *  | .107 |
| Распечатка по местному      |      |
| времени                     | 107  |
| Пояснения к примерам        |      |
| распечаток                  | 108  |
| Легенда к блокам данных     | 108  |
| Назначение файла при        |      |
| происшествиях или сбоях     | 116  |
| Кодировка, назначение файла | 116  |
| Кодировка для более         |      |
| подробного описания         | 118  |

# Приложение

9

| Указатель ключевых слов 119      |   |
|----------------------------------|---|
| Автоматическая регулировка       |   |
| действий после включения/        |   |
| выключения зажигания 122         | 2 |
| Дополнительное оборудование. 123 | 5 |
| DLKPro Download Key 123          | 5 |
| DLKPro TIS-Compact 123           | ; |
| Remote DL 4G 123                 | ; |
| Чистящие карты и салфетки 123    | ; |
| Декларации соответствия/         |   |
| Разрешения 124                   | ŀ |
| Для заметок 130                  | ) |

Α

# Обзор релиза

Настоящее сертифицированное руководство по эксплуатации действительно для следующих версий прибора DTCO 1381:

| Номер версии<br>(см. заводскую табличку) | Сертифицированное<br>руководство по<br>эксплуатации | Важные признаки при управлении                                                                                                    |
|------------------------------------------|-----------------------------------------------------|----------------------------------------------------------------------------------------------------|
| Rel. 3.0a/b                              | BA00.1381.30 100 113                                | <ul> <li>Актуальное руководство по эксплуатации</li> <li>Новая процедура при установке карты предприятия;</li> <li><i>см. страницу 27.</i></li> <li>Ввод государственного номерного знака или допущенного государства-члена ЕС через диагностический интерфейс с помощью карты предприятия; <i>см. страницу 28.</i></li> <li>Новая процедура при установке карты водителя; <i>см. страницу 32.</i></li> <li>Новое управление принтером; <i>см. страницу 47.</i></li> <li>Активация дистанционного управления; <i>см. страницу 67.</i></li> <li>Использование лицензионного кода для активации дополнительных функций; <i>см. страницу 70.</i></li> </ul> |

Rel. = Рел.

Это руководство по эксплуатации не подходит для более ранних версий прибора!

# Общие указания

Условные обозначения Порядок работы с DTCO 1381 Законодательные положения Обращение с тахографическими картами 1

# Условные обозначения

В данном руководстве по эксплуатации Вы найдете следующие шрифтовые выделения:

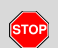

1

#### Предупреждение

Предупреждение обращает Ваше внимание на возможную опасность травмы или аварии.

## Внимание!

Текст рядом или под данным символом содержит важную информацию, помогающую избежать потери данных, предотвратить повреждения устройства и соблюдать законодательные требования.

### 🚱 Совет

Данный знак предоставляет Вам советы и информацию, несоблюдение которых может привести к сбоям. Книга означает ссылку на другую документацию.

### Шаги выполнения действий

- Данный знак обозначает рабочую операцию – Вы должны что-то сделать. Или же система проведет Вас шаг за шагом по меню и попросит Вас о вводе.
- Последующие операции пронумерованы по порядку.

### Символы

Звездочка обозначает специальное оборудование. Примечание: В особенности для " <sup>(6)</sup> " варианта ППОГА отдельные функции возможны только при включенном зажигании! VDO Counter поддерживает Ваше ежедневное, еженедельное планирование, когда Вы находитесь "в пути".

- Данный знак сообщает, на какой странице Вы найдете дальнейшую информацию по теме.
- Данный знак обозначает продолжение на следующей странице.

### Отображение меню

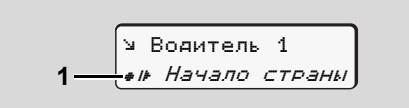

Мигающие строки или знаки в индикации меню представлены в данном руководстве по эксплуатации курсивом (1).

### Определения

- Водитель-1 = Человек, который управляет в данный момент или будет управлять автомобилем.
- Водитель-2 = Человек, который не управляет автомобилем.

# Порядок работы с DTCO 1381

# STOP

# Опасность возникновения аварии

Во время рейса на дисплее могут появляться сообщения. Также существует возможность автоматического выброса карты водителя.

Не позволяйте себе отвлекаться на это и всегда уделяйте полное внимание дорожному движению.

| STOP |  |
|------|--|
|      |  |

Опасность получения травмы Вы или другие могут получить травму в результате открытого слота.

Открывайте слот для карт только для установки карты тахографа.

STOP

Опасность получения травмы В зависимости от выполненного объема печати термическая печатная головка может сильно нагреваться! Подождите, пока

печатная головка остынет, перед тем как установить рулон бумаги.

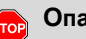

#### Опасность взрыва

Вариант DTCO 1381 ППОГА \* разработан для эксплуатации во взрывоопасном окружении.

Пожалуйста, учтите указания по транспортировке и обращению с опасными грузами во взрывоопасном окружении.

Чтобы избежать повреждения DTCO 1381, соблюдайте следующие указания!

- Установка и опломбирование DTCO 1381 проводится авторизованной мастерской.
   Не предпринимайте, пожалуйста, никаких вмешательств в систему устройства и проводов.
- Не вводите другие виды карт, например, кредитные карты, карты с тисненным шрифтом, металлические карты и т. д.в слот. Они приводят к повреждению слота DTCO 1381!
- Использовать только рулоны бумаги, прошедшие проверку типового

образца и рекомендованные производителем (оригинальная бумага для печати VDO). При этом обращайте внимание на знак допуска к использованию.

- Для более подробной информации см "Рулон бумаги" на странице 94.
- Не нажимайте на элементы клавиш острыми или колющими предметами, например, шариковой ручкой и т.п.
- Чистите прибор слегка смоченной тряпкой или чистящей салфеткой из микроволокна. (можно приобрести в Вашем центре по сбыту и сервисному обслуживанию.)

► См. "Техническое обслуживание и уход" на странице 93.

Пломбы и печати на DTCO 1381 не должны быть повреждены. Во всех остальных случаях DTCO 1381 не соответствует требованиям и его данные не являются достоверными. 1

/!\

## Законодательные положения

Внесение изменений в тахограф или подачу сигнала, влияющих на регистрацию и сохранение данных тахографом, в особенности с обманными намерениями, приводит к нарушению законодательных предписаний административного или уголовного прав.

Подделка, сокрытие и уничтожение показаний тахографа, а также тахографических карт и распечатанных документов запрещены.

#### Законодательные основания

Использование цифровых тахографов регулируется Регламентом (EC) № 165/ 2014 в сочетании с Регламентом (EC) № 561/2006 и соответствующими национальными законами. Оно возлагает на водителя и держателя автомобиля (предпринимателя) ответственность и ряд обязательств. Следующее перечисление не претендует на полноту и юридическую силу!

#### Обязанности водителя

- Водитель обязан следить за надлежащим использованием карты водителя и тахографа.
- Действия при неисправностях тахографа:
  - Водитель должен отмечать на отдельном листе или на обратной стороне рулона бумаги некачественно записанные или распечатанные показания тахографа о режимах водителя.
    - ► См. "Записать режимы" на странице 41.
  - Если возвращение к местонахождению предприятия невозможно в течение одной недели, то ремонт тахографа должен быть проведен в авторизованной гарантийной мастерской во время пути.

- При смешанной эксплуатации (использование автомобилей с диаграмным листком и цифровым тахографом) требуется иметь при себе необходимые документы.
  - См. "Смена водителя / автомобиля во время эксплуатации" на странице 45.
- В случае утери, кражи, повреждении или неисправности карты водителя водитель обязан произвести суточную распечатку DTCO 1381и снабдить ее персональными сведениями. Также ее необходимо письменно дополнить указанием дежурств и прочего рабочего времени.
  - ► См. "Записать режимы" на странице 41.
- Карту водителя, в случае ее повреждения или неисправности, надлежит передать в ответственное учреждение, а также сообщить о ее утере в соответствующем порядке. Замену карты необходимо запросить в течение семи календарных дней.

- Рейс без карты водителя может быть продолжен в течение
   15 календарных дней, если это необходимо для возвращения автомобиля в местонахождение предприятия.
- Точные причины возобновления, замены или обмена карты водителя учреждением страны участницы необходимо немедленно сообщить в ответственное учреждение.
- По истечении срока действия карты водителя, последний обязан иметь ее в наличии в автомобиле, по меньшей мере, в течение 28 календарных дней (предписание для водительского персонала в Германии).

# Обязанности предпринимателя

 Следите за тем, чтобы после перегона автомобиля авторизированной мастерской данные калибровки, такие как выдавшая допуск страна участница и официальный номерной знак, были незамедлительно дополнены.

- При вводе карты предприятия в случае необходимости Вам будет предложено ввести в DTCO 1381 страну участницу и официальный номерной знак автомобиля.
  - ► См. "Ввести официальный номерной знак" на странице 28.
- Зарегистрируйте предприятие в DTCO 1381 в начале рейса автомобиля и по окончании снимите его с учета.
  - Для более подробной информации см "Установка карты предприятия" на странице 27.
- Удостоверьтесь в наличии достаточного количества разрешенных к использованию рулонов бумаги в автомобиле.
- Контролируйте качество работы тахографа. Соблюдайте интервалы, предписанные для перепроверки тахографа, согласно законодательным положениям. (Периодическая проверка минимум каждые два года.)
- Регулярно переписывать данные из общей памяти DTCO 1381, а также с карт водителей и сохранять данные

в соответствии с положениями закона.

- Разрешайте проведение калибровок только авторизованными мастерскими.
  - Для более подробной информации см "Техническое обслуживание и уход" на странице 93.
- Контролируйте использование тахографа водителями в установленном порядке. Систематически проверяйте время вождения и отдыха и, при необходимости, указывайте на отклонения.
- Обращение с распечатками
- Следите за тем, чтобы распечатки не были повреждены (стали нечитаемыми) из-за светового или солнечного излучения, а также в результате воздействия влажности или тепла.
- Владелец транспортного средства / предприятия должен хранить распечатки как минимум в течение одного года.

# • Обращение с тахографическими картами

Владение тахографической картой дает право на использование DTCO 1381. Сферы деятельности и права доступа предписаны законодательным органом.

► См. "Тахографические карты" на странице 89.

 $\underline{\wedge}$ 

1

Карта водителя является именной. Посредством ее происходит идентификация водителя в отношении DTCO 1381.

Карта водителя не передается!

 $\wedge$ 

Карта предприятия определена для владельца и держателя автомобилей со встроенным цифровым тахографом и не подлежит передаче третьим лицам.

Карта предприятия не пригодна для использования водителем!

- Для предотвращения потери данных обращаться с картой тахографа аккуратно и соблюдать указания пунктов выдачи карт тахографов.
- Не сгибайте, не надламывайте тахографическую карту, не используйте ее не по назначению.
- Не используйте поврежденные тахографические карты.
- Содержите контактные поверхности чистыми, сухими, свободными от жировых и масляных загрязнений (всегда держите карту в защитном чехле).
- Защищать от прямого солнечного излучения (не оставлять на приборной доске).
- Не оставлять в непосредственной близи сильных электромагнитных полей.

 Не используйте по истечении срока действия и своевременно до его истечения запрашивайте новую тахографическую карту.

## • Очистка карты тахографа

Загрязненные контакты карты тахографа чистить слегка смоченной тряпкой или чистящей салфеткой из микроволокна. (можно приобрести в Вашем центре по сбыту и сервисному обслуживанию.)

Не используйте для очистки контактов тахографической карты растворители, такие как растворитель или бензин.

# Введение

Элементы индикации и управления Начальный порядок управления Варианты индикации Шестипиновый разъем

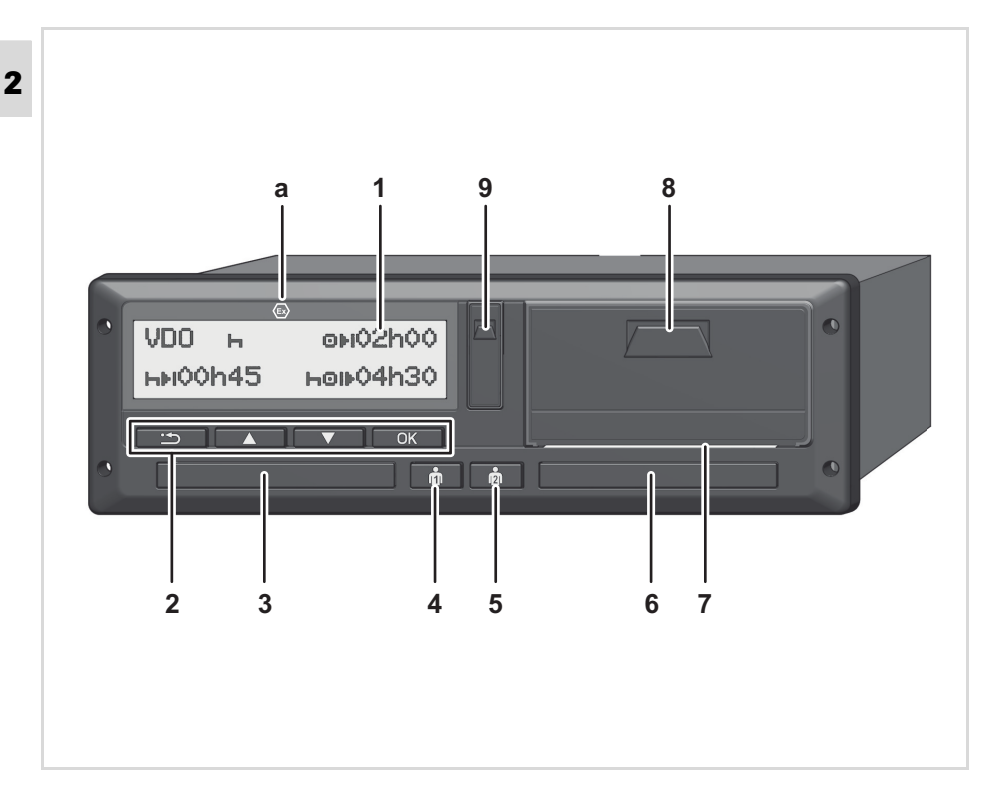

## Элементы индикации и управления

- (1) Дисплей
- (2) Клавиши меню
- (3) Слот-1
- (4) Кнопка выбора Водитель-1
- (5) Кнопка выбора Водитель-2
- (6) Слот-2
- (7) Отрывной кант
- (8) Выдвижная панель принтера
- (9) Разъём интерфейса

(а) Обозначение " 🐵 " для варианта ППОГА \* (ППОГА = Предписание для перевозки опасных грузов)

Дистанционное управление DTCO 1381 может осуществлять с помощью соответствующих принадлежностей.

## Внимание!

Крышки слотов для карт удалять запрещается, чтобы не допустить попадания пыли и грязи или брызг воды!

Слоты для карт необходимо всегда держать закрытыми.

# Краткое описание

# Дисплей (1)

Все тахографы DTCO 3.Х оснащены инвертированным дисплеем.

- Для лучшего считывания дисплеи в данном руководстве представлены инверсно.
- Полное отключение дисплея не возможно, за исключением режима Standby. Возможно только уменьшение яркости до минимального значения.

В зависимости от состояния эксплуатируемого автомобиля могут появляться различные индикации или данные.

► См. "Варианты индикации" на странице 18.

# Клавиши меню (2)

Для ввода, просмотра и распечатки данных использовать следующие кнопки:

- Произведите отбор требуемой функции или выборки при помощи переключения меню. (Нажатием и удерживанием клавиши можно вызвать функцию авто повтора).
- ок Отобранную функцию / выборку подтвердить или разрешить.
- Возврат к последнему полю ввода, отмена ввода страны или пошаговый выход из функций меню.

# Слот-1 (3)

Водитель-1, который сейчас непосредственно будет управлять автомобилем, вставляет свою карту водителя в слот.

- → Для более подробной информации см. "Установка карты водителя" на странице 32.
- В случае дефекта крышки слотов для карт поддаются замене. Для этого обратитесь к своему сервисному партнеру.

## Комбинированный переключатель Водитель-1 (4)

 Клавиша управления режимами и возврата карты водителя-1

# Краткое нажатие клавиши: Изменение режима

 Для более подробной информации см "Выбор режима работы" на странице 40.

# Удержание клавиши нажатой

(мин. 2 сек.): Слот для карт открывается для установки или для извлечения карты тахографа.

## Комбинированный переключатель Водитель-2 (5)

 Клавиша управления режимами и возврата карты водителя-2

# Краткое нажатие клавиши: Изменение режима

➡ Для более подробной информации см "Выбор режима работы" на странице 40.

 $\Box$ 

2

### Удержание клавиши нажатой

(мин. 2 сек.): Слот для карт открывается для установки или для извлечения карты тахографа.

## Слот-2 (6)

Водитель, который в данный момент не будет управлять автомобилем, вставляет свою карту водителя в слот-2 работа в экипаже.

## Отрывной кант (7)

По отрывному краю можно отделить распечатку, которая была распечатана печатным устройством, от рулона бумаги.

### Выдвижная панель принтера (8)

Выдвижная панель принтера для установки рулона бумаги

В случае дефекта возможна заме-R на принтера. Для этого обратитесь к своему сервисному партнеру.

# Разъём интерфейса (9)

Под крышкой находится порт загрузки интерфейса. В зависимости от установленной карты тахографа регулируются права доступа этого интерфейса.

🛏 Для более подробной информации см "Права доступа тахографических карт" на странице 90.

## Вариант ППОГА \* (а)

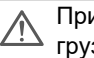

При загрузке и выгрузке опасных грузов

- крышка интерфейса загрузки на DTCO 1381 должна быть закрыта
- запрещено нажимать какие-либо клавиши на тахографе
- не должна быть вставлена карта мастерской, контроля или предприятия.

T-SP В случае ППОГА-вариантов включить зажигание. чтобы можно было без ограничений использовать модули управления принтером, слотами карт и дисплеем.

# Начальный порядок управления

## Для предпринимателя

 Зарегистрируйте предприятие в DTCO 1381. Вставить карту предприятия в любой разъем для карт.

→ Для более подробной информации см "Установка карты предприятия" на странице 27.

- Карта предприятия не пригодна для эксплуатации автомобиля!
- Извлечь карту предприятия после регистрации или скачивания данных из разъема.

► Для более подробной информации см "Извлечение карты предприятия" на странице 30.

## Для водителя

 Вставить при начале смены (начале рабочего дня) карту водителя в разъем для карт.

→ Для более подробной информации см "Установка карты водителя" на странице 32.

**2.** Дополнить режимы на Вашей карте водителя с помощью ручного ввода.

- ⇒ Для более подробной информации см. "Осуществить ручной ввод" на странице 32.
- С помощью клавиши ввода режимов водителя определите режим, который Вы хотите выполнить в данный момент.

 Для более подробной информации см "Выбор режима работы" на странице 40.

- **4.** Установить время на текущее местное время.
  - Для более подробной информации см. "Начало, ввести паром / поезд" на странице 68.

DTCO 1381 готов к работе!

- Важно! Во время перерыва или отдыха обязательно устанавливайте режим на "ъ".
- **6.** Возможные сбои в устройстве или компонентах системы появляются на дисплее. Распечатать сообщения.

► Для более подробной информации см. "Появление сообщений" на странице 74.  В конце смены (конец рабочего дня) или при пересадке на другой автомобиль запросите свою карту водителя из слота и следуйте командам меню.

→ Для более подробной информации см. "Выгрузка данных с карты водителя" на странице 42.

- Режимы по прошедшим дням, а также сохраненную информацию о событиях и т.п.Вы можете распечатать с помощью функций меню или вызвать в индикации.
  - Для более подробной информации см. "Вызов главного меню" на странице 52.
- Действующие законодательные уставки по странам не приведены в руководстве по эксплуатации и должны быть соблюдены дополнительно в каждом конкретном случае!

# Варианты индикации

## Общее

Индикация состоит из пиктограмм и

- **2** текста, причем язык устанавливается автоматически следующим образом:
  - Язык индикации определяет карта водителя, которая введена в слот-1 или была последней введена в DTCO 1381.
  - Или тахографическая карта большей значимости, например, карта предприятия, карта контроля.

# Выбрать язык

Альтернативно автоматической настройке языка по тахографической карте Вы можете индивидуально настроить предпочитаемый язык.

 Для более подробной информации см "Установить язык" на странице 53.

## Режим ожидания (Stand-by)

При эксплуатации в режиме "©" DTCO 1381 переходит в режим ожидания по прошествии около. 1 минуты при следующих условиях:

- зажигание автомобиля выключено,
- на экране отсутствует сообщение.

После выключения зажигания яркость индикации на дисплее уменьшается до предварительно заданного значения. По прошествии еще одной минуты (значение определяется заказчиком) дисплей гаснет. В качестве опции для облегчения управления прибором можно установить на определенное время после выключения зажигания еще одно значение яркости.

> Если DTCO 1381 активируется после режима Stand-by нажатием кнопки, то снова активируется освещение дисплея в режиме Standby. Это нажатие кнопки служит только для активации и не приводит ни к каким другим действиям.

> При выходе из режима Stand-By DTCO 1381 при стоящем автомобиле переключается на последний выбранный стандартный дисплей.

Если сконфигурированное значение яркости выбирается для варианта ППОГА слишком высоким, то оно снижается.

# VDO GeoLoc \*

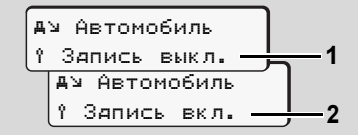

### VDO GeoLoc

У Вас есть возможность включить (2) или выключить (1) запись позиционных данных и данных автомобиля. Для более подробной информации см. "Включение / выключение регистрации автомобиля" на странице 70.

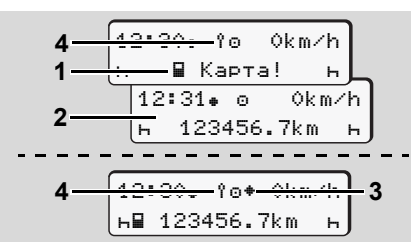

Указания после включения/выключения зажигания

Зажигание вкл.: Если в слот-1 не вставлена тахографическая карта, то в течение около 20 секунд отображается оповещение (1), затем появляется стандартная индикация (2).

После установки карты водителя и ручного дополнительного вода символ (4) мигает в течение прим. 5 секунд. Это означает, что включена регистрация.

Зажигание выкл.: Символ (3) означает, что имеется функция IMS. (IMS = Independent Motion Signal – независимый сигнал о движении) Символ (4) означает, что включена функция VDO GeoLoc.

## Стандартная(ые) индикация(и)

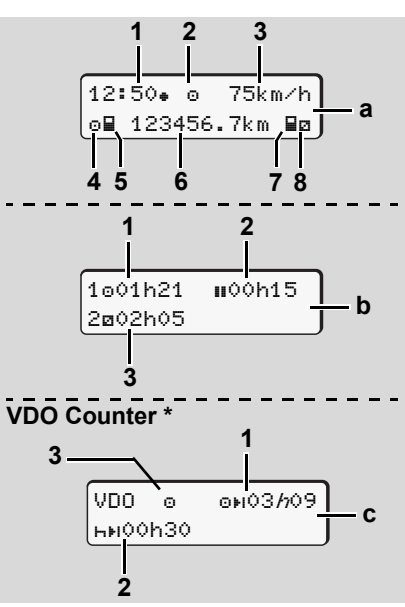

Стандартные индикации во время движения Как только транспортное средство поедет, и сообщение не будет отображаться, появляется ранее установленная стандартная индикация. При нажатии любой кнопки меню можно перейти в желаемую стандартную индикацию (**a**), (**b**) или (**c**).

## Стандартная индикация (а):

## (1) Время

с символом "#" = Местное время без символа "#" = универсальное время.

- (2) Обозначение режима работы «Эксплуатация»;
- (3) Скорость
- (4) Режим водителя-1
- (5) Символ карты водителя-1
- (6) Общее пройденное число километров
- (7) Символ карты водителя-2

(8) Режим водителя-2

# Стандартная индикация (b):

- (1) Время вождения "
  <sup>
  <sup>®</sup></sup> водителя-1 после действительного времени перерыва.
- (2) Действительное время перерыва "и", состоящее из частичных перерывов минимум по

7

 $\Box$ 

#### Варианты индикации

15 минут и следующих 30 минут, согласно предписанию (EC) № 561/ 2006.

- (3) Показания времени водителя-2 Текущий режим - дежурство "
  "
  "
  и продолжительность этого режима.
- При отсутствующей карте водителя появляется индикация показаний времени, относящаяся к слоту "1" или "2" соответственно.

# Опция: VDO Counter \* (c)

- (1) Оставшееся время вождения "⊙н" ("//" мигает = эта часть индикации в настоящее время активна).
- (2) Следующее действительное время перерыва / ежедневное или еженедельное время отдыха "ны".
  - ► Для более подробной информации см "VDO Counter \*" на странице 55.
- (3) Отображение текущей активности.

## Индикация данных при остановленном автомобиле

При стоящем автомобиле и установленной карте водителя можно запросить дополнительные данные с карты водителя.

► См. "Вызов главного меню" на странице 52.

## Индикация сообщений

В независимости от того, какая индикация отображена в настоящий момент, а также от того остановлен автомобиль или находится в движении, сообщения индицируются преимущественно.

► См. "Появление сообщений" на странице 74.

## • Начальное состояние

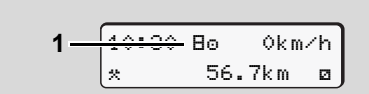

Индикация начального состояния

Если DTCO 1381 еще не активирован как контрольное устройство, то

появляется "Начальное состояние", символ "В" (1). За исключением карты мастерской, DTCO 1381 не принимает никакие другие тахографические карты!

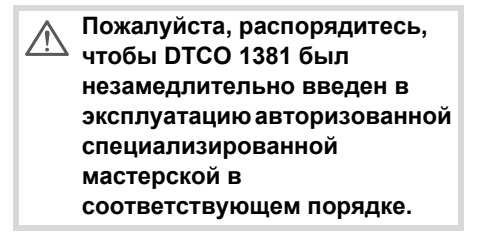

## За пределами

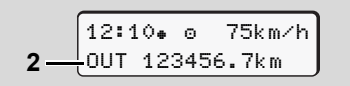

Стандартная индикация (а): За пределами Автомобиль находится за пределами

действия предписания, символ "DUT" (2).

Эту функцию Вы можете настроить в меню. - *См. "За пределами, ввести начало / конец" на странице 68.* 

Следующие поездки могут быть за пределами зоны действия:

- Поездки по дорогам не общего назначения
- Поездки за пределами стран ЕСТР
- Поездки, при которых общий вес автомобиля не требует использования DTCO 1381 в соответствии с предписаниями.

При нажатии любой кнопки меню можно перейти в стандартную индикацию (b) или (c) \*, → *см. страницу 19.* 

 Транспортировка паромом или поездом

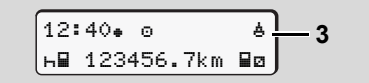

Стандартная индикация (а): Транспортировка паромом или поездом

Автомобиль находится на пароме или в поезде, символ "<sup>4</sup>" (3).

Эту функцию Вы можете настроить в меню.

- ► См. "Начало, ввести паром / поезд" на странице 68.
- Следить за тем, чтобы до отправки автомобиля была настроена эта функция и ее текущее значение.

При нажатии любой кнопки меню можно перейти в стандартную индикацию (b) или (c) \*, → *см. страницу 19.* 

### Поведение при пониженном / превышенном напряжении

Установка карты тахографа запрещена, если при повышении напряжения или недостаточном напряжении открыт один из слотов для карт.

Стандартная индикация (а): Сбой в подаче питания

Слишком низкое или высокое в данный момент питающее напряжение DTCO 1381 отображается на стандартной индикации (а) следующим образом:

Вариант 1: "@+" (1) Пониженное напряжение или ...

При повышении напряжения дисплей выключается, а кнопки блокируются.

DTCO 1381 по прежнему сохраняет режимы. Выполнение функций распечатки или индикации данных, а также введение и изъятия тахографической карты невозможно!

# Вариант 2: "+ " (2)

Этот вариант соответствует сбою электропитания. Автоматически появляется стандартная индикация (а). DTCO 1381 не может выполнять свои задачи в качестве устройства контроля! Режимы водителей не регистрируются. 7

## Сбой электропитания

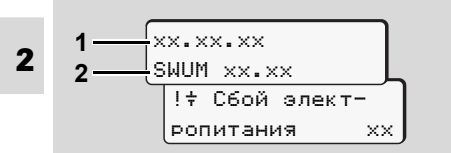

Индикация сообщения "Сбой электропитания"

Как только напряжение снова появится, в течение 5 секунд отображается версия рабочего программного обеспечения (1) и версия программного обеспечения модуля обновления (2).

В заключение DTCO 1381 сообщает "Сбой электропитания"

Если при корректном бортовом напряжении в индикации постоянно присутствует символ "+", то необходимо обратиться в квалифицированную специализированную мастерскую! При неисправном DTCO 1381 Вы обязаны вручную отмечать режимы.

► См. "Записать режимы" на странице 41.

## Ошибка при считывании карты

Если в процессе считывания карты на DTCO 1381 возникает ошибка, водителю выдается запрос на извлечение его карты.

| 4∎с Возвр. |    |
|------------|----|
| карты      | XX |

Во время выталкивания карты выполняется еще одна попытка коммуникации с картой. Если и эта попытка безуспешна, то автоматически запускается распечатка последних сохраненных для этой карты действий.

С этой распечаткой водитель сможет задокументировать свои действия.

> Распечатка должна быть подписана водителем.

Водитель может дополнительно внести в распечатку все действия (кроме времени вождения) до повторной установки карты водителя.

- Кроме того водитель может сделать суточную распечатку и дополнительно внести в неепрочие действия до следую-щей установки карты.
- При длительном отсутствии, например, во время суточного или недельного отдыха, карту водителя следует извлекать из слота.

# Шестипиновый разъем

# • Настройки на тахографе

Водитель или транспортная компания могут выполнить различные настройки на шестипиновом разъеме. Сюда входят, например:

- Ввод государственного номерного знака и страны допуска
- Индикация VDO Counter
- Дистанционное управление
- Смена действия при выключении зажигания
- Обозначение водителя
- Логотип для распечаток
- Напоминания по загрузкам
- Запись профилей скорости и числа оборотов
- Предупреждение об угрозе превышения скорости

## Дистанционное управление DTCO 1381

С помощью DTCO SmartLink в комбинации с приложением на приборе с Bluetooth или проверочными устройствами можно осуществлять дистанционное управление DTCO 1381.

Водитель может активировать на DTCO 1381 дистанционное управление и посредством ключа связать тахограф со своим мобильным прибором.

→ Для более подробной информации см "Активировать дистанционное управление" на странице 67.

## Ввод государственного номерного знака

Ввод государственного номерного знака и допущенного государства-члена ЕС также может осуществляться посредством приложения в комбинации с DTCO SmartLink. 

# Режим эксплуатации «Предприятие»

Функции карты предприятия Установка карты предприятия Подготовка загрузки данных Извлечение карты предприятия

## • Функции карты предприятия

- Предприятие следит за использованием карты (карт) предприятия в установленном порядке.
- Пожалуйста, соблюдайте действующие для Вашей страны законодательные положения!

Карта предприятия идентифицирует предприятие и регистрирует это предприятие при первом вводе в DTCO 1381. Этим обеспечиваются права доступа к идентифицирующим предприятие данным.

Вставленная карта предприятия дает Вам право на выполнение следующих функций:

- Регистрация и удаление предприятия с этого DTCO 1381, например, при продаже автомобиля, истечении срока аренды автомобиля и т. п.
- При необходимости (один раз) ввести страну участницу и официальный номерной знак автомобиля.

- Доступ к данным носителя массива данных и в особенности к идентификационным данным только этого предприятия.
- Доступ к данным вставленной карты водителя.
- Вызывать индикацию, распечатывать и загружать данные через порт загрузки интерфейса.
- Карта предприятия предназначена исключительно для управления данными предприятия и не пригодна для эксплуатации автомобиля! При движении с картой предприятия выдается сообщение.

В отдельных странах-членах EC существует обязательство регулярно списывать данные. В следующих случаях рекомендуется загружать данные с носителя массива данных:

- Продажа автомобиля.
- Вывод автомобиля из эксплуатации.

- Обмен DTCO 1381в случае неисправности.
- Главное меню в режиме эксплуатации «Предприятие»

Навигация в пределах функций меню в принципе всегда происходит по одной и той же системе.

► См. "Вызов главного меню" на странице 52.

Если, к примеру, карта предприятия находится в слоте, то все основные меню, относящиеся к слоту, остаются заблокированными.

 См. "Доступ к меню заблокирован!" на странице 62.

В этом случае Вы можете вызывать индикацию, распечатывать и загружать только данные введенной карты водителя в слоте.

 См. "Главное меню, распечатка, водитель-1 /водитель-2" на странице 63.

# Установка карты предприятия

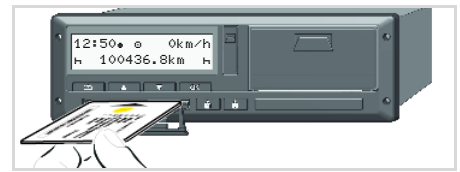

Вставьте карты предприятия

- **1.** При варианте ППОГА при необходимо-сти включите зажигание.
- Удерживайте одну из двух кнопок выбора водителя нажатой более 2 секунд.

Открывается соответствующий слот для карт.

- 3. Откройте крышку слота для карт.
- Вставьте карту предприятия чипом вверх и стрелкой вперед в слот для карт.
- Закройте крышку и смещайте слот для карт пока он не зафиксируется.
- Карта предприятия определяет язык при просмотре. Вы также можете индивидуально установить предпочитаемый язык. → См. "Установить язык" на странице 53.

| Шаа | г / индикация меню                      | Пояснение значение                                                                                                    |
|-----|-----------------------------------------|----------------------------------------------------------------------------------------------------|
| 6.  | welcome<br>12:50• 10:50UTC              | Текст приветствия: В течение 3 секунд появляются<br>установленное местное время "12:50." и<br>универсальное время "10:50UTC" (разница во<br>времени = 2 часа). |
| 7.  | 2 Sped. Muster                          | Появляется название предприятия. Бегущая шкала прогресса показывает считывание данных с карты предприятия.                                                     |
|     |                                         | При необходимости, DTCO 1381 предлагает ввести официальный номерной знак автомобиля.                                                                           |
|     |                                         | <ul> <li>Выбрать "Да" и подтвердить с помощью клавиши ,          <i>клавищи</i> ,          <i>см. страницу 28.</i></li> </ul>                                  |
| 8.  | Ф÷А Установить<br>блокировку<br>или     | При вводе карты предприятия в первый раз<br>автоматически происходит регистрация<br>предприятия на DTCO 1381.                                                  |
|     | Блокировка<br>установлена               | Функция блокировки предприятия активирована.<br>Таким образом гарантируется защита собственных<br>данных предприятия!                                          |
| 9.  | 12:51• ₫ 0km/h<br>⊨∎ 1234:6.7km ≣⊨<br>1 | После успешного считывания появляется<br>стандартная индикация.<br>DTCO 1381 находится в режиме эксплуатации<br>"Предприятие", символ "ם" (1).                 |

3

## • Ввести официальный номерной знак

| Шаа | е / индикация меню                                   | Пояснение значение                                                                                                    |  |
|-----|------------------------------------------------------|----------------------------------------------------------------------------------------------------|--|
| 1.  | А Ввести Рег.<br>Номер? Да                           | Появляется стоящий рядом запрос,<br>• выбрать " <b>Да</b> " и подтвердить выбор.                                                                                                    |  |
| 2.  | Страна: D<br>VS WM                                   | <ul> <li>Выбрать страну и подтвердить выбор.</li> <li>Мигает первая позиция ввода "_".</li> <li>Выбрать и подтвердить желаемый знак.</li> <li>Повторить процесс, макс. 13 символов.</li> </ul>          |  |
| 3.  | Страна: D<br>VS WM 2014 _                            | <ul> <li>Если необходимо меньшее количество символов, нажмите клавишу .</li> <li>Клавишей сще раз подтвердить ввод.</li> </ul>                                                                          |  |
| 4.  | Автоматически осуществляется контрольная распечатка. |                                                                                                    |  |
| 5.  | <b>А</b> Подтвердить<br>Рег. Номер? <i>Нет</i>       | <ul> <li>Проверить ввод данных!</li> <li>Выбрать "Да" и подтвердить выбор.</li> <li>Если введен неверный номерной знак, выбрать<br/>"Heт" и подтвердить. Появится шаг 1, повторить<br/>ввод.</li> </ul> |  |

**Примечание:** Ввод официального номерного знака осуществляется один раз. Необходимо вводить государственный регистрационный номер в DTCO 1381 точно так же, как он указан на государственном регистрационном знаке транспортного средства. Все дальнейшие изменения возможны только в авторизованной специализированной мастерской при введенной карте мастерской.

### Ввод:

С помощью клавиш \Lambda или 🔽 с помощью клавиш 🚾.

#### Корректировка ввода данных:

С помощью клавиши 🔄 поэтапно перейти назад к предыдущей позиции и повторить ввод(ы).

### Распечатка: Технические данные

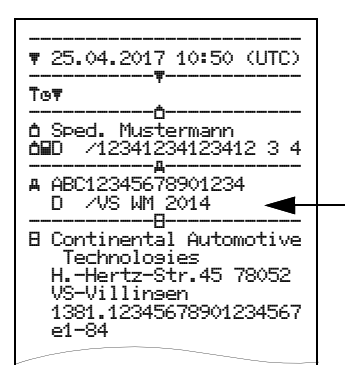

## Подготовка загрузки данных

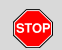

#### Опасность взрыва

Пожалуйста, учтите указания по транспортировке и обращению с опасными грузами во взрывоопасном окружении.

При погрузке и разгрузке опасных грузов ...

- крышка (1) должна быть закрыта
- и не должно происходить скачивания данных.

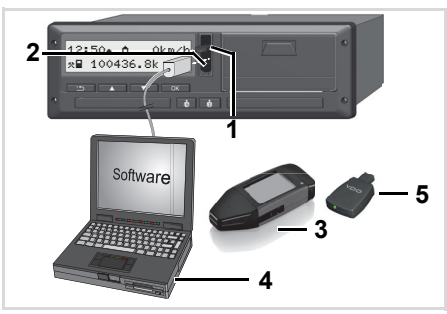

Подключение к к диагностируемому разъему

 Откинуть защитную крышку (1) вверх.

- Соединить ноутбук (4) с интерфейсом для загрузки (2).
- **3.** Запустите программное обеспечение для считывания данных.
- Или вставить ключ для загрузки (3) в интерфейс для загрузки.
- С помощью DTCO SmartLink (5) возможна коммуникация между DTCO 1381 и прибором с Bluetooth.

Стандартная индикация (а): Выполняется распознавание передачи данных

Во время передачи данных появляется символ (6).

Ни в коем случае не прерывать соединение с интерфейсом для загрузки. Для варианта ППОГА \* оставить зажигание включенным.  После скачивания данных непременно снова закрыть крышку (1).

#### Опознавания данных

Перед загрузкой данных DTCO 1381 снабжает скопированные данные цифровым шифром (кодовый сигнал опознавания). При помощи этого шифра данные могут быть сопоставлены с DTCO 1381 и проверены на полноту и подлинность.

# Дистанционное скачивание \* (Remote)

С помощью системы управления транспортным парком можно после успешной аутентификации карты предприятия скачать данные пользования также с дистанционным управлением.

Подробную информацию о программном обеспечении для считывания данных смотрите, пожалуйста, в соответствующей документации!

# • Извлечение карты предприятия

Карту предприятия можно вынимать из слота только при остановленном автомобиле!

| * 13:01. ≜ 0km/h ⊂ * 100436.8km Bz |
|------------------------------------|
|                                    |
|                                    |
|                                    |
|                                    |
|                                    |

Запросить карту предприятия

- **1.** При варианте ППОГА при необходимости включить зажигание.
- 2. Извлеките карту из слота-1 или слота-2; → *см. страницу 14.*

| Шаг / индикация меню |                                                                                  | Пояснение значение                                                                                                    |  |
|----------------------|----------------------------------------------------------------------------------|----------------------------------------------------------------------------------------------------|--|
| 3.                   | 2 Sped. Muster                                                                   | Появляется название предприятия. Бегущая шкала<br>прогресса показывает, что DTCO 1381 передает<br>данные на карту предприятия.                                                                                                    |  |
| 4.                   | Ф÷А Снять<br>Блокировку? <i>Нет</i><br>блокировку? Да<br>б÷А Блокировка<br>снята | <ul> <li>Не снимать предприятие с учета</li> <li>Выбрать "Нет" кнопками ▲ / ▲ и подтвердить кнопкой ▲.</li> <li>Снять блокировку</li> <li>Выбрать "Да" и подтвердить с помощью клавиши ▲.</li> <li>Функция блокировки предприятия деактивирована.</li> <li>Доступ к сохраненным данным Вашего предприятия тем не менее остается заблокированным для другого предприятия!</li> </ul> |  |
| 5.                   | 13:10• ⊙ 0km/h<br>x∎ 1234:6.7km ₪<br>1                                           | Карта предприятия освобождается, появляется<br>стандартная индикация.<br>В некоторых случаях перед этим может появиться<br>указание, что должна быть выполнена<br>периодическая проверка или что истекает срок<br>годности карты предприятия, <i>см. страницу 85.</i><br>DTCO 1381 снова находится в режиме работы<br>«Эксплуатация», символ "ס" (1).                               |  |

# Режим эксплуатации «Эксплуатация»

Установка карты водителя Выбор режима работы Выгрузка данных с карты водителя Извлечение карты водителя Смена водителя / -автомобиля во время эксплуатации

# Установка карты водителя

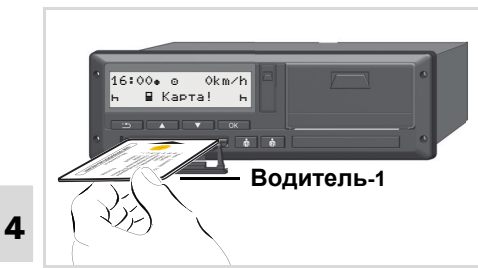

Указание по эксплуатации после включения зажигания: Отсутствует карта водителя в слоте-1.

Согласно предписанию (указать номер) и в целях безопасности дорожного движения мы просим Вас вставлять карту (ы) водителя только при остановленном автомобиле!

Также возможно вставить карту водителя во время движения, однако, это действие сигнализируется и сохраняется как событие.

► См. "Обзор происшествий" на странице 76.

- 1. При варианте ППОГА при необходимости включить зажигание.
- Удерживайте как Водитель-1 кнопку выбора Водитель 1 нажатой более 2 секунд.
- 3. Откройте крышку слота для карт.
- Вставьте карту водителя чипом вверх и стрелкой вперед в слот для карт.
- **5.** Закройте крышку и смещайте слот для карт пока он не зафиксируется.
- 6. Последующие действия осуществляются по командам меню, → см. страницу 33.
- Как только карта водителя-1 считана, водитель-2 должен вставить свою карту водителя в слот-2.

### Примечание

Команды меню приведены на языке, сохраненном на карте водителя. Вы также можете индивидуально установить предпочитаемый язык. Функции меню для индикации и распечатки данных водителя доступны только в случае, если установлена соответствующая карта. Так, например, пункт меню "Распечатка, водитель 2" отображается только в том случае, если в слот 2 для карт установлена карта водителя. — См. "Обзор структуры меню" на странице 60.

## Осуществить ручной ввод

Согласно предписанию режимы, которые не могут быть зарегистрированы на карте водителя, должны быть дополнительно внесены посредством ручного ввода. (Для более подробной информации в отношении режимов, ⇒ см. страницу 40.)

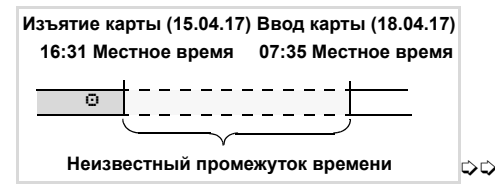

### 4. Режим эксплуатации «Эксплуатация»

Пример для неизвестного промежутка времени.

После каждого ввода карты водителя возможен ввод следующих сценариев:

- Дополнительный ввод режима времени отдыха "ь"; пример 1,
  - 🗢 см. страницу 37.
- Продолжение рабочей смены; пример 2, *см. страницу 38.*
- Продолжение, завершение рабочей смены и/или установка приоритета выполнения рабочей смены; пример 3, 
   *см. страницу* 39.

## Принципиальный порядок действий

- С помощью клавиш / В поле ввода выбрать желаемую функцию, режим или числовое значение.
- Подтвердите выбор клавишей 🔤.

 welcome 07:35.
 05:35UTC

Текст приветствия: В течение 3 секунд появляются установленное местное

время "07: 35• " и универсальное время "05: 35UTC" (разница во времени = 2 часа).

| 2. | 1 Maier |   |
|----|---------|---|
| l  | =       | 0 |

Появляется фамилия водителя. Бегущая шкала прогресса показывает считывание данных с карты водителя.

**3.** Последн. Изъятие 15.04.17 16:31.

В течение 4 секунд отображаются дата и время последнего изъятия карты по местному времени (символ "•").

- 4. 1М Осуществить ручной ввоя? *Нет* ручной ввоя? *Да*
- Если Вам не нужно дополнительно вносить режимы, выбрать "Нет"; дальше см. шаг 9.

 При выборе "Да" DTCO 1381 предложит ручной ввод.

M 15.04.17 16:31 5. *⊢* 18.04.17 07:35

```
"М" = Осуществить ручной ввод;
"н" = мигает поле ввода режима
```

Отображается промежуток времени между изъятием карты (строка 1) и актуальным вводом карты (строка 2) по местному времени.

M 15.04.17 16:31 6. ☑ 16.04.17 07:35 ⊠ 16.04.17 *09*:35

Строка 2 = блок данных ввода

Последовательно можно ввести логически возможные переменные (мигающие поля ввода данных) в следующем порядке:

"Режим – День – Месяц – Год – Час – минуты".

Процесс завершается по достижении момента ввода карты.

 $\Box$ 

#### Установка карты водителя

Следующий запрос появляется перед подтверждением введенных вручную данных.

- 7. • Начало страны :E • • • Нач. региона E <u>AN</u>
- 4
- Выбрать страну и подтвердить выбор.
- При необходимости, выбрать регион и подтвердить выбор.
- С помощью клавиши 🔤 Вы можете отменить ввод страны.

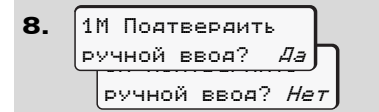

- Подтвердить ввод с помощью "Да".
- Выбрать "**Нет**".

► См. "Возможности корректировки данных" на странице 34.

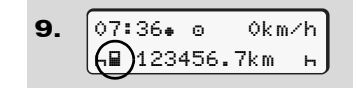

Появится стандартная индикация (а). Появляющиеся ранее символы карты имеют следующее значение:

- "\_" Карта водителя находится в слоте.
- "=" Вы можете начинать движение, необходимые данные считаны.
- Символ "■" отображается для обоих слотов для карт.

Если установлены карты для водителя-1 и водителя-2, то поездку можно начинать, как только отображается по меньшей мере символ "∎" для водителя-1 и -2.

Начало поездки завершает любой начатый ручной ввод данных. Еще не выполненный ручной ввод данных для другого слота для карт больше не возможен.

- Во время процесса считывания карты водителя выполнение некоторых функций временно невозможно:
  - Вызов главного меню
  - Извлечение тахографической карты

При нажатии клавиши меню или клавиши возврата карты появляется сообщение.

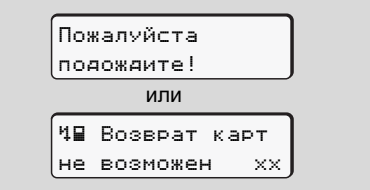

## Возможности корректировки данных

Непосредственно в блоке данных ввода с помощью клавиши **Б** (шаг назад) можно выбрать и исправить возможные переменные.

Если отменить запрос: "Подтвердить ручной ввод?", сначала появится шаг 4 ФФ

### 4. Режим эксплуатации «Эксплуатация»

и затем первый полный блок данных ввода (шаг 5).

Теперь можно последовательно исправить возможные переменные.

Нажатием и удержанием клавиши
 перейти к следующему полю
 ввода или к следующему полному
 блоку данных ввода.

 Ввод страны во время ручного ввода

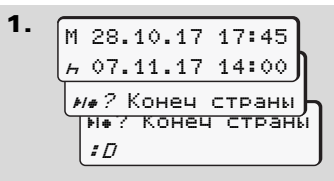

- В первом поле ввода "н" выбрать символ "н.? Конеч страны" и подтвердить выбор. (Возможно только, если время первого ручного ввода не совпадает со временем для ввода страны при последнем извлечении карты.).
- Выбрать страну и подтвердить выбор.

Или:

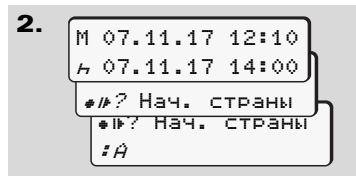

- Выбрать символ "ни? Нач.
   страны" и подтвердить выбор.
- Выбрать страну и подтвердить выбор.

### Выбор стран

Сначала появляется название страны, установленной в последний раз. В след за этим с помощью клавиш / появляются названия четырех стран, установленных в последний раз. Обозначение: Двоеточие перед обозначением страны ": В".

Последующий выбор осуществляется в алфавитном порядке, начиная с буквы "н̂".

- с помощью клавиши 🖾 А, Z, Y, X, W, ... и т.д.
- С помощью клавиши 🗖 А, Б, В, Г, Д, ... и т.д.
- ► См. "Обозначения стран" на странице 99.
- Нажатием и удерживанием клавиши ▲ / ▲ выбор ускоряется (функция автоповтора).

## Отмена процедуры ввода

Если во время процедуры ввода не был произведен ввод данных, то на прибл. 30 секунд появляется следующая индикация.

> Чы Пожалуйста введите

Ввод можно продолжить, если в течение последующих 30 секунд нажать клавишу .

По прошествии этого времени или при начале движения карта водителя полностью считывается и появляется стандартная индикация (а). Так как введенные данные должны быть проверены, они не будут сохранены.

Данное условие распространяется как на удаленный ввод, так и на ввод непосредственно на самом тахографе DTCO 1381.

Отмена ручного ввода путем запроса карты водителя. → Для более подробной информации см "Запрос карты во время ручного ввода" на странице 43.
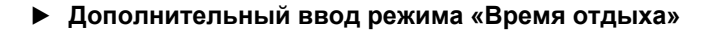

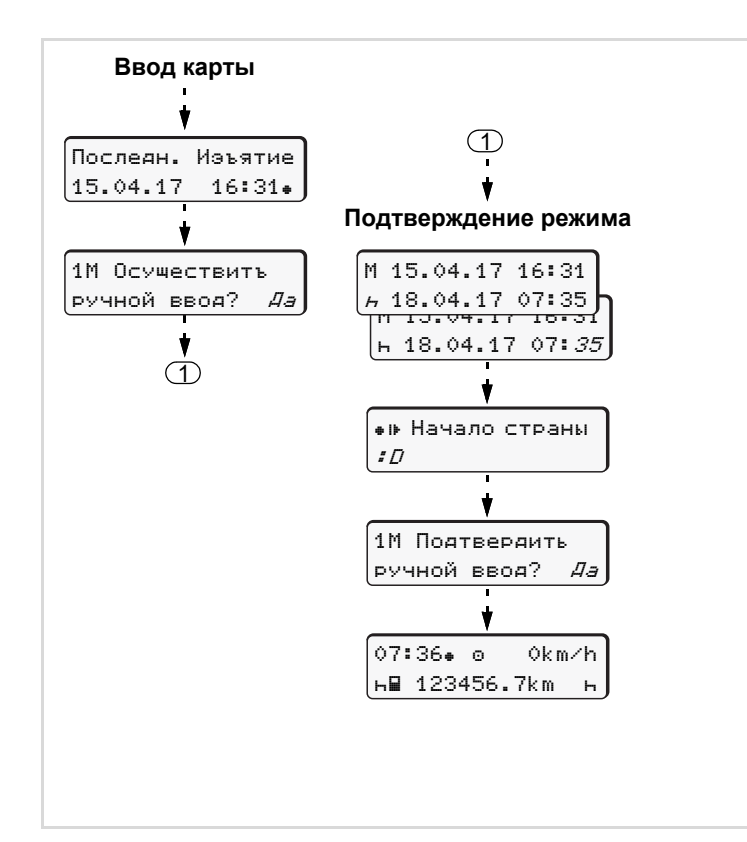

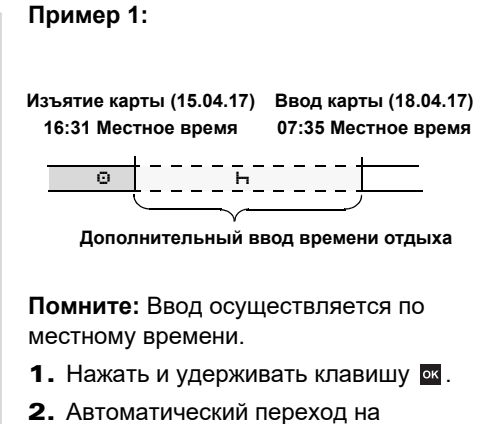

- Автоматическии переход на последнее поле ввода (мигают минуты).
- 3. Клавишей 🚾 подтвердить ввод.
- **4.** Следовать указаниям системы меню.

4

Продолжить рабочую смену

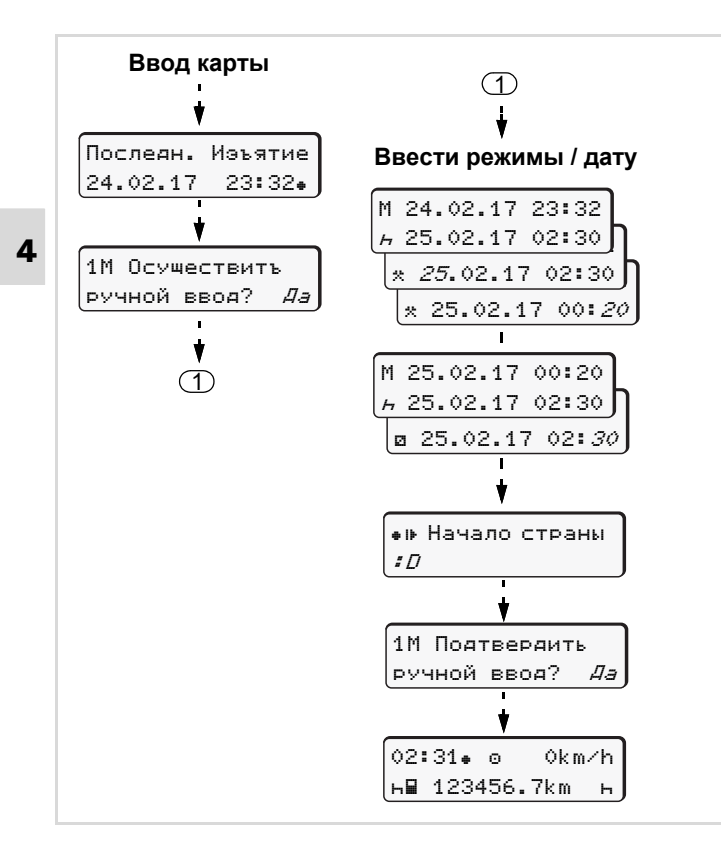

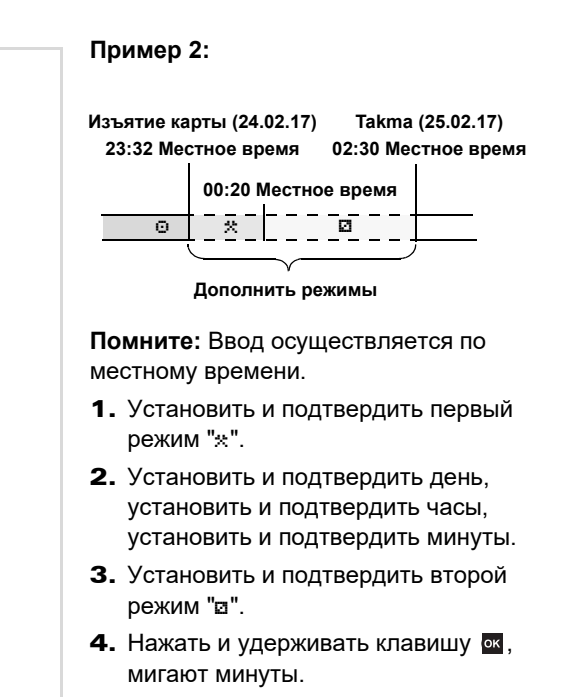

- 5. Клавишей 🚾 подтвердить ввод.
- **6.** Следовать указаниям системы меню.

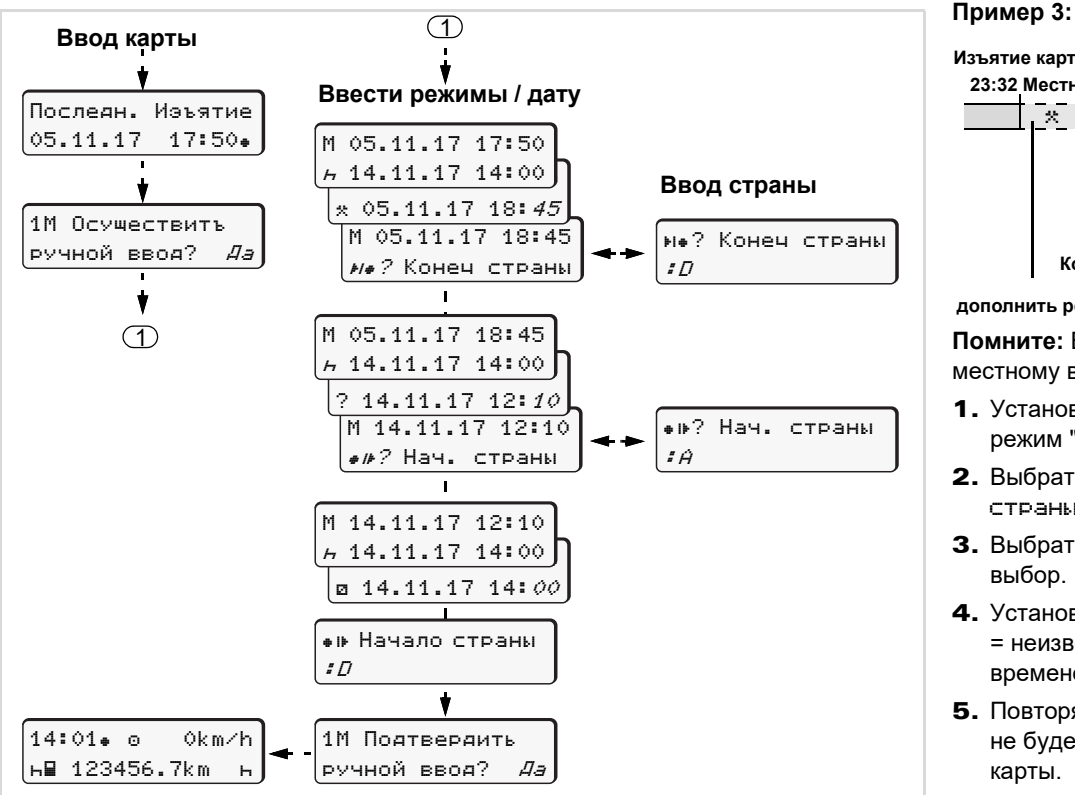

#### • Продолжение смены и установка приоритета выполнения режимов смены

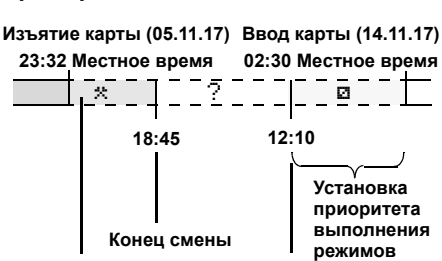

дополнить режим начало смены

Помните: Ввод осуществляется по местному времени.

- **1.** Установить и подтвердить первый режим "\*" с датой, временем.
- Выбрать символ "ы. ? Конеч страны" и подтвердить выбор.
- **3.** Выбрать страну и подтвердить выбор.
- Установить и подтвердить режим "?"
   неизвестное время с датой, временем суток.
- **5.** Повторять таким же образом, пока не будет достигнут момент ввода карты.

## Выбор режима работы

- время вождения (автоматически в движении)
- \* = Прочее рабочее время
- Время доступности (время ожидания, время второго водителя, время в кабине отдыха во время движения для водителя-2)
- н = Перерывы и отдых

#### Установка вручную

- Установка режимов возможна только при остановленном автомобиле!
- Как водитель, нажмите кнопку действий для водителя-1; → см. страницу 14. Появится стандартная индикация (а).

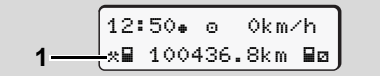

- Как пассажир, нажмите кнопку действий для водителя-2; → см. страницу 14.

#### • Автоматическая установка

DTCO 1381 автоматически переключается на следующие действия:

| при           | Водит1 | Водит2 |
|---------------|--------|--------|
| Поездка       | 0      | Ø      |
| Остановка     | *      | Ø      |
| тра. средства |        |        |

В конце смены или при перерыве обязательно устанавливать действие "н". Таким образом гарантируется надежный расчет VDO Counter \*.  Автоматическая настройка после включения/ выключения зажигания \*

После включения / выключения зажигания DTCO 1381 может переключаться на определенный режим; например "н".

Действие (1) и /или (2), которые автоматически меняются на основании включения или выключения зажигания, появляется в стандартной индикации (а) и мигает в течение прим. 5 секунд. Затем снова появляется предыдущая индикация.

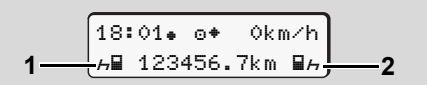

Мигание действия (действий) в стандартной индикации (a)

При необходимости можно изменить установленный режим в соответствии Вашей настоящей деятельности.

#### Выбор режима работы

#### Примечание

Вид деятельности, который автоматически активируется после включения/выключения зажигания DTCO 1381, можно запрограммировать с помощью карты предприятия (*см. страницу* 23.) или в авторизованной мастерской (*см. страницу* 122.) по желанию клиента.

#### Записать режимы

Согласно предписанию, Вы как водитель обязаны в следующих случаях вести письменный учет режимов:

- При неисправности DTCO 1381.
- При утере, краже, повреждении или неисправности карты водителя необходимо производить суточную распечатку DTCO 1381 в начале и конце рейса. При необходимости, ее нужно дополнить письменным указанием дежурств и прочего рабочего времени.

На обратной стороне рулона бумаги Вы можете записать режимы (2) и дополнить распечатку личными данными (1).

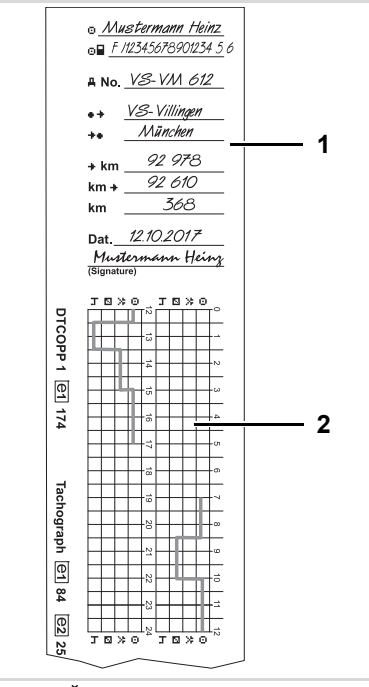

Письменный ввод режимов

#### Личные сведения

- Имя и фамилия
- Номер карты водителя или водительских прав
- "АNо. Письменный ввод режимов
- + Местоположение в начале смены
- Нестоположение в конце смены
- +km пройденное число километров на конец смены
- km+ пройденное число километров на начало смены
- км пройденное число километров
- Dat. Дата
- Sig. Собственноручная подпись

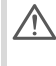

Пожалуйста, соблюдайте Адействующие для Вашей страны законодательные положения! Δ

## Выгрузка данных с карты водителя

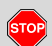

#### Опасность взрыва

Пожалуйста, учтите указания по транспортировке и обращению с опасными грузами во взрывоопасном окружении.

При погрузке и разгрузке опасных грузов ...

- крышка (1) должна быть закрыта
- и не должно происходить скачивания данных.

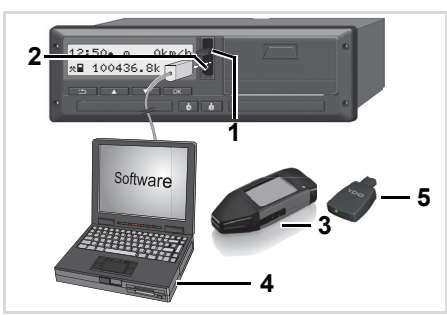

Подключение к порту загрузки интерфейса

- Следите за тем, чтобы была вставлена только одна карта водителя! В противном случае передача данных не осуществится.
- 1. Откиньте защитную крышку (1) вверх.
- Соедините ноутбук (4) с интерфейсом для загрузки (2).
- **3.** Запустите программное обеспечение для считывания данных.
- Или вставьте ключ для загрузки (3) в интерфейс для загрузки.
- С помощью DTCO SmartLink (5) возможна коммуникация между DTCO 1381 и прибором с Bluetooth.

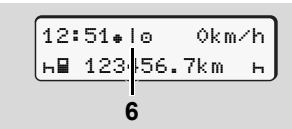

Стандартная индикация (а): Выполняется распознавание передачи данных

Во время передачи данных появляется символ (6).

- Ни в коем случае не прерывайте соединение с интерфейсом для загрузки. Для варианта ППОГА \* оставьте зажигание включенным.
- После скачивания данных необходимо обязательно закрыть крышку (1).

#### Опознавания данных

Скопированные данные имеют цифровую подпись (код опознавания). При помощи этой подписи данные могут быть присвоены карте водителя и проверены на их точность и подлинность.

Подробную информацию о программном обеспечении для считывания данных смотрите, пожалуйста, в соответствующей документации!

## Извлечение карты водителя

В конце смены следует извлечь карту водителя из слота для карт.

<u>/!\</u>

При смене водителя или автомобиля необходимо извлекать карту водителя из слота каждый раз. — См. "Смена водителя / автомобиля во время

эксплуатации" на странице 45.

Карту водителя можно извлекать из слота только при остановленном автомобиле!

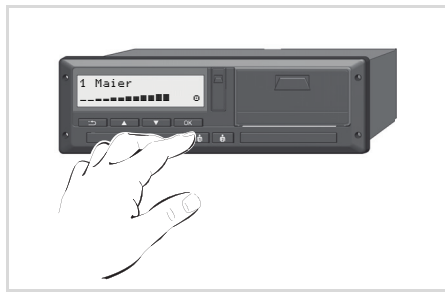

Запросить карту водителя

 При варианте ППОГА при необходимости включить зажигание.

- Установите соответствующий режим; например, в конце смены на "h".
- Извлеките карту из слота-1 или слота-2; → см. страницу 14. Последующие действия осуществляются по командам меню,
  - 🛏 см. страницу 44.

# Запрос карты во время ручного ввода

- Извлеките карту из слота-1 или слота-2; → см. страницу 14.
- Выбрать и активировать последующие запросы, нажав "Het".

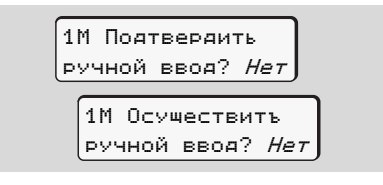

3. Дальше, 🛏 см. страницу 44.

Ручной ввод прерывается, в течение неизвестного времени DTCO 1381 сохраняет действие "?".

## • Команды меню после запроса возврата карты водителя

| Г | IIIa | s / пнупкаппа меню                                                                   | Пояснение значение                                                                                                    |                                                                                                    |
|---|------|--------------------------------------------------------------------------------------|----------------------------------------------------------------------------------------------------|----------------------------------------------------------------------------------------------------|
|   | 1.   | 1 Maier<br>                                                                          | Появляется фамилия водителя. Бегущая шкала<br>прогресса показывает, что DTCO 1381 передает<br>данные на карту водителя.                                                                                                    |                                                                                                    |
|   | 2    | и• Конеч страны<br><i>E</i> AST<br>E AN                                              | <ul> <li>Выорать страну и подтвердить выоор.</li> <li>При необходимости, выбрать регион и<br/>подтвердить выбор.</li> <li>Кнопкой прервать ввод страны, если,<br/>например, Вы хотите продолжить свою рабочую<br/>смену.</li> </ul>                                                                  | подтвердите выбор клавишей 🖾.                                                                                                    |
|   | 3.   | 24h∎▼ Сут.данные<br>26.10.15 <i>Нет</i> ,<br>26.10.15 <i>Да</i>                      | <ul> <li>Выбрать "Да" и подтвердить, если Вам нужна<br/>распечатка, если нет - нажать "Нет".</li> </ul>                                                                                                    | Опция DTCO 3.0a/b                                                                                                    |
|   | 4    | Распечатка с<br>временем UTC Да<br>временем UTC <i>Нет</i><br>Распечатка<br>началась | <ul> <li>Подтвердить нажатием "Да", если Вам<br/>необходима распечатка во времени UTC<br/>(требования закона).</li> <li>Если выбрать "Нет" и подтвердить, Вы получите<br/>распечатку в "местном времени".</li> <li>При выбранной функции в индикации появляется<br/>продолжение действия.</li> </ul> |                                                                                                    |
|   | 5.   | 15:05• ⊚ 0km/h<br>⊨ 123456.7km ⊨                                                     | Карта водителя освобождается, появляется<br>стандартная индикация <b>(а)</b> .                                                                                                    | При необходимости перед этим должно по-<br>явиться указание, что срок действия карты<br>водителя истекает, подходит срок перио-<br>дической дополнительной проверки или<br>должна быть произведена следующая за-<br>грузка карты водителя, ⇒ см. страницу 85 |

## Смена водителя / -автомобиля во время эксплуатации

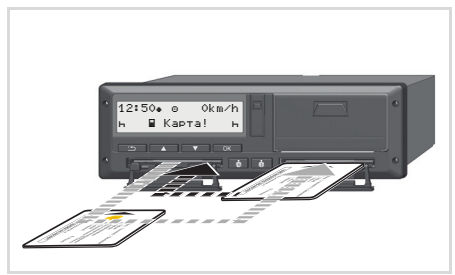

Сменить карту(ы) водителя

#### Вариант 1: Смена внутри экипажа, водитель-2 становится водителем-1

- 1. Извлеките карты водителя из слотов и установите каждую карту в другой слот.
- 2. Установите требуемый режим.

#### Вариант 2: Водитель-1 и/или водитель-2 покидают автомобиль

- 1. Соответствующее лицо в случае необходимости составляет суточную распечатку, запрашивает свою карту водителя и извлекает карту водителя из DTCO 1381.
- 2. Новый экипаж автомобиля вставляет карту водителя, в зависимости от функции (водитель-1или водитель-2), в слот.

#### Вариант 3 – смешанная эксплуатация: Использование автомобиля с различными типами тахографов

- Например, тахографах с записью диаграмм или ...
- Цифровые тахографы с картой водителя согласно распоряжению EC (EWG) № 3821/85 Приложение I В, например, DTCO 3.Х.

В случае контроля водитель обязан предъявить следующие документы для текущей недели и за прошедшие 28 дней:

- карту водителя (1),
- релевантные распечатки дня из цифрового тахографа (2). например, при повреждении или неправильной работе карты водителя,
- описанные графики (3),
- а также, при необходимости. письменную регистрацию режимов.

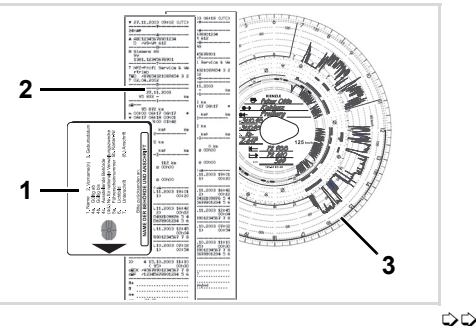

#### Смена водителя / -автомобиля во время эксплуатации

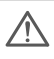

Δ

Пожалуйста, соблюдайте действующие для Вашей страны законодательные положения!

 Документы, которые должны быть у водителя

# Отпуск для реабилитации / отдыха:

Согласно директиве 2006/22/EG Европейской Комиссии водитель должен предъявить справку о следующих событиях прошедших 28 дней:

- Интервал, в который водитель находился на больничном.
- Интервал, в который водитель находился в отпуске.
- Интервал для поездки, которая была проведена за пределами действия распоряжения (EG) № 561/2006 или AETR.
- Готовый для распечатки формуляр находится в Интернете по адресу: ec.europa.eu

#### Alıntı: Etkinlikler formu

#### Необычные случаи:

Чтобы гарантировать безопасность лиц, транспортного средства или перевозимого груза, могут потребоваться отклонения от действующих положений закона. В таких случаях водитель должен не позднее, чем по достижении подходящего места остановки вручную записать тип и причину отклонения:

- Например, на тахограмме,
- на распечатке из DTCO 1381
- или в графике рабочего времени.

## Печатающее устройство

Установка рулона бумаги

Распечатка данных

## Установка рулона бумаги

Примите во внимание Истори суйто (сокоси войт

Используйте (заказывайте) только рулоны бумаги (оригинальная печатная бумага VDO), на которых видны следующие обозначения:

- Тип тахографа (DTCO 1381) со знаком технического контроля " © 84"
- и знаком допуска к использованию "@174" или "@189".

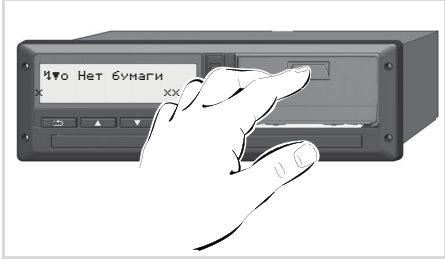

Нажмите клавишу разблокировки

 Нажмите кнопку разблокировки на панели принтера - лоток принтера откроется. Опасность получения травмы В зависимости от выполненного объема печати термическая печатная головка может сильно нагреваться. Вы можете обжечь руки!

После открытия лотка принтера не касайтесь отсеков принтера.

## ត Повреждение прибора

STOP

Чтобы предотвратить повреждение прибора не вставляйте в отсек принтера никакие предметы, кроме бумаги.

**2.** Вытащить принтер из DTCO.

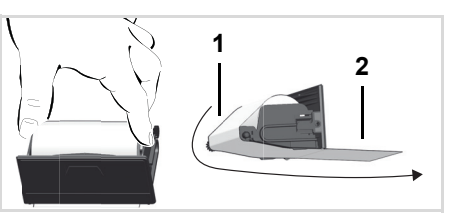

Установка рулон бумаги

- Вложите новый рулон бумаги согласно рисунку и проведите его под направляющий ролик (1).
- Обратите внимание на то, чтобы рулон бумаги не зажимался в принтере, а начало бумажного рулона (2) выступало за край принтера!
- **4.** Задвиньте лоток принтера в отсек до его фиксации.
- Печатающее устройство готово к работе.
   Можно начать распечатку.
- Если во время распечатки бумага заканчивается, то распечатку следует снова запустить в меню после установки нового рулона бумаги.

## • Распечатка данных

## Начало печати

- 😰 Печать возможна только, если ...
  - автомобиль остановлен и включено зажигание (обязательно только при варианте ППОГА \*),
  - принтер закрыт и вложен рулон бумаги,
  - никакой иной сбой не мешает печати данных.

**В**₹ Водитель 1 *24hB₹ Сут.данные* 

- **1.** Запросите в меню суточную распечатку.
  - ► См. "Вызов главного меню" на странице 52.
- **2.** Подтвердите индикацию в меню кнопкой **м**.

- **3.** Выберите и подтвердите желаемый тип распечатки (времени UTC или местного времени).
- **4.** Начинается распечатка. Подождите конца печати.
- Следить за тем, что при обрыве распечатки слоты для карт были закрыты, чтобы они не загрязнялись частицами бумаги.
- 24hBY Cyt. aanhue 25.10.2017

Отделите распечатку от рулона бумаги

**5.** Отделите распечатку от рулона бумаги по отрывному канту потяните её вверх или вниз.  Храните распечатку защищенной от загрязнений, воздействия светового и солнечного излучения.

#### • Отмена печати

| Отмена | печати? |
|--------|---------|
|        | Her     |
|        | Д       |

 Выберите требуемую функцию с помощью клавиш ▲ / ▼ и подтвердите клавишей ⊠ - печать будет продолжена или прервана. 5

#### 5. Печатающее устройство

#### Распечатка данных

- Особенности при печати
- Если бумага заканчивается, то она маркируется цветом на обратной стороне распечатки.
- Если бумага закончилась, то появляется следующее сообщение.

Ч₹о Нет бумаги ХХ

- 5
- Если во время распечатки бумага заканчивается, то распечатку следует снова запустить в меню после установки нового рулона бумаги.

#### Устранение зажим бумаги

Затор бумаги может произойти в том случае, если, например, распечатка не была должным образом отделена от рулона и тем самым заблокировала подачу следующей распечатки в щель для бумаги или рулон бумаги закончился.

- 1. Откройте принтер.
  - См. "Установка рулона бумаги" на странице 48.
- Отделите смявшуюся бумагу от рулона и удалите остатки бумаги из принтера.
- **3.** Снова вложите рулон бумаги и задвиньте лоток принтера в отсек до его фиксации.

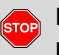

Пожалуйста, соблюдайте поданные системой предупреждения!

► См. "Установка рулона бумаги" на странице 48.

В начале каждой распечатки имеется свободное пространство прим. в 5 см.

## Главное меню

Вызов главного меню

**VDO Counter \*** 

Обзор структуры меню

Главное меню, распечатка, водитель-1 /водитель-2

Главное меню, распечатка, автомобиль

Главное меню, ввод, водитель-1 /водитель-2

Главное меню, ввод, автомобиль

Главное меню, индикация, водитель-1 /водитель-2

Главное меню, индикация, автомобиль

#### Вызов главного меню

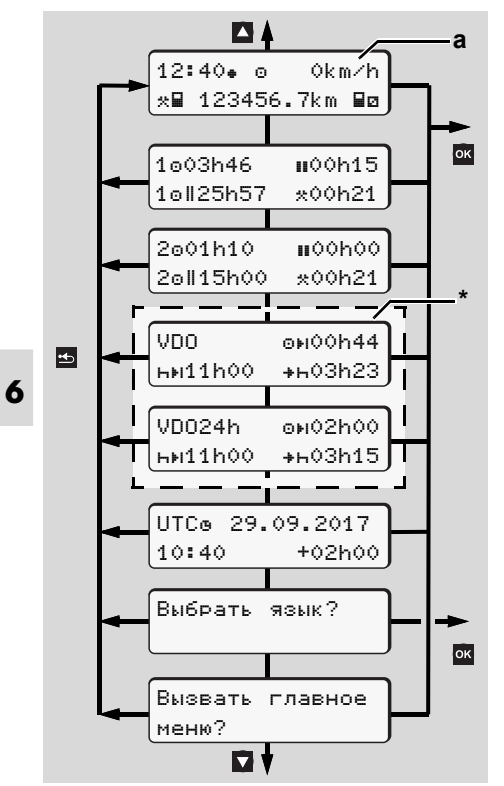

Навигация в первом уровне меню

- Функции меню для индикации и распечатки данных водителя доступны только в случае, если установлена соответствующая карта. Так, например, пункт меню "Распечатка, водитель 2" отображается только в том случае, если в слот 2 для карт установлена карта водителя.
- Если в течение 30 секунд после выбора любого пункта меню нижнего уровня ввода данных не произошло, DTCO 1381 возвращается к последнему выбранному пункту меню первого уровня.

Все не подтвержденные данные, введенные до этого момента, сбрасываются.

#### При остановленном автомобиле

В первом уровне меню с помощью клавиш 🗳 / 🖬 можно вызвать следующую информацию:

- Подробная индикация показаний времени вставленной карты (карт) водителя.
- Поддерживающие мероприятия для дальнейшего планирования дня / недели с помощью VDO Counter \*.
- → Для более подробной информации см "VDO Counter \*" на странице 55.
- Универсальное время с датой, а также установленная разница во времени (смещение) для местного времени.
- Меню для установки желаемого языка. 
   *См. "Установить язык" на* странице 53.
- С помощью кнопки 
  Вы вернетесь непосредственно в стандартную индикацию (а).

Нажатие клавиши 🔤 вызывает разносторонние функции меню.

► См. "Обзор структуры меню" на странице 60.

 $\Box$ 

## Смена действия

- При нажатии клавиши режимов "1" / "2" появляется стандартная индикация (а).
- При необходимости измените показываемое в настоящее время действие. Через 5 секунд DTCO 1381 снова переключается к ранее установленной индикации.

## Индикация при начале движения

При начале движения появляется последняя установленная стандартная индикация - либо (а) либо (b)

- Если активировано, то может отображаться также стандартная индикация для VDO Counter \*.
- Для более подробной информации см "Стандартная(ые) индикация(и)" на странице 19.

## Индицировать показания времени карты водителя

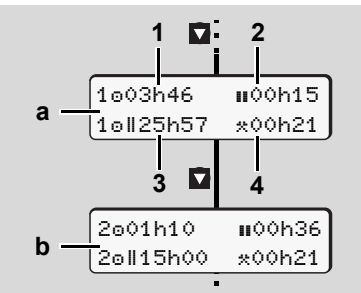

Индикация данных водителя-1и -2

- (а) Показания времени водителя-1
- (b) Показания времени водителя-2
- (1) Время вождения "
  <sup>o</sup>" водителя-1 после действительного времени перерыва.
- (2) Действительное время перерыва "ш", состоящее из частичных перерывов минимум по 15 минут и следующих 30 минут, согласно предписанию (ЕС) № 561/2006.
- (3) Суммарное время вождения двойной недели
- (4) Продолжительность установленного режима

При отсутствующей карте водителя появляются показания времени (за исключением поз. 3), относящиеся к слоту "1" или "2" соответственно.

#### Установить язык

- Соблюдайте требования абзаца "Сохранение установки языка", чтобы DTCO 1381 временно запомнил требуемый язык.
- Выбрать кнопкой ▲ / ▲ функцию "Выбрать язык?" и нажать кнопку ▲.
- Выберите требуемый язык клавишей ▲ / ▲ и подтвердите выбор клавишей ▲.

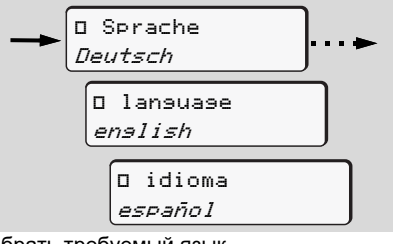

Выбрать требуемый язык

 $\Box$ 

6

 В течение 3 секунд DTCO 1381 сообщает о выполненном действии на выбранном языке.

#### Сохранение установки языка

Если на момент установки языка в слоте-1находится только карта водителя или карта предприятия, то DTCO 1381запомнит за номером Вашей карты предпочитаемый язык.

При следующем изъятии / вводе тахографической карты команды меню, а также тексты всех индикаций осуществляются на выбранном языке.

DTCO 1381 резервирует до пяти ячеек памяти. Если все ячейки памяти заняты, то сохраненное первым значение будет перезаписано.

## VDO Counter \*

Примите во внимание! Из-за возможных различных толкований VO (EU) 561/2006 и предписаний AETR национальными контролирующими органами, а также изза других системных ограничений VDO Counter не освобождает попьзователя от обязанности регистрировать время вождения. отдыха, готовности и иное рабочее время и самому анализировать их, чтобы можно было соблюсти действующие предписания. VDO Counter не претендует на обшепринятое. безошибочное отображение предписаний закона. Дополнительную информацию о VDO Counter Вы найдете на сайте www.fleet.vdo.com.

- Чтобы VDO Counter показывал релевантную информацию, для анализа данных обязательно должны быть выполнены следующие условия:
- Бесперебойный дополнительный ввод Ваших действий на карту водителя.

- Корректная установка текущей деятельности - не неправильное управление. Например, нежелательная установка действия рабочего времени "\*" вместо ежедневного времени перерыва "н"!
- Ввод парома / поезда и их текущая деятельность.
- Структура индикации

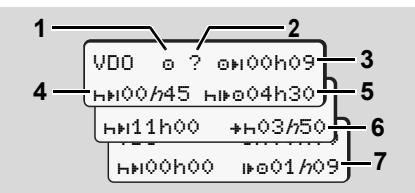

VDO Counter: Структура индикации

Мигающий "//" означает, что эта часть индикации в настоящее время активна.

#### (1) Текущий режим

(2) "?" = Указание для пользователя На карте водителя сохранены интервалы с неизвестным действием "?" или записаны недостаточные данные (например, установка новой карты водителя). VDO Counter оценивает отсутствующие действия, как и действие "ь".Если будет выявлено релевантное наложение времени в действиях водителя, то на дисплее на это укажет символ "! өө!" вместо символа "?" и действия водителя.

- (3) Оставшееся время вождения "он" При движении - индикация, как долго Вы еще можете ехать. (он00h00 = Время вождения завершено)
- (4) Оставшееся время перерыва "ны" б Продолжительность следующего предстоящего времени перерыва / отдыха. При установленном действии "н" выполняется обратный отсчет оставшегося времени перерыва / отдыха. (ны00h00 = Перерыв завершен)
- (5) Будущее время вождения "ние" Продолжительность будущего времени вождения после соблюдения рекомендованного времени перерыва - отдыха.

 $\Box$ 

- (6) Самое позднее начало ежедневного времени отдыха "++" Например, при установленном действии "\*" появляется еще остающееся время до начала Вашего необходимого ежедневного времени отдыха.
- (7) Начало следующего времени вождения "⊮⊚"

Следующий период вождения разрешается начинать только по истечении этого времени.

#### Индикация во время движения

6

Пожалуйста, соблюдайте национальные юридические положения в отношении рабочего времени!

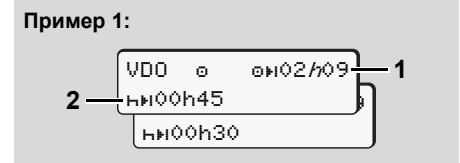

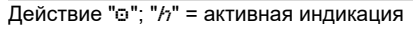

- (1) Оставшееся время вождения.
- (2) Не позднее, чем по истечении

времени вождения (1) необходим перерыв или продолжение суммарного перерыва.

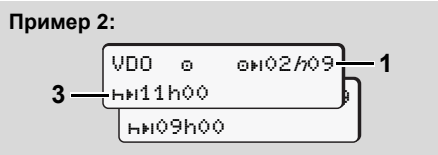

Действие "о"; "//" = активная индикация

(3) Не позднее, чем по истечении времени вождения (1), должно последовать предписанное ежедневное время отдыха. Если разрешено, то это время отдыха может разделяться на две части, при этом вторая часть должна включать в себя непрерывный интервал в 9 часов.

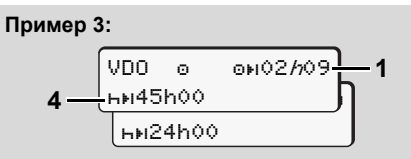

Действие "o"; "h" = активная индикация

(4) Не позднее, чем по истечении времени вождения (1) должно

последовать стандартное еженедельное время отдыха, или, если разрешено, сокращенное еженедельное время отдыха.

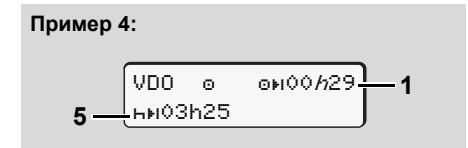

Действие "o"; "h" = активная индикация

(5) VDO Counter распознает пребывание на пароме / поезде. Требования: корректный ввод этой функции, *см. страницу 68.* Не позднее, чем по истечении времени вождения (1) должно последовать продолжение ежедневного времени отдыха.

#### Пример 5: За пределами

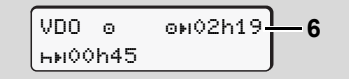

Установлено действие "o"; Out of scope

(6) Индикация оставшегося времени вождения неактивна ("h" не мигает), ос

обратный отчет не производится. VDO Counter расценивает действие "о" как действие "\*".

Обратите внимание, что расчеты времени вождения и отдыха для VDO Counter ведутся согласно VO (EU) 561/2006, а не по предписанию EC (EЭС) № 3821/85, приложение I Б. В связи с этим возможны отклонения от стандартной индикации на DTCO 1381; → см. страницу 19.

 Индикация во время действия "перерыв"

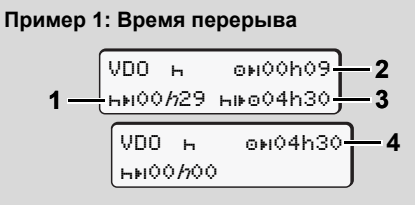

Действие "н"; "//" = активная индикация

- (1) Оставшееся время перерыва.
- (2) Оставшееся время вождения, если время перерыва (1) не соблюдено.

- (3) Продолжительность следующего доступного времени вождения по истечении показанного времени перерыва (1).
- (4) Доступное время вождения после действительного времени перерыва.

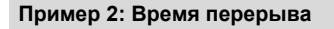

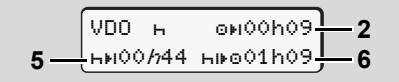

Действие "н"; "//" = активная индикация

- (5) Оставшееся время перерыва.
- (6) Продолжительность еще доступного времени вождения за день по истечении времени перерыва (5).

Пример 3: Ежедневное время отдыха

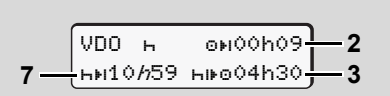

Действие "н"; "//" = активная индикация

(7) Оставшееся ежедневное время отдыха.

Если разрешено, разделено на 3 + 9 часов.

#### Пример 4:

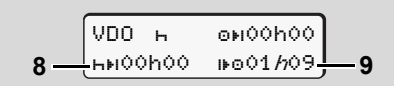

Действие "н"; "*h*" = активная индикация

- (8) Действительное время перерыва / отдыха.
  - Индикация 00400 мигает в течение 10 секунд. Если продолжается время отдыха, то VDO Counter переключается на продолжительность следующего дневного или недельного времени отдыха.
- (9) Начало следующего времени вождения.

Ситуация: Макс. еженедельное время вождения или двойное еженедельное время вождения уже было достигнуто. Хотя действительный перерыв был соблюден, VDO Counter распознает, что только по истечении показанного времени возможен новый период движения! 6

 Индикация во время действия "рабочее время"

Пожалуйста, соблюдайте национальные юридические положения в отношении рабочего времени!

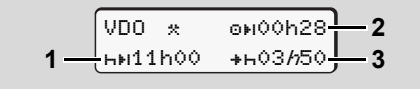

Действие "\*"; "//" = активная индикация

- Продолжительность следующего времени отдыха.
- (2) Еще остающееся время вождения.
- (3) Начало следующего ежедневного времени отдыха. Самое позднее до истечения представленного времени должно начаться ежедневное время отдыха.

#### Примечание:

Действие "¤" оценивает VDO Counter во время перерыва во времени вождения в сравнении с действием "н" (кроме ежедневного времени отдыха). Кнопками 🚺 / 💟 можно вызвать дополнительную информацию.

Просмотр значений за день

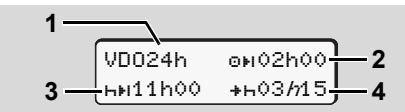

Действие "\*/ I"; "//" = активная индикация

- (1) Код для просмотра значений за день.
- (2) Оставшееся ежедневное время вождения.
- (3) Продолжительность следующего времени отдыха.
- (4) Самое позднее до истечения представленного времени должно начаться ежедневное время отдыха.
- Просмотр значений за неделю

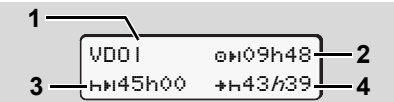

Действие "\*/@"; "//" = активная индикация

- Код для просмотра значений за неделю после последнего еженедельного времени отдыха.
- (2) Оставшееся еженедельное время вождения.

(3) Продолжительность еженедельного времени отдыха. Не позднее, чем после шести интервалов времени ежедневного вождения необходимо

еженедельное время отдыха.

- (4) Самое позднее до истечения представленного времени должно начаться еженедельное время отдыха.
- Индикация недельного времени отдыха (3) и (4) может быть выключена при осуществлении международных перевозок.

Если расчет недельных значений в VDO Counter деактивирован, то значения не отображаются.

| VDOI | оыµ |
|------|-----|
|      |     |

 $\Box$ 

6

## Просмотр состояния

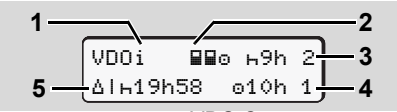

Просмотр состояния VDO Counter

- (1) Код для просмотра состояния
- (2) Код для экипажа из двух водителей (multi-manning).

Появляется, если с начала рабочей смены работа ведется в команде. Действующие для этого правила VDO Counter учитывает в своих расчетах.

- (3) На этой неделе разрешены еще два сокращенных времени отдыха (возможно макс. 3х в неделю).
- (4) На этой неделе разрешено еще одно удлиненное ежедневное время вождения в макс. 10 часов (возможно макс. 2х в неделю).
- (5) Компенсация сокращенного еженедельного времени отдыха. На основании сокращенного еженедельного времени отдыха необходимо компенсировать показанное время, а именно в связи с как минимум 9-часовым перерывом на отдых.

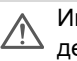

Индикация сокращенного недельного времени отдыха (5) может быть выключена при осуществлении международных перевозок.

Если расчет недельных значений в VDO Counter деактивирован, то значения не отображаются.

| VDOi | ⊢9h 2  |
|------|--------|
|      | ₀10h 1 |

1

2)

## Обзор структуры меню

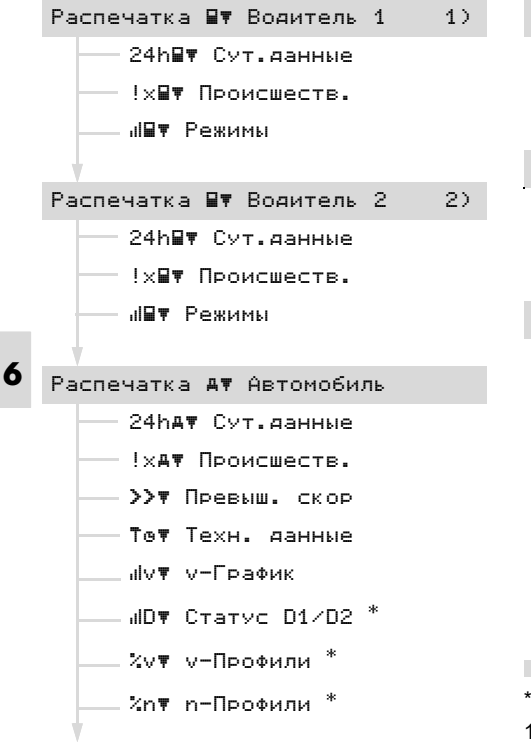

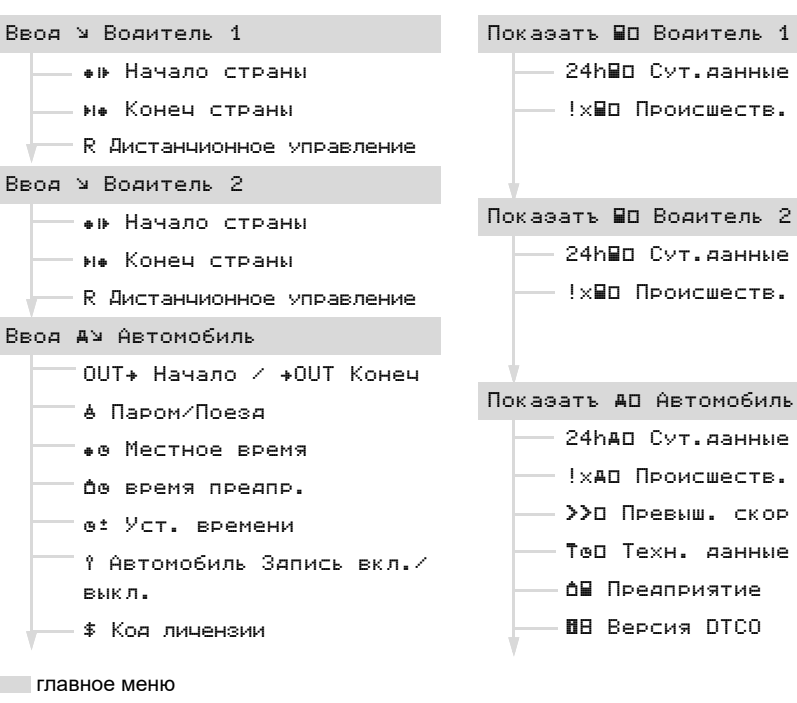

- опция
- Функции меню только при установлен-1) ной в слот 1 карте водителя
- А⊟ Предприятие RE Reprus DTCO 2) Функции меню только при установленной в слот 2 карте водителя

24н⊟п Сут.данные

!х∎П Происшеств.

24н⊟⊡ Сут.данные

!х∎О Происшеств.

24hAO Сут.данные

!хдо Происшеств.

>>О Превыш. скор

Теп Техн. данные

#### • Навигация по функциям меню

Вызов функций меню возможен только при остановленном автомобиле!

> При вариантах ППОГА при необходимости включить зажигание, чтобы можно было использовать модули управления Принтер и Дисплей без ограничений.

Порядок действий всегда осуществляется по одной и той же системе и будет подробно описан ниже.

- Нажать кнопку , Вы находитесь в первой главной маске. Индикация в 1-м главном меню в отношении меню индикации и печати зависит от установленных карт водителя в слотах 1 и 2 для карт:
  - Если в слот 1 вставлена карта водителя, то отображается "Распечатка, водитель 1".
  - Если в слот 2 вставлена карта водителя, слот 1 для карт пуст, то отображается "Распечатка, водитель 2".

 Если ни одна карта водителя не установлена, то отображается "Распечатка, автомобиль".

Это не действует для меню ввода.

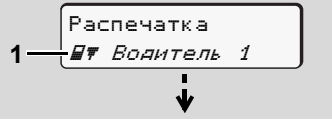

1. Главное меню

Мигание текста во 2-ой строке (выделено курсивом) (1) сообщает Вам о том, что имеются другие возможности выбора.

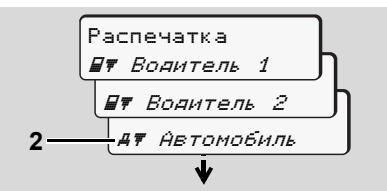

Переключение в главном меню

 С помощью клавиш ▲ / ▲ выбрать желаемое главное меню, например, распечатка данных автомобиля (2), и подтвердить выбор клавишей ▲.

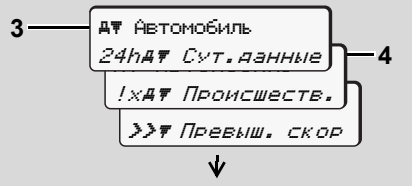

Выбор главное меню

Появится выбранная главная маска (3), возможные функции мигают во 2-й строке (4).

 С помощью клавиш ▲ / ➡ выбрать желаемую функцию, например, суточную распечатку (4), и подтвердить выбор клавишей ➡.

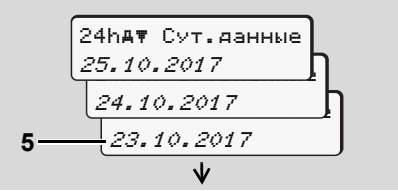

Выбрать требуемый день

 С помощью клавиш ▲ / № выбрать желаемый день (5), и подтвердить выбор клавишей ▲.

 $\Diamond \Diamond$ 

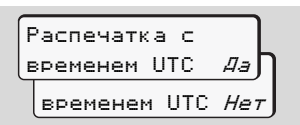

"Нет" = распечатка по местному времени

 Кнопками ▲ / ▼ выбрать необходимый тип распечатки и подтвердить выбор кнопкой ▲.

В течение 3 секунд DTCO 1381 сообщает, что распечатка началась. При необходимости, печать можно отменить.

- → Для более подробной информации см "Отмена печати" на странице 49.
- Затем появляется последняя выбранная функция меню.
- Клавишами ▲ / ▼ выбрать следующую распечатку.
- Или нажмите клавишу и переместитесь назад в следующий более высокий уровень меню.

Доступ к меню заблокирован!

## Доступ к данным заблокирован

Доступ к сохраненным данным регламентирован правами доступа через предписание и реализуется посредством соответствующей тахографической карты. Отсутствие прав проявляется следующим образом:

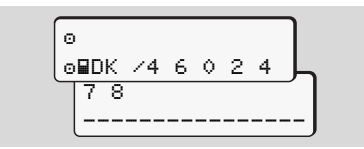

Представленные данные появляются в искаженном виде. Личные данные полностью или частично затемнены.

#### Выйти из главного меню

#### Автоматически

В следующих случаях выход из меню осуществляется автоматически:

- после ввода или вызова тахографической карты
- или при начале рейса.

## Вручную

 Нажимайте клавишу до тех пор, пока не появится следующий запрос:

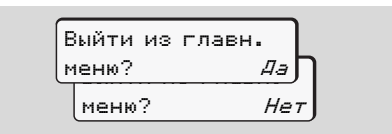

 С помощью клавиш ▲ / ▼ выбрать "Да" и подтвердить клавишей ▲. С помощью клавиши ▲ запрос можно пропустить. Появляется стандартная индикация (а). В данном главном меню Вы можете распечатать данные вставленной карты водителя.

Пошагово выбрать перечисленные функции.

При варианте ППОГА при необходимости включить зажигание.

#### Примечание

Действия для водителя-1 идентичны действиям для водителя-2 и не описываются в подробностях ниже. Перед каждой распечаткой можно выбрать необходимый тип распечатки.

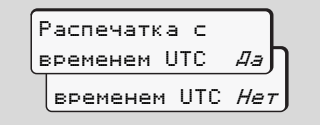

"Нет" = распечатка по местному времени

• Распечатать суточные данные

 2. ■▼ Вояитель 1 24h■▼ Сут. яанные
 3. 24h■▼ Сут. яанные 23.10.2017
 22.10.2017

Распечатка

🗐 🖩 Водитель 1

1.

Производится печать всех режимов выбранного дня; **—** *см. страницу* 101.

#### • Распечатать происшествия

 Распечатка *Вт Водитель* 1

 Вт Водитель 1
 *Іхёт Происшеств.* Производится печать сохраненных или текущих происшествий и сбоев;

🛏 см. страницу 102.

#### • Распечатать режимы

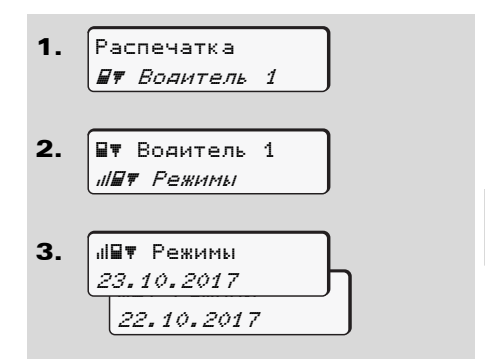

Начиная с выбранного дня выводится распечатка всех режимов последних 7 календарных дней;

🛏 см. страницу 106.

6

6. Главное меню

## Главное меню, распечатка, автомобиль

В данном главном меню Вы можете распечатать данные с носителя массива данных.

Пошагово выбрать перечисленные функции.

При варианте ППОГА при необходимости включить зажигание.

#### Примечание

Перед каждой распечаткой можно выбрать необходимый тип распечатки.

6

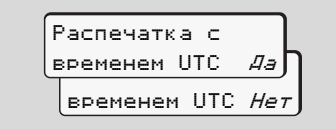

"Нет" = распечатка по местному времени

 Распечатать суточные данные с носителя массива данных

1. Распечатка АТ Автомобиль

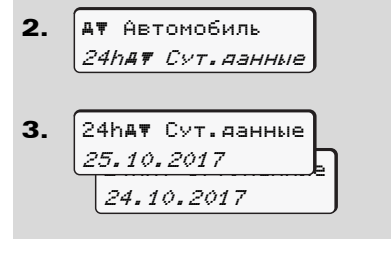

Производится печать всех режимов водителя в хронологическом порядке и раздельно по данным водителя-1 / -2; → *см. страницу 103.* 

 Распечатать происшествия с носителя массива данных

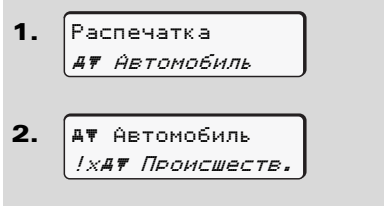

Производится печать сохраненных или текущих происшествий и сбоев;

🛏 см. страницу 104.

#### Распечатать превышения скорости

1. Распечатка **АТ** Автомобиль 2. А₹ Автомобиль >>т Превыш. скор

Производится печать превышений установленных в; **—** *см. страницу* 105.

 Распечатать технические данные

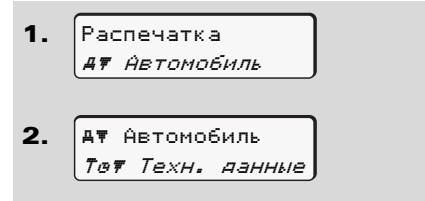

 $\Box$ 

## сенсорного датчика и калибровки;

6. Главное меню

🛏 см. страницу 105.

Распечатать v-диаграмму

Производится печать данных

опознавания автомобиля. опознавания

- 1. Распечатка *Ат Автомобиль*
- **2.** А₹ Автомобиль "Иv₹ v-График
- **3.** иV▼ V-График 25.10.2017 24.10.2017

Начиная с выбранного дня выдается распечатка графика скорости;

- 🛏 см. страницу 106.
- Распечатать статус D1/D2 \*

1. Распечатка *Ат Автомобиль*   АТ Автомобиль *IIDT Статус D1/D2* IIDT Статус D1/D2 25.10.2017

24.10.2017

Начиная с выбранного дня выводится распечатка входов состояния последних 7 календарных дней; *см. страницу 106.* 

- Распечатать профили скорости \*
- 1. Распечатка *Ат Автомобиль*
- 2. А₹ Автомобиль *%v₹ v-Профили*
- **3.** 2∨▼ ∨-Профили 25.10.2017 24.10.2017

Производится печать профиля скорости движения; ⇒ *см. страницу* 107.

 Распечатать профили частоты вращения \*

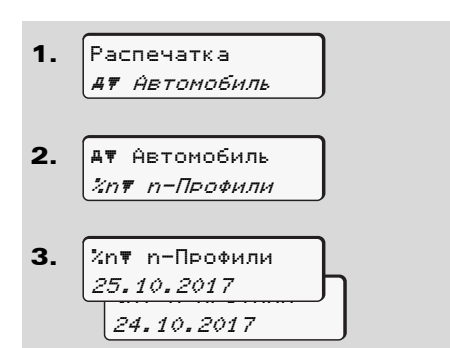

Производится печать профиля частоты вращения двигателя;

🛏 см. страницу 107.

## Главное меню, ввод, водитель-1 /водитель-2

Вы можете производить ввод страны в независимости от функций ввода или возврата карты водителя.

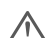

Согласно предписанию, водитель-1 и водитель-2 должны вводить в тахограф страну, в которой началась или окончилась их смена, раздельно.

#### Примечание

6 Действия для водителя-1 идентичны действиям для водителя-2 и не описываются в подробностях ниже. Ввести начало страны
 Выберите следующие функции поэтапно:

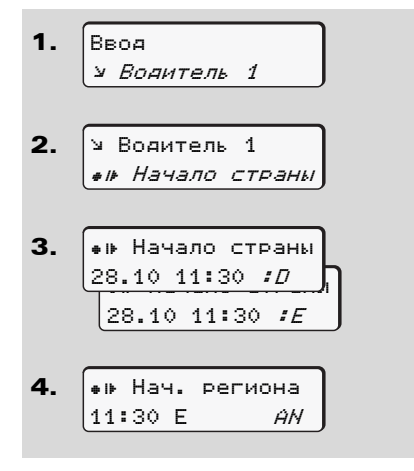

При необходимости, система автоматически попросит Вас ввести регион (шаг 4).

Ввести конец страны

Выберите следующие функции поэтапно:

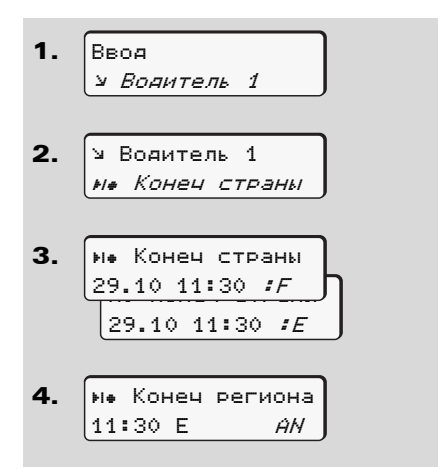

При необходимости, система автоматически попросит Вас ввести регион (шаг 4).

#### Активировать дистанционное управление

Выберите следующие функции поэтапно:

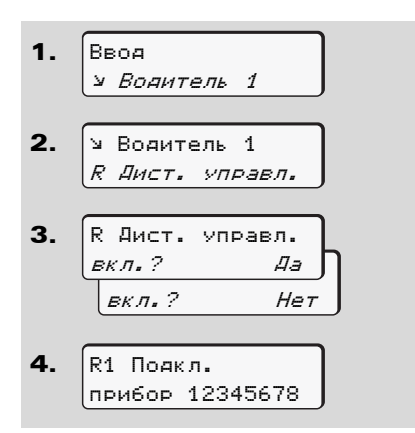

Если DTCO SmartLink подключен к тахографу и если связь устанавливается посредством смартфона/планшета с Bluetooth, то на дисплее DTCO 1381 отображается запрос PIN (шаг 4), который Вы должны ввести на приборе с Bluetooth. При использовании дистанционного управления пользователь сам отвечает за законность, полноту и корректность веденных данных и подтверждает это с помощью дистанционного управления.

> Использование дистанционного управления не является частью системы тахографического контроля и используется под личную ответственность оператора.

Периоды, в которых использовалось дистанционное управление, можно распечатать и просмотреть. Э Для более подробной информации см. "Суточная распечатка для автомобиля" на странице 103.

## Главное меню, ввод, автомобиль

В данном главном меню Вы можете производить ввод следующих данных.

# За пределами, ввести начало / конец

Если Вы и Ваш автомобиль находитесь за пределами действия предписания, то Вы можете установить функцию "За пределами" или снова ее отключить.

Выберите следующие функции поэтапно.

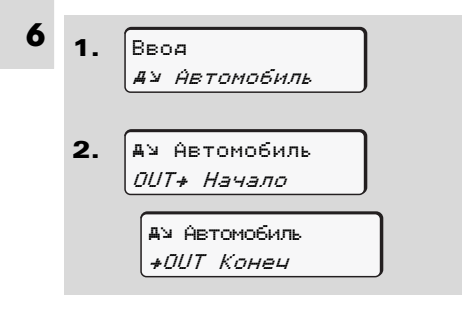

Установка "За пределами" снимается автоматически, как только Вы вводите или вынимаете карту водителя из слота.

#### Начало, ввести паром / поезд

Задокументировать нахождение транспортного средства на пароме или в поезде, как только они займут свою позицию при перевозке.

Режим паром / поезд при использовании VDO Counter \*: Учитывайте, что ввод начала режима "паром / поезд" всегда должен быть между началом и концом второго блока времени отдыха. В ином случае дневное время отдыха отображается некорректно.

Выберите следующие функции поэтапно.

- Ввоя *А*⊻ Автомобиль
   А⊻ Автомобиль
  - . **≜**≌ Автомобиль *≜ Паром∕Поеза*

**3.** Затем установите свое текущее действие.

Запись режима отправки завершается автоматически, как только DTCO 1381 запишет одну минуту времени движения.

- Символ "≜" гаснет автоматически, когда вводится или извлекается карта водителя.
- Символ "≜" больше не отображается, если автомобиль движется. Но индикация возобновляется, когда автомобиль останавливается, если DTCO 1381 не записал одну минуту времени движения.

#### Установить местное время

- Ознакомьтесь с разделом
   "Координация времени" перед тем как производить изменения!
   См. "Координация времени" на
  - странице 92.

6. Главное меню

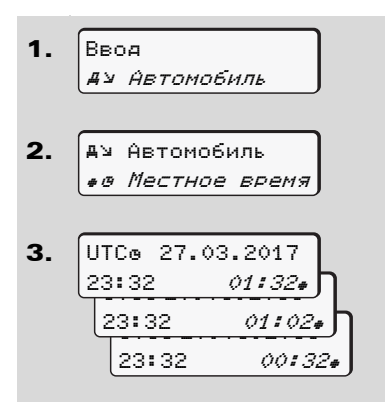

Пошагово выбрать перечисленные

Вы можете привести время стандартной индикации в соответствие с локальной временной зоной шагами по ±30 минут как в начале, так и по окончании летнего времени.

/!\

Пожалуйста, соблюдайте действующие для Вашей страны законодательные положения!

#### Установка местного времени предприятия

Для быстрого и удобного расчета рабочего времени DTCO 1381 использует счетчик, который отображает местное время предприятия. Информация может быть запрошена через интерфейс загрузки.

Выберите следующий пункт меню, чтобы установить местное время предприятия:

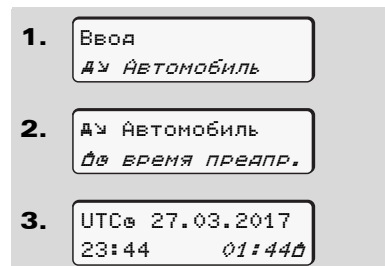

Введите на шаге 3 дату и время по месту нахождения предприятия и разницу с временем UTC.

#### Произвести установку времени

Вы можете корректировать показание универсального времени на ± 1 минуту в неделю. Более высокие отклонения могут быть исправлены только в авторизованной специализированной мастерской.

Выберите следующие функции поэтапно:

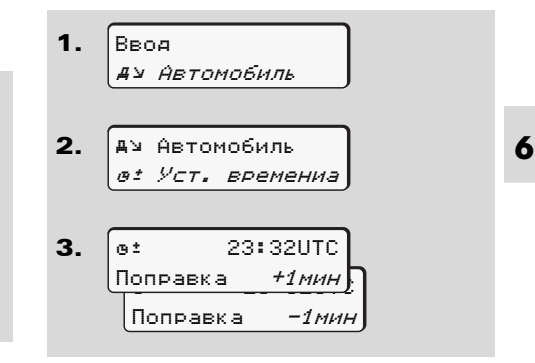

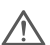

Если отклонение индицируемого универсального времени составляет более 20 минут, то обратитесь в авторизованную мастерскую!

- В следующих случаях данная функция меню заблокирована:
  - В течение последних 7 дней уже была произведена установка времени.
  - или
  - Вы предпринимаете попытку корректуры показаний универсального времени за 1 минуту до или после полуночи.

При выборе на 3 секунды появляется следующее указание.

#### в± Уст. времени невозможна!

#### Включение / выключение регистрации автомобиля

У Вас есть возможность включить (2) или выключить (1) запись позиционных данных и данных автомобиля.

Для этого необходимо пошагово выполнить следующий ввод в меню:

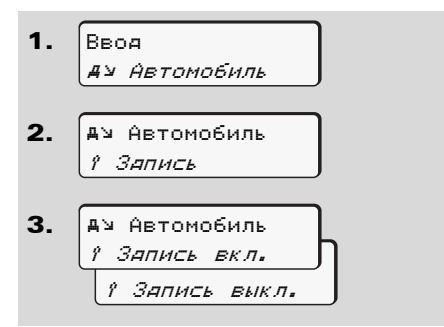

#### Разблокировка дополнительных функций

На DTCO 1381 можно разблокировать дополнительные функции с помощью ввода лицензионного кода.

Пошагово выберите следующие функции:

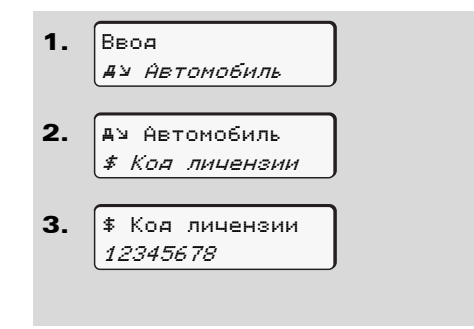

В случае если корректный код уже был введен, он отображается полностью и уже не может быть изменен. ВВ этом случае дополнительные функции уже разблокированы. 6. Главное меню

#### Указание по индикации

Данные появляются на дисплее в том же виде, что и на распечатке, однако одна строка распечатки (24 знака) представлена разделенной на две строки.

В данном главном меню Вы можете

😰 При вариантах ППОГА при необ-

хо-димости включите зажигание,

чтобы можно было использовать

вызвать индикацию данных

вставленной карты водителя.

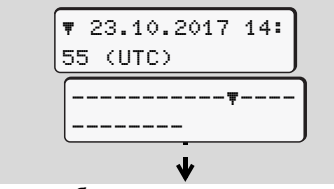

Пример отображения данных

Если Вы при переключении информации с помощью клавиш 🚺 / 💟 снова переключаетесь назад, то Вы можете вызвать только 20 строк.

С помощью клавиши 🔤 Вы можете выйти из индикации.

#### Примечание

Главное меню, индикация, водитель-1 /водитель-2

Вызов функций идентичен вызову распечатки и далее подробно не описывается. Также существует возможность вызова любой желаемой индикации по местному времени.

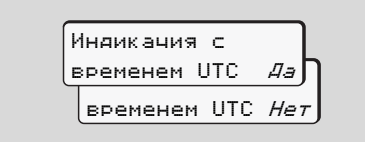

"Нет" = индикация по местному времени

Пошагово выбрать возможное отображение для водителя-1 или водителя-2.

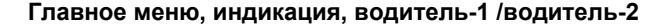

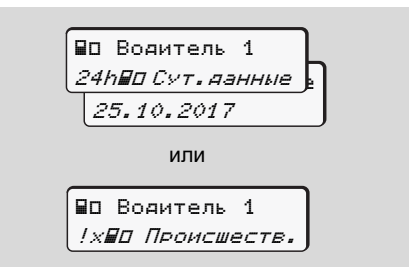

Все режимы выбранного дня или все сохраненные или еще активные события и сбои можно просмотреть за счет пролистывания.

## Главное меню, индикация, распечатка, автомобиль

В этой главной маске можно просмотреть данные общей памяти.

При вариантах ППОГА при необхо-димости включите зажигание, чтобы можно было использовать индикацию данных без ограничений.

#### Указание по индикации

Данные появляются на дисплее в том же виде, что и на распечатке, однако одна строка распечатки (24 знака) представлена разделенной на две строки.

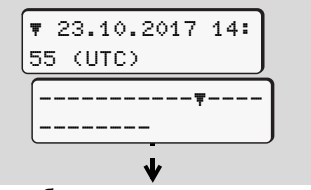

Пример отображения данных

Если Вы при переключении информации с помощью клавиш () / снова переключаетесь назад, то Вы можете вызвать только 20 строк. С помощью клавиши 🖪 Вы можете выйти из индикации.

#### Примечание

Вызов функций идентичен вызову распечатки и далее подробно не описывается. Также существует возможность вызова любой желаемой индикации по местному времени.

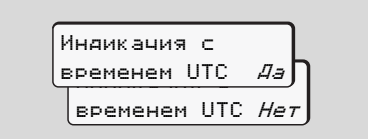

"Нет" = индикация по местному времени

Пошагово выбрать возможные функции. Пролистывая, Вы можете:

- Просмотреть все режимы водителя в хронологической последовательности.
- Просмотреть все сохраненные или еще активные события и сбои.
- Просмотреть случаи превышения установленного значения скорости.
- Просмотреть данные о коде

автомобиля, датчика и калибровке.

или

 Просмотреть номер карты зарегистрированного предприятия. Если никакое предприятие не зарегистрировано, то появляется

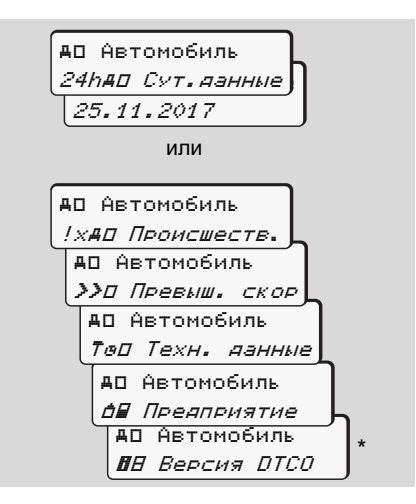

Начиная с рел. 3.0a (Пример: SW 03.00.XX)

72
## Сообщения

Появление сообщений Обзор происшествий Обзор сбоев Предупреждения о времени вождения Обзор указаний по эксплуатации

#### Появление сообщений

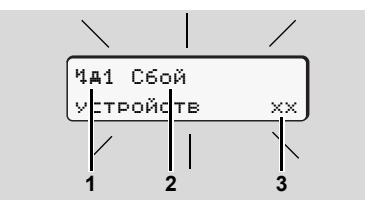

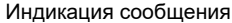

- (1) Комбинация пиктограмм, при необходимости, с номером слота
- (2) Простой текс сообщения
- (3) Код ошибки

7

## Опасность возникновения аварии

Во время рейса на дисплее могут появляться сообщения. Также существует вероятность того, что в результате нарушения правил безопасности карта водителя будет вытолкнута системой автоматически.

Не позволяйте себе отвлекаться на это, но всегда уделяйте полное внимание дорожному движению. DTCO 1381 постоянно регистрирует данные, относящиеся к водителю и автомобилю, и контролирует функции системы.

Ошибки какого-либо компонента, в устройстве или управлении, появляются непосредственно после их возникновения на дисплее, и функционально они разделены через следующие группы:

- ! = Происшествие
- × = Сбой
- 4 = Предупреждение о времени вождения
- 4 = Указание по эксплуатации
- При сообщениях по конкретной карте рядом с пиктограммой появляется номер слота.
- Характеристики сообщений

#### Происшествия, сбои

 Фоновая подсветка дисплея мигает в течение ок. 30 секунд.
 Одновременно появляется причина сбоя с комбинацией пиктограммы, полного текста сообщения и кода ошибки.

- Данное сообщение Вам необходимо подтвердить с помощью клавиши .
- Дополнительно DTCO 1381 сохраняет данные по происшествию или по сбою соответственно нормам для носителя данных, изложенных в предписании, на носителе массива данных и на карте водителя. Вы можете вызвать индикацию или распечатать эти данные посредством функций меню.

# Предупреждения о времени вождения

- Сообщение предупреждает водителя до превышения времени вождения.
- Сообщение появляется вместе с фоновым освещением. Его следует подтвердить кнопкой .

#### Указания по эксплуатации

Указания по эксплуатации появляются без мигания фоновой подсветки дисплея и автоматически исчезают (вплоть до отдельных сообщений) по прошествии 3 - 30 секунд.

#### Индикатор

Если в автомобиле встроен индикатор, то функциональный контроль "•" укажет на сообщения DTCO 1381.

- Для более подробной информации см. руководство по эксплуатации автомобиля.
- Подтверждение сообщений
- Нажмите клавишу , мигание фоновой подсветки дисплея прекратится.
- Если еще раз нажать кнопку м, то сообщение исчезнет и снова появится ранее установленная стандартная индикация (a), (b) или (c).

#### Примечание

Указание по эксплуатации гаснет сразу после первого нажатия клавиши 🔤.

 Если имеется несколько сообщений, то Вам необходимо поочередно подтвердить каждое отдельное сообщение.

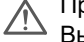

При неисправностях тахографа Вы, как водитель, обязаны на отдельном листе или на обратной стороне рулона бумаги отмечать некачественно записанные или распечатанные сведения о режимах!

► См. "Записать режимы" на странице 41.

## • Обзор происшествий

# Если какое-либо происшествие возникает периодически, то обратитесь в квалифицированную специализированную мастерскую!

| Пиктограмма /<br>причина             | Значение                                                                                                    | Меры                                                                     |    |
|--------------------------------------|----------------------------------------------------------------------------------------------------|--------------------------------------------------------------------------|----|
| ! <b>0</b> Нарушение<br>безопасности | Возможны следующие причины:<br>• Ошибка носителя данных, дальнейшая сохранность                                                                                 | Подтвердить сообщение.                                                   |    |
|                                      | <ul><li>данных в DTCO 1381 не может быть гарантирована.</li><li>Данные сенсорного датчика не верны.</li><li>Корпус DTCO 1381 был неправомерно открыт.</li></ul> |                                                                          |    |
| ! <b>0</b> 1 Нарушение               | <ul> <li>Блокировка карты повреждена или неисправна.</li> </ul>                                                                                                 | Подтвердить сообщение.                                                   |    |
| безопасности                         | <ul> <li>DTCO 1381 больше не распознает корректно</li> </ul>                                                                                                    | Если DTCO 1381 устанавливает                                             |    |
|                                      | вставленную ранее тахографическую карту.                                                                                                    | нарушения безопасности, в результате                                     |    |
|                                      | • Идентичность или подлинность тахографической карты                                                                                                    | которых корректность данных на                                           |    |
|                                      | не в порядке, или зарегистрированные данные на                                                                                                    | тахографической карте в дальнейшем не                                    |    |
|                                      | тахографической карте неверны.                                                                                                    | автоматически – даже во время движения                                   |    |
|                                      |                                                                                                    | – выталкивает тахографическую карту!                                     |    |
|                                      |                                                                                                    | Еще раз вставить тахографическую карту, при необходимости, проверить ее. |    |
| !† Сбой элект-                       | Напряжение было отсоединено или питающее напряжение                                                                                                    | Подтвердить сообщение.                                                   |    |
| ропитания                            | DTCO 1381 / сенсорного датчика было слишком низким или                                                                                                    | 🛏 См. "Поведение при пониженном /                                        |    |
|                                      | слишком высоким. В зависимости от обстоятельств данное                                                                                                    | превышенном напряжении" на                                               |    |
|                                      | сообщение может также появляться при запуске двигателя!                                                                                                    | странице 21.                                                             |    |
| !Л Сбой датчика                      | Нарушено сообщение с сенсорным датчиком.                                                                                                    | Подтвердить сообщение.                                                   | ₽₽ |

#### 7. Сообщения

| Пиктограмма /<br>причина         | Значение                                                                                                    | Меры                                                                                                    |
|----------------------------------|----------------------------------------------------------------------------------------------------|----------------------------------------------------------------------------------------------------|
| !АЛ КонФликт<br>Авижения         | Противоречие в оценке движения транспортного средства<br>между датчиком и независимым источником сигнала.<br>Возможно при перевозке не установлена функция (паро/<br>поезд).               | Подтвердить сообщение.<br>Как можно быстрее обратиться в<br>авторизованную специализированную<br>мастерскую.                                                                                                    |
| !о∎ Движение беэ<br>карты        | Движение началось без карты или без (действительной)<br>карты водителя в слоте-1. Сообщение появляется также,<br>если до или во время движения выявляется недопустимая<br>комбинация карт. | Подтвердить сообщение.<br>Остановить автомобиль и вставить<br>действительные карты.<br>При необходимости, извлечь<br>установленную карту предприятия /<br>контрольную карту из DTCO 1381.                                                       |
| !∎о1 Ввод карты<br>в движении    | Карта водителя была вставлена после начала движения.                                                                                                    | Подтвердить сообщение.                                                                                                    |
| !®®1 Наложение<br>времени        | Установленное универсальное время данного тахографа<br>отстает от показаний универсального времени<br>предыдущего тахографа. Это составляет отрицательную<br>временную разницу.            | Подтвердить сообщение.<br>Выясните, какой тахограф показывает<br>некорректное универсальное время, и<br>проследите за тем, чтобы авторизованная<br>специализированная мастерская<br>проверила и откорректировала тахограф<br>как можно быстрее. |
| ! <b>∎А1</b> Карта не<br>Закрыта | Карта водителя была не была изъята из последнего<br>тахографа должным образом. В зависимости от<br>обстоятельств данные по действиям водителя возможно не<br>были сохранены.               | Подтвердить сообщение.                                                                                                    |
| !∎∎ КонФликт<br>карт             | Две тахографические карты вместе вставлять в DTCO 1381<br>нельзя! Например, карта предприятия вставлена вместе с<br>картой контроля.                                                       | Подтвердить сообщение.<br>Вынуть соответствующую<br>тахографическую карту из слота.                                                                                                    |

#### Обзор происшествий

| Пиктограмма /<br>причина | Значение                                                 | Меры                              |
|--------------------------|----------------------------------------------------------|-----------------------------------|
| >> Превышение            | Установленное допустимое значение скорости было          | Подтвердить сообщение.            |
| скорости                 | превышено в течение более 60 секунд.                     | Снизить скорость.                 |
| !∎1 Карта недей-         | Срок действия тахографической карты истек или она еще не | Подтвердить сообщение.            |
| ствительна               | действительна, или процесс проверки через аутентичность  | Проверить тахографическую карту и |
|                          | прошел неудачно.                                         | вставить повторно.                |
|                          | Вставленная карта водителя, ставшая при смене суток      |                                   |
|                          | недействительной, при останове автомобиля будет          |                                   |
|                          | автоматически – без запроса – записана и вытолкнута      |                                   |
|                          | системой.                                                |                                   |

## • Обзор сбоев

 $\triangle$ 

Если какой-либо сбой возникает периодически, то обратитесь в квалифицированную специализированную мастерскую!

| Пиктограмма /<br>причина       | Значение                                                                                                    | Меры                                                                                  | 1 |
|--------------------------------|----------------------------------------------------------------------------------------------------|---------------------------------------------------------------------------------------|---|
| х <b>д</b> Сбой<br>устройств   | <ul> <li>Серьезный сбой в DTCO 1381, возможны следующие<br/>причины:</li> <li>Неожиданная ошибка программы или времени<br/>обработки.</li> </ul>                                                                                      | Подтвердить сообщение.                                                                | - |
|                                | <ul> <li>Элементы клавиш были блокированы или долго нажаты<br/>одновременно.</li> </ul>                                                                                                    | Проверить функцию элементов клавиш.                                                   |   |
|                                | • Ошибка коммуникации с наружными устройствами.                                                                                                    | Проверить соединительные линии или функцию наружных устройств.                        |   |
|                                | • Ошибка коммуникации с индикатором.                                                                                                    | Проверить соединительные линии или функцию индикатора.                                |   |
|                                | <ul> <li>Сбой на выходе импульса.</li> </ul>                                                                                                    | Проверить соединительные линии или<br>функцию подключенного устройства<br>управления. |   |
| х <b>А</b> 1 Сбой<br>Устройств | <ul> <li>Сбой механики карты, например, блокировка карты не<br/>закрыта.</li> </ul>                                                                                                    | Вынуть тахографическую карту и вставить повторно.                                     |   |
| хА Сбой часов                  | Показание универсального времени DTCO 1381 не<br>правдоподобно или универсальное время отсчитывается<br>ненадлежащим образом. Во избежание несовместимости<br>данных, вновь введенные карте водителя / предприятия не<br>принимаются! | Подтвердить сообщение.                                                                |   |

### Обзор сбоев

| Пиктограмма /<br>причина | Значение                                                           | Меры                                    |
|--------------------------|--------------------------------------------------------------------|-----------------------------------------|
| х₹ Сбой                  | Питающее напряжение печатающего устройства                         | Подтвердить сообщение.                  |
| принтера                 | отсоединено или сенсорный датчик температуры печатной              | Повторить порядок действий, при         |
|                          | головки неисправен.                                                | необходимости, предварительно           |
|                          |                                                                    | включить / выключить зажигание.         |
| х∓ Сбой                  | Сбой скачивания на наружное устройство.                            | Подтвердить сообщение.                  |
| скачивания               |                                                                    | Еще раз повторить загрузку данных.      |
|                          |                                                                    | Проверить соединительные линии          |
|                          |                                                                    | (например, через неплотный контакт) или |
|                          |                                                                    | проверить наружное устройство.          |
| хЛ Сбой датчика          | После самопроверки сенсорный датчик сообщает о<br>внутреннем сбое. | Подтвердить сообщение.                  |
| х⊟1 Сбой карты           | Во время считывания / записи тахографической карты                 | Подтвердить сообщение.                  |
|                          | произошел сбой коммуникации, например, в результате                | Очистить контакты тахографической       |
| хਊ2 Сбой карты           | загрязненных контактов.                                            | карты и ввести ее повторно.             |
|                          | Возможно данные не могут быть полностью                            | 🛏 См. "Утилизация компонентов" на       |
|                          | зарегистрированы через карте водителя!                             | странице 93.                            |

<u>/!\</u>

#### Предупреждения о времени вождения

| Пиктограмма /<br>причина        | Значение                                                                                                    | Меры                                                                 |
|---------------------------------|----------------------------------------------------------------------------------------------------|----------------------------------------------------------------------|
| Чо1 Перерыв!<br>1004h15  ∎00h15 | Данное сообщение появляется после непрерывного<br>времени вождения в течение 04:15 часов.                              | Подтвердить сообщение.<br>В ближайшее время запланируйте<br>перерыв. |
| Чо1 Перерыв!<br>1⊚04h30  ∎00h15 | Время вождения превышено! Данное сообщение<br>появляется после непрерывного времени вождения в<br>течение 04:30 часов. | Подтвердить сообщение.<br>Сделайте, пожалуйста, перерыв.             |

#### Примите во внимание!

DTCO 1381 регистрирует, запоминает и рассчитывает время вождения на основании определенных предписанием правил. Он заблаговременно предупреждает водителя о превышении его времени вождения!

Это суммированное время вождения не представляет собой юридическое толкование по факту "Непрерывное время вождения".

#### Индикация VDO Counter \*

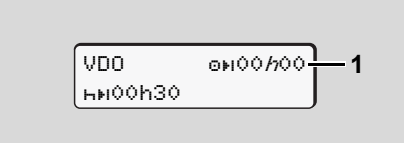

После подтверждения 2-го "предупреждения о времени вождения"

VDO Counter показывает, что Ваше время вождения (1) истекло. (Кроме режима Out of scope – Вне сферы применения.)

Пожалуйста, немедленно сделайте перерыв.

## Обзор указаний по эксплуатации

| Пиктограмма /                | Значение                                                                                                    | Меры                                                                                                    |    |  |  |
|------------------------------|----------------------------------------------------------------------------------------------------|----------------------------------------------------------------------------------------------------|----|--|--|
| причина                      |                                                                                                    |                                                                                                    |    |  |  |
| 4ч Пожалуйста                | Если при процедуре ввода данных вручную не производится                                                                                                    | Нажать клавишу 🚾 и продолжить ввод.                                                                                                    | 1  |  |  |
| введите                      | ввод, то появляется данное требование.                                                                                                    |                                                                                                    |    |  |  |
| Ч₹ Распечатка<br>не возможна | <ul> <li>В данный момент печать не возможна:</li> <li>поскольку при вариантах ППОГА зажигание выключено<br/>(в случае необходимости),</li> <li>температура термической печатной головки слишком<br/>высокая,</li> <li>интерфейс печатного устройства занят другим активным<br/>процессом, например, выполняемой распечаткой,</li> <li>или питающее напряжение слишком высоко или слишком<br/>мало.</li> </ul> | Как только причина будет устранена, Вы<br>можете запросить распечатку.                                                                                        |    |  |  |
|                              | <ul> <li>На данный момент отображение невозможно, поскольку<br/>при вариантах ППОГА зажигание выключено (в случае<br/>необходимости).</li> </ul>                                                                                                    | Включить зажигание и повторно вызвать<br>требуемую индикацию.                                                                                                 |    |  |  |
| 4т⊼ Распечатка               | Выполняемая распечатка прерывается или задерживается,                                                                                                    | Выждать время охлаждения. Как только                                                                                                    | 1  |  |  |
| отложена                     | потому что температура печатной термоголовки слишком<br>высока.                                                                                                    | будет достигнуто допустимое состояние, печать будет автоматически продолжена.                                                                                 |    |  |  |
| Ч₹о Нет бумаги               | В принтере нет бумаги или принтер установлен неправиль-<br>но. Запрос печати отклонен или текущая печать прервана.                                                                                                    | <ul> <li>Установить новый рулон бумаги.</li> <li>Корректно установить принтер.</li> <li>Прерванный процесс печати необходимо перезапустить в меню.</li> </ul> | ¢⊂ |  |  |

#### 7. Сообщения

| Пиктограмма /                  | Значение                                                                                                    | Меры                                                                                                    |   |
|--------------------------------|----------------------------------------------------------------------------------------------------|----------------------------------------------------------------------------------------------------|---|
| причина                        |                                                                                                    |                                                                                                    |   |
| Ч∎ Возврат карт<br>не возможен | <ul> <li>Запрос тахографической карты отклоняется:</li> <li>поскольку возможно, что в этот момент происходит<br/>считывание или перенос данных,</li> <li>корректно считанная карта водителя снова запрашивается в<br/>момент регистрируемой минутной частоты.</li> <li>происходит смена суток по универсальному времени,</li> <li>автомобиль находится в движении,</li> <li>или при вариантах ППОГА зажигание выключено (в случае<br/>необходимости).</li> </ul> | Подождите, пока DTCO 1381 разрешит<br>функцию, или устраните причину:<br>остановите автомобиль или включите<br>зажигание.<br>В заключение снова запросите<br>тахографическую карту.                                          |   |
| Ч∎?1 Запись<br>не совместима   | Во временной последовательности зарегистрированных на карте водителя данных, имеется несоответствие.                                                                                                    | Данное сообщение может появляться до тех<br>пор, пока ошибочная регистрация не будет<br>перезаписана новыми данными!<br>Если сообщение появляется постоянно, то<br>проверьте тахографическую карту.                          |   |
| Ч∎с Возвр.<br>карты            | При записи данных на карту водителя возникла ошибка.                                                                                                    | Во время извлечения (выталкивания) кар-<br>ты выполняется еще одна попытка связи с<br>картой. Если и эта попытка безуспешна,<br>то автоматически запускается распечатка<br>последних сохраненных для этой карты<br>действий. | 7 |
| Ч∎1 Карта<br>неисправна        | При обработке введенной тахографической карты произошла<br>ошибка. Карта не принимается и выталкивается назад.                                                                                                    | Очистить контакты тахографической карты и<br>ввести ее повторно.<br>Если сообщение появляется снова, то<br>проверьте корректность считывания другой<br>тахографической карты.                                                |   |
| Ч∎1 Неправильная<br>карта      | Введенная карта не является тахографической картой. Карта не принимается и возвращяется обратно                                                                                                    | Пожалуйста, введите действительную тахографическую карту                                                                                                    |   |

#### Обзор указаний по эксплуатации

| Пиктограмма /                 | Значение                                                                                                    | Меры                                                                                                    |
|-------------------------------|----------------------------------------------------------------------------------------------------|----------------------------------------------------------------------------------------------------|
| причина                       |                                                                                                    |                                                                                                    |
| <b>ЧА</b> 1 Сбой<br>устройств | Сбой механики карты, например, блокировка карты не закрыта.                                                                                                    | Вынуть тахографическую карту и вставить повторно.                                                                                                    |
| ЧА Сбой<br>устройств          | <ul> <li>Сбой на выходе импульса.</li> </ul>                                                                                                    | Проверить соединительные линии или<br>функцию подключенного устройства<br>управления.                                                                                                    |
|                               | <ul> <li>В DTCO 1381 имеется серьезный сбой или произошла<br/>весомая временная ошибка. Например, невозможное<br/>показание универсального времени. Тахографическая карта<br/>не принимается и выталкивается назад.</li> </ul> | Проследите за тем, чтобы авторизованная<br>специализированная мастерская как можно<br>скорее проверила тахограф и, при<br>необходимости, заменила.<br>Пожалуйста, соблюдайте приведенное<br>указание в случае неисправности<br>тахографа, ➡ <i>см. страницу</i> 75. |

## Указания по эксплуатации ксведению

| Пиктограмма /                     | Значение                                                                                                    | Меры                                                                                           |   |  |
|-----------------------------------|----------------------------------------------------------------------------------------------------|------------------------------------------------------------------------------------------------|---|--|
| <i>причина</i><br>₽ Нет данных!   | <ul> <li>Главное меню не может быть вызвано, поскольку в слоте</li> <li>отсутствует карта водителя</li> <li>или введена карта предприятия / -</li> </ul>                                                                                                    | Данные указания гаснут автоматически по<br>истечении 3 секунд. Предпринимать меры<br>не нужно. | _ |  |
| ө± Уст. времени                   | Невозможно Вызов главного меню:                                                                                                    |                                                                                                | - |  |
| невозможна!                       | <ul> <li>Показание универсального времени уже было<br/>скорректировано в течение прошедших 7 дней.</li> <li>Вы предпринимаете попытку корректуры показаний<br/>универсального времени за 1 минуту до или после<br/>полуночи.</li> </ul>                                                                                        |                                                                                                |   |  |
| Распечатка                        | Обратная сигнализация выбранной функции.                                                                                                    |                                                                                                | - |  |
| началась                          |                                                                                                    |                                                                                                |   |  |
| Ввод сохранён                     | Обратная сигнализация о том, что DTCO 1381 сохранил ввод<br>данных.                                                                                                    |                                                                                                |   |  |
| Индикачия<br>невозможна!          | Пока идет процесс печати, индикация данных невозможна.                                                                                                    |                                                                                                |   |  |
| Пожалуйста                        | Тахографическая карта еще не прочитана до конца. Вызов                                                                                                    |                                                                                                |   |  |
| подождите!                        | главного меню невозможно.                                                                                                    |                                                                                                |   |  |
| ВАЗ Срок действ.<br>калибровки 18 | Следующая периодическая проверка должна быть<br>проведена, например, через 18 дней. Необходимые проверки<br>по причине технических изменений учитываться не могут! С<br>какого дня должно появляться это указание может<br>запрограммировать авторизованная мастерская.<br>Э Для более подробной информации см. "Обязательство | Данные указания гаснут автоматически по<br>истечении 3 секунд. Предпринимать меры<br>не нужно. |   |  |
|                                   | проверки тахографов″ на странице 93.                                                                                                    |                                                                                                |   |  |

#### Обзор указаний по эксплуатации

| Пиктограмма /<br>причина     | Значение                                                                                                    | Меры |
|------------------------------|----------------------------------------------------------------------------------------------------|------|
| В∎1 Срок действ.<br>карты 15 | Например, разблокированная карта тахографа не<br>действительна через 15 дней! С какого дня должно<br>появляться это указание может запрограммировать<br>авторизованная мастерская.                                   |      |
| В∎∓1 загр∨зить<br>за яней 7  | Следующая загрузка карты водителя, например, должна<br>быть произведена через 7 дней (стандартная настройка). С<br>какого дня должно появляться это указание может запро-<br>граммировать авторизованная мастерская. |      |

## Описание продукта

Режимы эксплуатации DTCO 1381 Тахографические карты Сохраненные данные Координация времени Техническое обслуживание и уход Технические данные

#### Режимы эксплуатации DTCO 1381

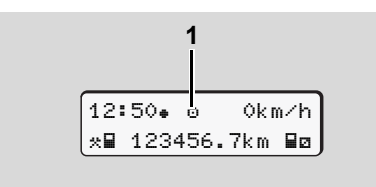

(1) Индикация режима эксплуатации

DTCO 1381 имеет четыре режима эксплуатации:

- Эксплуатация "о"
- Предприятие "а"
- Контроль "в"
- Калибровка "Т"

В зависимости от того, какая(ие) тахографическая(ие) карта(ы) введена(ы), DTCO 1381 автоматически переключается через следующий режим эксплуатации:

| Режимы эксплуатации |                   |              |                | Слот-1               |                |                     |  |  |
|---------------------|-------------------|--------------|----------------|----------------------|----------------|---------------------|--|--|
|                     |                   | Нет карты    | Карта водителя | Карта<br>предприятия | Карта контроля | Карта<br>мастерской |  |  |
|                     | Нет карты         | Эксплуатация | Эксплуатация   | Предприятие          | Контроль       | Калибровка          |  |  |
| Ņ                   | Карта водителя    | Эксплуатация | Эксплуатация   | Предприятие          | Контроль       | Калибровка          |  |  |
| ТОГ                 | Карта предприятия | Предприятие  | Предприятие    | Предприятие          | Эксплуатация   | Эксплуатация        |  |  |
| ບັ                  | Карта контроля    | Контроль     | Контроль       | Эксплуатация         | Контроль       | Эксплуатация        |  |  |
|                     | Карта мастерской  | Калибровка   | Калибровка     | Эксплуатация         | Эксплуатация   | Калибровка          |  |  |

В данных состояниях DTCO 1381 использует только

тахографические карты, вставленные в слот-1.

## Тахографические карты

Предписанные законодательством тахографические карты Вы получаете через учреждения стран участниц ЕС.

#### Карта водителя

Посредством карты водителя происходит идентификация водителя в отношении DTCO 1381. Карта водителя предназначена для нормальной эксплуатации во время рейса и позволяет с ее идентификацией сохранять, вызывать индикацию, распечатывать или (только при вставленной карте водителя) загружать режимы.

#### Карта предприятия

Карта предприятия идентифицирует предприятие и предоставляет права доступа к данным этого предприятия. Карта предприятия позволяет вызывать индикацию, распечатывать и загружать данные, сохраненные на носителе массива данных, а также на вставленной карте водителя. При необходимости (один раз для каждого прибора) ввод допущенного государства-члена и официального номерного знака в DTCO 1381.

Также существует возможность скачать данные пользования с помощью соответствующей системы управления транспортным парком дистанционно (remote). Карта предприятия предназначена для владельца и держателя автомобиля.

#### Карта контроля

Карта контроля идентифицирует служащих контрольного органа (например, полиции) и разрешает доступ к носителю массива данных. Все сохраненные данные и данные вставленной карты водителя являются доступными. Вы можете вызвать их индикацию, распечатать или загрузить через порт загрузки интерфейса.

#### Карта мастерской

Работники авторизованной мастерской, имеющие право на программирование, калибровку, активацию, проверку и т.д., получают карту мастерской.

#### Блокировка тахографических карт

Изъятие тахографической карты возможно только:

- при остановленом автомобиле,
- по требованию пользователя,
- после сохранения определенных предписанием данных на тахографической карте.

#### Автоматический возврат

Если DTCO 1381 распознает сбой чтения карты, то предпринимается попытка перенести имеющиеся данные на тахографическую карту.

Сообщение "Час Выбросить карту" информирует водителя о сбое и запрашивает извлечение карты водителя. Распечатка последних сохраненных для карты водителя действий выполняется автоматически. Э Для более подробной информации см "Ошибка при считывании карты" на странице 22.

#### Права доступа тахографических карт

Права доступа к сохраненным на носителе массива данным DTCO 1381 законодательно определены и предоставляются только посредством соответствующей тахографической карты.

| соответствующеи тахографическои карты. |                   | без карты | Карта води | Карта пред | Карта конт | Карта маст |    |
|----------------------------------------|-------------------|-----------|------------|------------|------------|------------|----|
| ٩                                      | Данные водителя   | Х         | V          | V          | V          | V          | Да |
| чатат                                  | Данные автомобиля | T1        | T2         | Т3         | V          | V          | Да |
| Печ                                    | Данные параметров | V         | V          | V          | V          | V          | Да |
| ии                                     | Данные водителя   | Х         | V          | V          | V          | V          |    |
| Индикац                                | Данные автомобиля | T1        | T2         | Т3         | V          | V          | V  |
|                                        | Данные параметров | V         | V          | V          | V          | V          | T1 |
| вать                                   | Данные водителя   | Х         | T2         | V          | V          | V          | T2 |
| отиро                                  | Данные автомобиля | х         | Х          | Т3         | V          | V          | Т3 |
| Col                                    | Данные параметров | Х         | Х          | V          | V          | V          | Х  |

предприятия

водителя

мастерской

контроля

| Данн | ые вод | цителя                                                                   | =   | Данные карты водителя                             |
|------|--------|--------------------------------------------------------------------------|-----|---------------------------------------------------|
| Данн | ые авт | томобиля                                                                 | =   | Данные носителя массива<br>данных                 |
| Данн | ые пар | раметров                                                                 | =   | Данные для согласования<br>устройств / калибровки |
| V    | =      | Права дост                                                               | упа | без ограничений                                   |
| T1   | =      | Режимы водителя за последние 8 дней без<br>данных идентификации водителя |     |                                                   |
| Т2   | =      | Идентификация водителя только для<br>введенной карты                     |     |                                                   |
|      |        |                                                                          |     |                                                   |

- Режимы водителя соответствующего предприятия
- = невозможно

## • Сохраненные данные

## Карта водителя

• Данные для идентификации водителя.

После каждого использования транспортного средства сохранены следующие данные:

- Использованные автомобили
- Действия водителя, при нормальном режиме движения как минимум 28 дней.
- Ввод страны
- Возникшие события / сбои
- Информации о контрольных действиях
- Специфические условия, при которых транспортное средство находится на пароме / в поезде или в состоянии Out of soupe – Вне сферы применения.

Если память исчерпана, то DTCO 1381 записывает данные поверх старых.

#### Карта предприятия

 Идентифицирует предприятие и авторизует доступ к сохраненным данным предприятия. В отношении действия предприятия сохранены следующие данные:

- Вид режима
- Регистрация / снятие с учета
- Загрузка данных с носителя массива данных
- Выгрузка данных с карты водителя
- Период времени (с / по),данные которого были загружены.
- Идентификация автомобиля
- Идентичность карты водителя, с которой были загружены данные.

#### Встроенная память

- В течение периода как минимум в 365 календарных дней встроенная память регистрирует и сохраняет предписанные данные согласно предписанию (EC) 3821/85, приложение I В.
- Оценка действий осуществляется с интервалами в одну календарную минуту, при этом DTCO 1381 расценивает самое длинное взаимосвязанное действие за интервал.

- DTCO 1381 можно сохранить прим. 168 часов значений скорости с точностью в одну секунду. При этом значения регистрируются с точностью до секунды с указанием времени и даты.
- Сохраненные значения скорости с высокой точностью (одна минута до и одна минута после необычной задержки) поддерживают оценку в несчастном случае.

Эти данные можно считать через интерфейс загрузки:

- предписанная законом загрузка каждые 24 часа,
- с помощью специального программного обеспечения для загрузки - вся встроенная память.

#### VDO GeoLoc \*

В качестве опции возможна запись позиционных данных и данных автомобиля. → *См. "VDO GeoLoc \*" на странице 18.* 

#### Координация времени

Начало и конец всех временных записей для рабочего времени, времени дежурства, вождения, отдыха и т.д. DTCO 1381 сохраняет в режиме универсального времени.

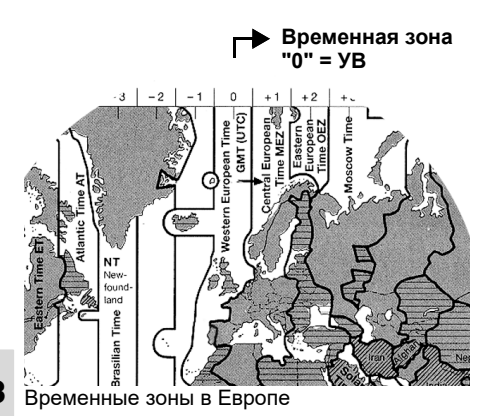

Универсальное время соответствует временной зоне "0" поделенного на 24 временные зоны (-12 ... 0 ... +12) земного шара.

Заводская настройка времени на дисплее принципиально соответствует универсальному времени. С помощью функции меню можно настроить местное время.

 См. "Установить местное время" на странице 68.

| Временные<br>зоны -<br>смещение | Государства                                                     |
|---------------------------------|-----------------------------------------------------------------|
| 00:00 (UTC)                     | UK / P / IRL / IS                                               |
| + 01:00 h                       | A/B/BIH/CZ/D/DK/<br>E/F/H/HR/I/L/M/N/<br>NL/PL/S/SK/SLO/<br>SRB |
| + 02:00 h                       | BG/CY/EST/FIN/GR/<br>LT/LV/RO/TR/UA                             |
| + 03:00 h                       | RUS                                                             |

 Пересчет в универсальное время

Универсальное время ...

= Местное время – (СВЗ + СЛВ)

СВЗ = смещение временной зоны

СЛВ = смещение летнего времени (по окончании летнего времени это смещение выпадает)

(CB3 + СЛВ) = установленное смещение в DTCO 1381

#### Пример:

Местное время в Германии = 15:30 (летнее время)

#### Универсальное время ...

- = Местное время (СВЗ + СЛВ)
- = 15:30 (01:00 h + 01:00 h)
- = 13:30 Часы

## ■ Техническое обслуживание и уход

Провести очистку DTCO 1381

Чистить корпус, дисплей и функциональные кнопки слегка смоченной тряпкой или чистящей салфеткой из микроволокна.

<u>/!\</u>

Не использовать агрессивных чистящих средств, а также растворителей, таких как разбавители или бензин.

#### Обязательство проверки тахографов

Профилактическое техобслуживание для DTCO 1381 не требуется. Минимум один раз в два года надлежащая работа DTCO 1381 подлежит проверке авторизованной мастерской.

Дополнительные проверки необходимы, если ...

- были произведены изменения на автомобиле, например, число импульсов хода или обхват шин,
- был проведен ремонт DTCO 1381,

- изменяется официальный номерной знак автомобиля,
- показания универсального времени отклоняются более чем на 20 минут.
- Проследите за тем, чтобы монтажная табличка обновлялась при каждой дополнительной проверке и содержала предписанные сведения.

#### Действия при ремонте / замене DTCO 1381

Имеющие допуск мастерские могут загружать данные с DTCO 1381 и передавать их соответствующему предприятию.

Если загрузка сохраненных данных не возможна по причине неисправности, то мастерским надлежит выдать предприятию свидетельство об этом.

Тщательно архивируйте данные и сохраняйте свидетельства для предоставления в случае возможных вопросов.

#### Утилизация компонентов

- 8
- Пожалуйста, утилизируйте DTCO 1381 с его системными компонентами согласно директиве по утилизации контрольных устройств ЕС соответствующей страныучастницы.

## • Технические данные

#### ▶ DTCO 1381

| Итоговое значение<br>диапазона<br>измерений | 220 км/ч (согласно приложению I В)<br>250 км/ч (для других вариантов<br>использования транспортных<br>средств)                                                                                                    | Требования к<br>окружающей<br>среде                                                                                                    | Температура:                                                                     | от -25 до - 70 °С  |  |
|---------------------------------------------|----------------------------------------------------------------------------------------------------|----------------------------------------------------------------------------------------------------|----------------------------------------------------------------------------------|--------------------|--|
| ЖК-дисплей                                  | 2 строки по 16 знаков каждая                                                                                                    | Габариты                                                                                                    | Диаметр:                                                                         | ок. 27,5 mm        |  |
| Температура                                 | Эксплуатация: от -20 до 70 °C<br>Эксплуатация ППОГА: от -20 до 65 °C<br>Хранение: от -20 до 75 °C                                                                                                    |                                                                                                    | Ширина:<br>Длина:                                                                | 56,5 mm<br>ок. 8 m |  |
| Напряжение                                  | 24 или 12 Вольт-DC                                                                                                    | Номер заказа                                                                                                    | 1381.90030300                                                                    |                    |  |
| Bec                                         | 600 g (+/- 50 g)                                                                                                    |                                                                                                    | Оригинальные расходные бумажные                                                  |                    |  |
| Потребление<br>электроэнергии               | Stand-by:         при эксплуатации:           max. 30 mA (12 V)         max. 5,0 A (12 V)           max. 20 mA (24 V)         max. 4,2 A (24 V)                                                                                                    |                                                                                                    | рулоны можно приобрести в Вашем<br>центре по сбыту и сервисному<br>обслуживанию. |                    |  |
| EMV / EMC                                   | ECE R10                                                                                                    |                                                                                                    |                                                                                  |                    |  |
| Термическое<br>печатающее<br>устройство     | Размер знаков: 2,1 x 1,5 mm<br>Ширина печати: 24 симв./строка<br>Скорость: ок. 15 - 30 мм /сек.<br>Распечатка диаграмм                                                                                                    | Примите во внимание<br>Используйте (заказывайте) только рулоны бумаги<br>(оригинальная печатная бумага VDO), на которой указан тиг<br>тахографа (DTCO 1381) со знаком технического контроля |                                                                                  |                    |  |
| Вид защиты                                  | IP 54                                                                                                    | "                                                                                                    |                                                                                  |                    |  |
| Возможная<br>специальная<br>комплектация    | <ul> <li>Варианты ППОГА</li> <li>Передняя панель, подсветка дисплея и кнопок в соответствии с требованиями клиента</li> <li>Автоматическая регулировка действий после включения/выключения зажигания</li> <li>Распечатка и загрузка профилей v / n, вход состояния D1/D2</li> <li>VDO Counter / VDO GeoLoc</li> </ul> |                                                                                                    |                                                                                  |                    |  |

• Рулон бумаги

## Пиктограммы и примеры распечаток

Обзор пиктограмм Обозначения стран Примеры распечаток Пояснение к примерам распечаток

Назначение файла при происшествиях или сбоях

## • Обзор пиктограмм

| Режимы эксплуатации |                     |
|---------------------|---------------------|
| Ċ                   | Предприятие         |
| đ                   | Контроль            |
| Θ                   | Эксплуатация        |
| T                   | Калибровка          |
| Β                   | Начальное состояние |

#### Сотрудники

| Ô | Предприятие                    |
|---|--------------------------------|
| ٥ | Проверяющий                    |
| Θ | Водитель                       |
| T | Мастерская / проверочный пункт |
| Β | Производитель                  |

#### Режимы

9

| Ø | Время дежурства          |
|---|--------------------------|
| 0 | Время вождения           |
| h | Время перерывов и отдыха |
| * | Прочее рабочее время     |
|   | Положенный перерыв       |
| ? | Не известен              |

#### Устройства / функции

| 1 | Слот-1; Водитель-1 |
|---|--------------------|
| 2 | Слот-2; Водитель-2 |

|    | Тахографические карты<br>(полностью считаны)                                                   |
|----|------------------------------------------------------------------------------------------------|
| -  | Тахографическая карта<br>вставлена;<br>релевантные данные считаны                              |
| 0  | Часы                                                                                           |
| Ŧ  | Печатающее устройство /<br>распечатка                                                          |
| И  | Ввод                                                                                           |
| ۵  | Индикация                                                                                      |
| Ŷ  | Включена регистрация<br>позиционных данных и данных<br>автомобиля (например,<br>VDO GeoLoc *). |
| \$ | Код лицензии                                                                                   |
| Ţ  | Сохранение через наружное<br>устройство Загрузить данные<br>(копировать)                       |
| ж  | Передача данных                                                                                |
| Л  | Сенсорный датчик                                                                               |
| д  | Автомобиль / блок автомобиля /<br>DTCO 1381                                                    |
| 0  | Размер шин                                                                                     |
| ÷  | Питающее напряжение                                                                            |
| R  | Дистанционное управление                                                                       |
|    |                                                                                                |

| Разное |                                                                   |  |
|--------|-------------------------------------------------------------------|--|
| ļ      | Происшествие                                                      |  |
| X      | Сбой                                                              |  |
| ų      | Указание по эксплуатации /<br>предупреждения о рабочем<br>времени |  |
| I⊧     | Начало смены                                                      |  |
| •      | Местоположение                                                    |  |
| 8      | Безопасность                                                      |  |
| >      | Скорость                                                          |  |
| œ      | Время                                                             |  |
| Σ      | Итого / заключение                                                |  |
| Ħ      | Конец смены                                                       |  |
| М      | Ручной ввод видов деятельности<br>водителя                        |  |

#### Особенные условия

| OUT | Контрольное устройство не<br>требуется |
|-----|----------------------------------------|
| ٥   | Пребывание на пароме или<br>поезде     |
|     |                                        |

#### Квалификаторы 24h Ежедневно Еженедельно T Две недели II от или до ÷

#### Комбинация пиктограмм

| Разное      |                                                                  |  |
|-------------|------------------------------------------------------------------|--|
| Ū+          | Место контроля                                                   |  |
| @ <b></b>   | Время начала                                                     |  |
| ÷0          | Время окончания                                                  |  |
| OUT+        | Начало режима «За пределами» контрольное устройство не требуется |  |
| +OUT        | Окончание режима «За<br>пределами»                               |  |
| ● IÞ        | Местоположение в начале<br>рабочего дня (начало смены)           |  |
| Þi <b>e</b> | Местоположение в конце<br>рабочего дня (конец смены)             |  |
| #+          | С автомобиля                                                     |  |
| ₽Ŧ          | Распечатка карты водителя                                        |  |
| дт          | Распечатка, автомобиль /<br>DTCO 1381                            |  |
| ДУ          | Ввод, автомобиль / DTCO 1381                                     |  |
| 80          | Индикация, карта водителя                                        |  |

| AO  | Индикация, автомобиль /<br>DTCO 1381 |
|-----|--------------------------------------|
| •0  | Местное время                        |
| Ôœ  | Локальное время предприятия          |
| e t | Установку времени                    |
| 88  | Версия DTCO                          |
|     |                                      |

| Карты |                   |
|-------|-------------------|
| ₀∎    | Карта водителя    |
| ó₽    | Карта предприятия |
| 08    | Карта контроля    |
| T∎    | Карта мастерской  |
| ₽     | нет карты         |

| Вождение   |                                            |
|------------|--------------------------------------------|
| 00         | Команда                                    |
| οll        | Суммарное время вождения<br>двойной недели |
|            |                                            |
| Распечатки |                                            |

| 24h <b>⊒</b> ₹ | Ежедневные режимы водителя<br>(суточные данные) с карты<br>водителя |
|----------------|---------------------------------------------------------------------|
| !×₽₹           | Происшествия и сбои с карты<br>водителя                             |
| 24h <b>A</b> ₹ | Ежедневные режимы водителя (суточные данные) с DTCO 1381            |
|                |                                                                     |

| !×A₹ | Происшествия и сбои с<br>DTCO 1381                    |
|------|-------------------------------------------------------|
| >>*  | Превышения скорости                                   |
| To▼  | Технические данные                                    |
| ıl∎v | Режимы водителя                                       |
| iR∍  | Периоды с активированным<br>дистанционным управлением |
| al∨▼ | v-График                                              |
| ιDΨ  | Статус D1/D2 График *                                 |
| %∨₹  | Профили скорости *                                    |
| %n₹  | Профили частоты вращения *                            |
| iΛ   | Информация о датчике                                  |
| i 🛙  | Информация о безопасности                             |

| пдикации |
|----------|
|----------|

| 24h∎O          | Ежедневные режимы водителя<br>(суточные данные) с карты<br>водителя |                    |
|----------------|---------------------------------------------------------------------|--------------------|
| !×∎□           | Происшествия и сбои с карты<br>водителя                             |                    |
| 24h <b>a</b> o | Ежедневные режимы водителя<br>(суточные данные) с DTCO 1381         | 9                  |
| !×AD           | Происшествия и сбои с<br>DTCO 1381                                  |                    |
| >>0            | Превышения скорости                                                 |                    |
| TeO            | Технические данные                                                  | $\diamond\diamond$ |
| ó₽             | Предприятие                                                         |                    |

#### Обзор пиктограмм

| Происшествия |                                                                  |
|--------------|------------------------------------------------------------------|
| ! 🖬          | Ввод недействительной<br>тахографической карты                   |
| !ee          | Наложение времени                                                |
| !∎⊙          | Ввод карты водителя во время<br>движения                         |
| >>           | Превышение скорости                                              |
| ļΛ           | Ошибка коммуникации с<br>сенсорным датчиком                      |
| !0           | Установка показаний времени<br>(в мастерской)                    |
| !            | Конфликт карт                                                    |
| !o <b>B</b>  | Рейс без действительной карты<br>водителя                        |
| ! Ba         | Последний процесс работы с<br>картой был завершен<br>некорректно |
| ! +          | Сбой электропитания                                              |
| !8           | Нарушение безопасности                                           |
| >0           | Контроль превышения скорости                                     |
| !Αſ          | Конфликт данных о движении<br>транспортного средства             |
| Сбои         |                                                                  |
| 0004         |                                                                  |
| ×            | неисправность карты                                              |
| ×D           | Сбой индикации                                                   |
| ×Ŧ           | Сбой принтера                                                    |

Внутренний сбой DTCO 1381

| ×Ŧ | Сбой скачивания         |
|----|-------------------------|
| ×Л | Сбой сенсорного датчика |

# Предупреждения о времени вождения

4о Перерыв!

| Проце                    | сс ввода данных вручную                 |
|--------------------------|-----------------------------------------|
| H/%/Ø                    | Ввод "Режимы"                           |
| ?                        | Ввод "Неизвестный режим"                |
| ₩ø?                      | Ввод "Местоположение" в конец<br>смены  |
| •⊮?                      | Ввод "Местоположение" в начале<br>смены |
|                          |                                         |
| Указания по эксплуатации |                                         |

#### 40 Ошибка ввода ч Нет доступа к меню 45 Пожалуйста, ввод Печать не возможна 悼♥ 4₹0 Нет бумаги Печать задержана 박♥폰 48 Карта неисправна 4**⊡**⊂ Возврат карты 48 Неправильная карта 悼∎ Возврат не возможен 석멸ጄ Процесс задержен 4∎? Запись несовместима

#### 9. Пиктограммы и примеры распечаток

| Чд   | Сбой устройств                      |
|------|-------------------------------------|
| 881  | Недействительно через дней          |
| BAS  | Калибровка через дней               |
| 8∎∓1 | Загрузка карты водителя в<br>днях … |

#### **VDO Counter \***

| ⊙⊧i        | Оставшееся время вождения                                                  |
|------------|----------------------------------------------------------------------------|
| 0≪II       | Начало следующего времени<br>вождения                                      |
| ⊢⊯⊙        | Будущее время вождения                                                     |
| H₽         | Оставшееся время перерыва /<br>отдыха                                      |
| <b>≯</b> h | Оставшееся время до начала<br>ежедневного, еженедельного<br>времени отдыха |

#### DTCO 1381

9

×А

## • Обозначения стран

| Присваивание значения |                        |  |
|-----------------------|------------------------|--|
| A                     | Австрия                |  |
| AL                    | Албания                |  |
| AND                   | Андора                 |  |
| ARM                   | Армения                |  |
| AZ                    | Азербайджан            |  |
| В                     | Бельгия                |  |
| BG                    | Болгария               |  |
| BIH                   | Босния и Герцеговина   |  |
| BY                    | Белоруссия             |  |
| СН                    | Швейцария              |  |
| CY                    | Кипр                   |  |
| CZ                    | Чешская Республика     |  |
| D                     | Германия               |  |
| DK                    | Дания                  |  |
| E                     | Испания <sup>1)</sup>  |  |
| EC                    | Европейское Сообщество |  |
| EST                   | Эстония                |  |
| EUR                   | Остальная Европа       |  |
| F                     | Франция                |  |
| FIN                   | Финляндия              |  |

| FL    | Лихтенштейн        |
|-------|--------------------|
| FR/F0 | Фарерские Острова  |
| GE    | Грузия             |
| GR    | Греция             |
| Н     | Венгрия            |
| HR    | Хорватия           |
| I     | Италия             |
| IRL   | Ирландия           |
| IS    | Исландия           |
| ΚZ    | Казахстан          |
| L     | Люксембург         |
| LT    | Литва              |
| LV    | Латвия             |
| М     | Мальта             |
| MC    | Монако             |
| MD    | Республика Молдова |
| MK    | Македония          |
| MNE   | Черногория         |
| Ν     | Норвегия           |
| NL    | Нидерланды         |
| Р     | Португалия         |

| PL  | Польша                                                                               |
|-----|--------------------------------------------------------------------------------------|
| RO  | Румыния                                                                              |
| RSM | Сан-Марино                                                                           |
| RUS | Российская Федерация                                                                 |
| S   | Швеция                                                                               |
| SK  | Словакия                                                                             |
| SLO | Словения                                                                             |
| SRB | Сербия                                                                               |
| тм  | Туркменистан                                                                         |
| TR  | Турция                                                                               |
| UA  | Украина                                                                              |
| UK  | Соединенное Королевство,<br>остров Олдерни, Гернзи,<br>Джерси, остров Мэн, Гибралтар |
| UZ  | Узбекистан                                                                           |
| V   | Государство Ватикан                                                                  |
| WLD | Остальной мир                                                                        |

<sup>1)</sup> → См. "Обозначения регионов" на странице 100.

#### Обозначения стран

#### • Обозначения регионов

| Присваивание значения - Испания |                    |  |
|---------------------------------|--------------------|--|
| AN                              | Андалузия          |  |
| AR                              | Арагония           |  |
| AST                             | Астурия            |  |
| С                               | Кантабрия          |  |
| CAT                             | Каталония          |  |
| CL                              | Кастилия – Леон    |  |
| СМ                              | Кастилия – Ла-Манш |  |
| CV                              | Валенсия           |  |
| EXT                             | Эстремадура        |  |
| G                               | Галиция            |  |
| IB                              | Балеарские острова |  |
| IC                              | Канарские острова  |  |
| LR                              | Ла-Риоха           |  |
| М                               | Мадрид             |  |
| MU                              | Мурсия             |  |
| NA                              | Наварра            |  |
| PV                              | Страна Басков      |  |

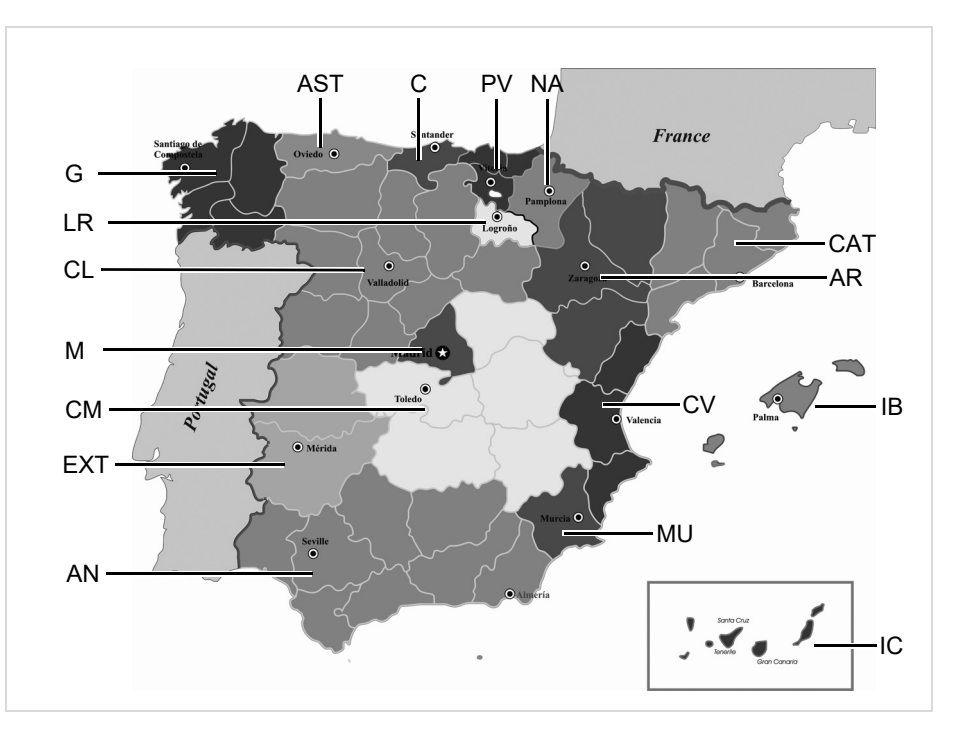

#### Примеры распечаток

#### Суточная распечатка карты водителя

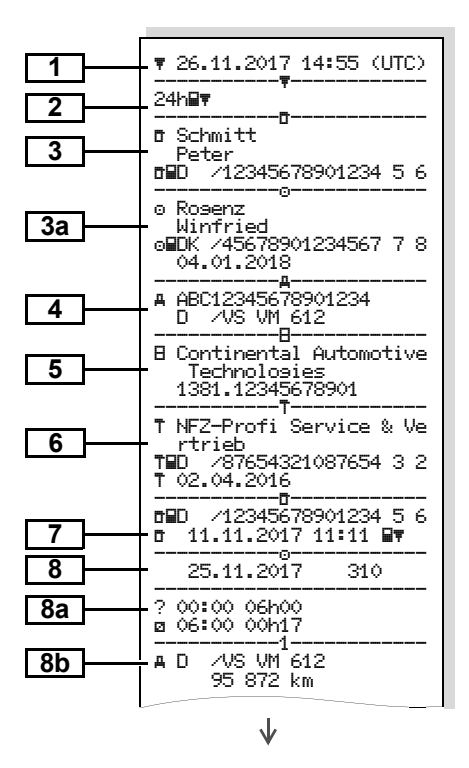

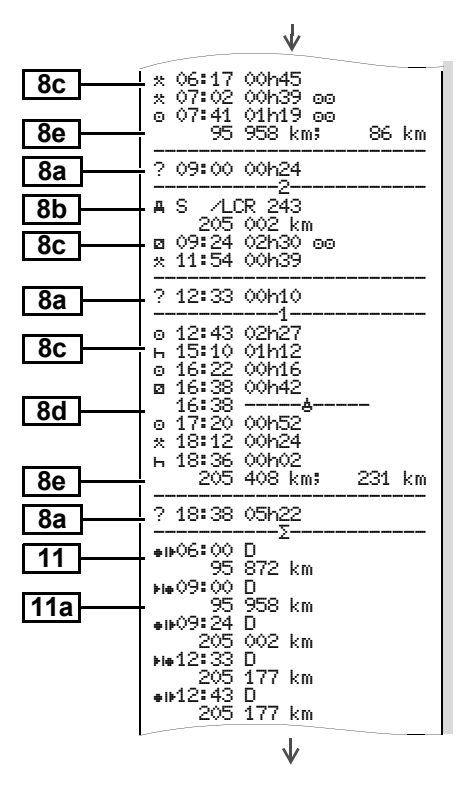

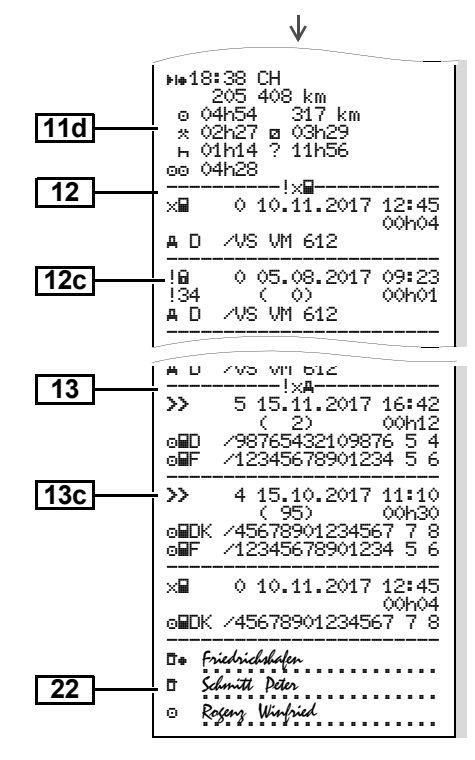

 $\circ \circ$ 

102

# Особеность при "суточной распечатке карт водителя"

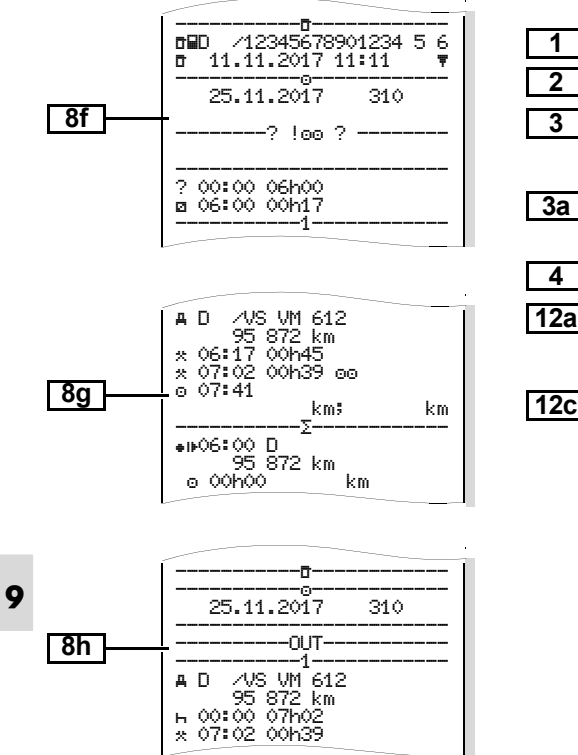

#### Происшествия / сбои карты водителя

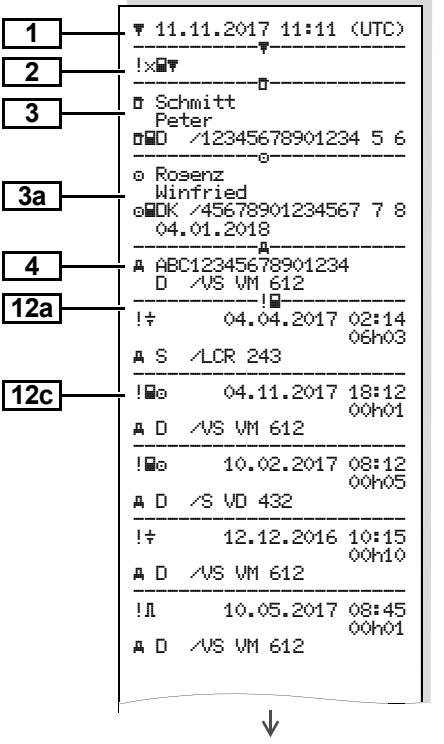

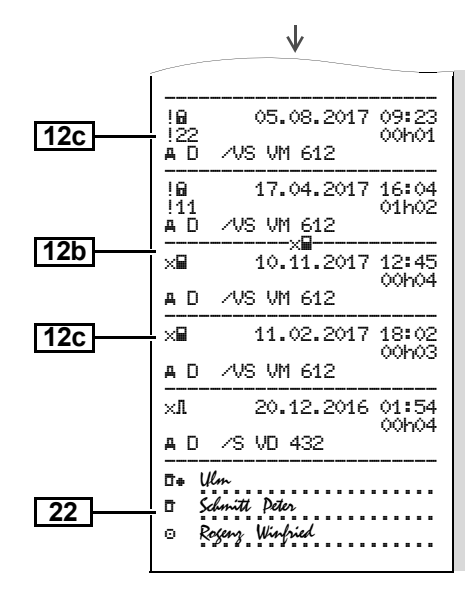

#### Суточная распечатка для автомобиля

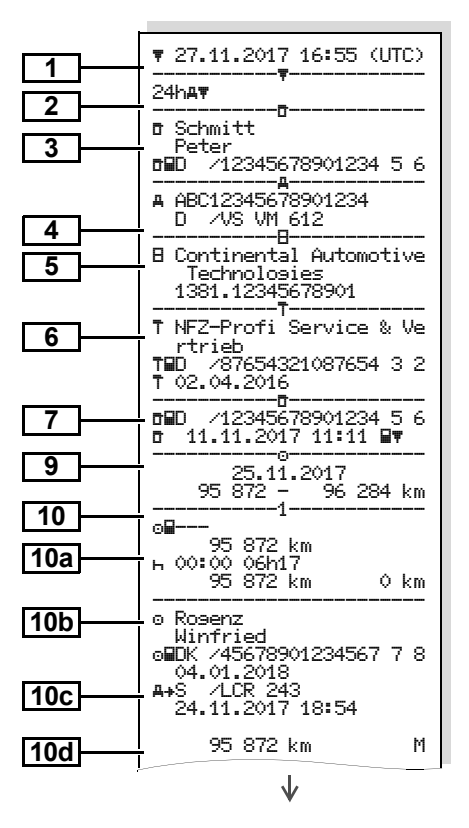

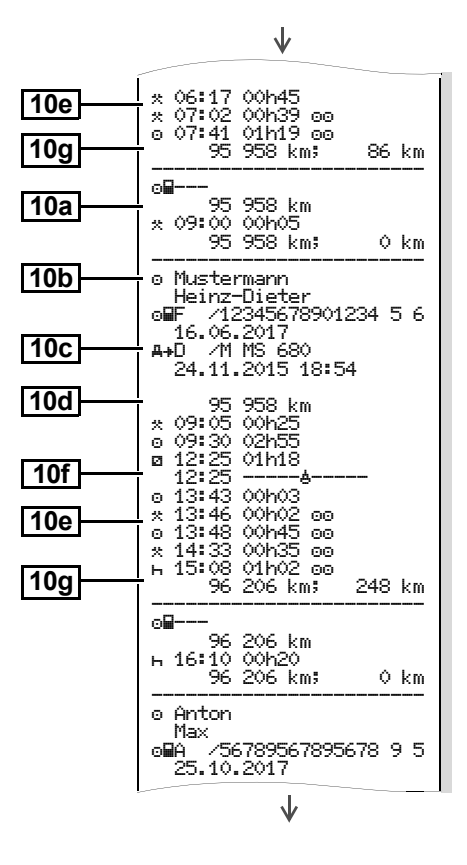

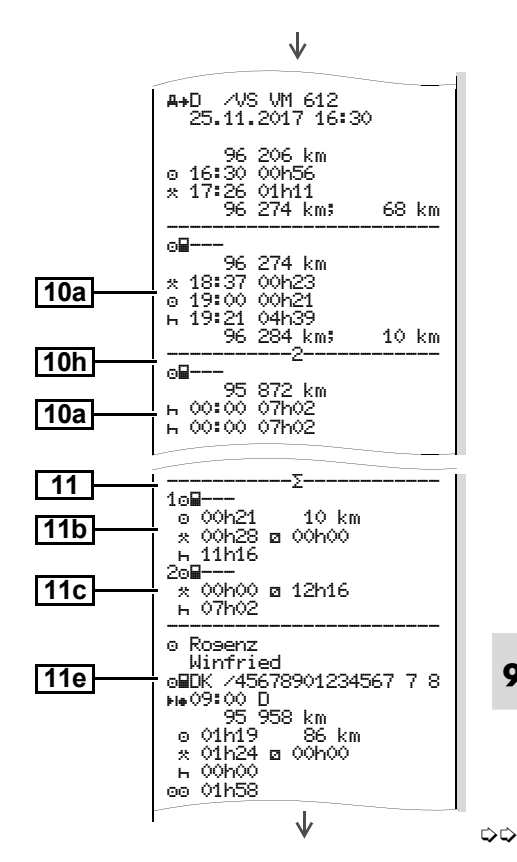

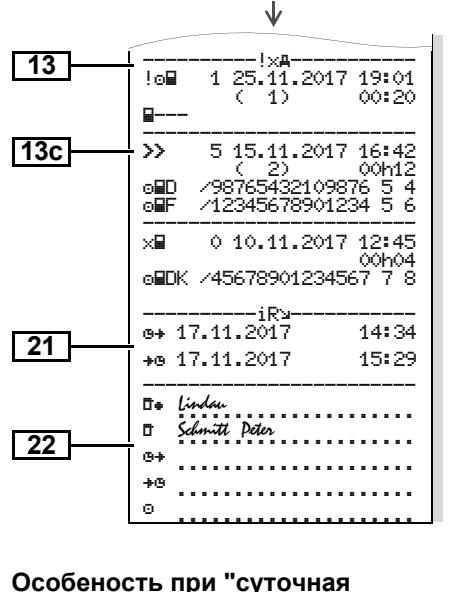

распечатка для автомобиля"

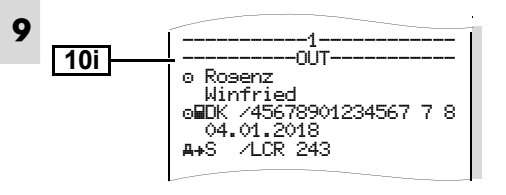

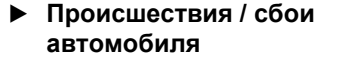

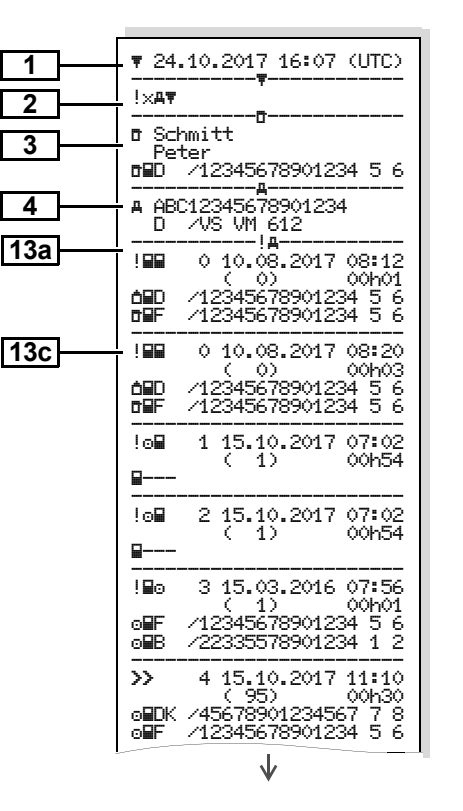

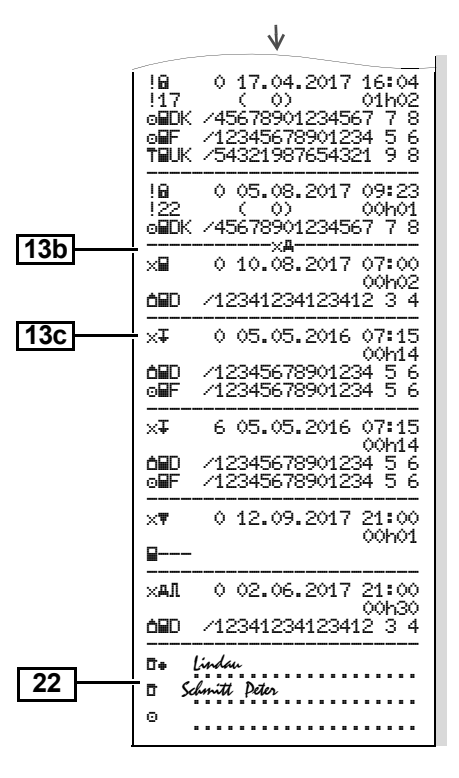

#### • Превышения скорости

#### Технические данные

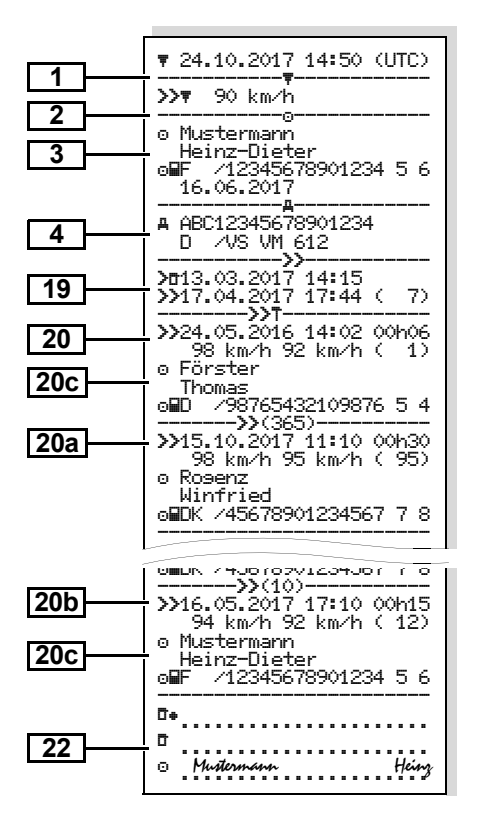

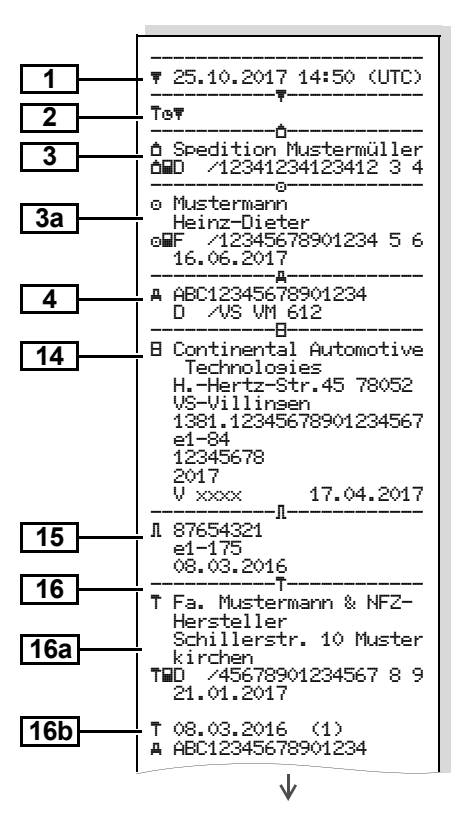

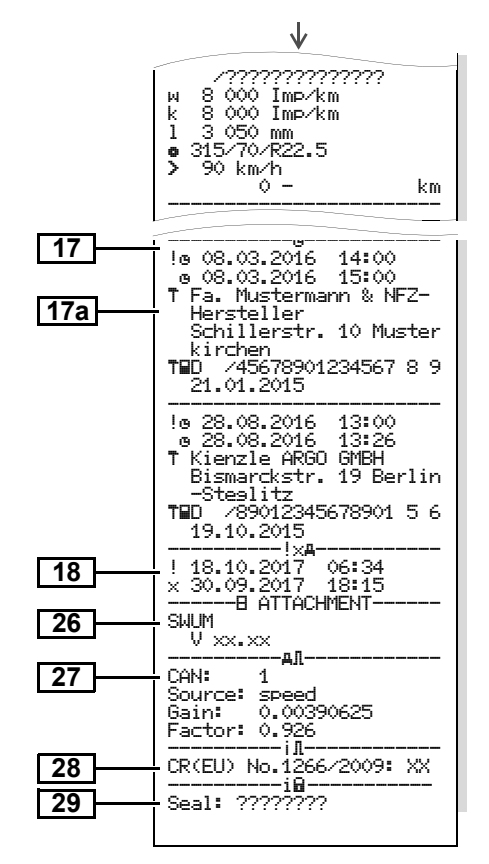

#### Режимы водителя

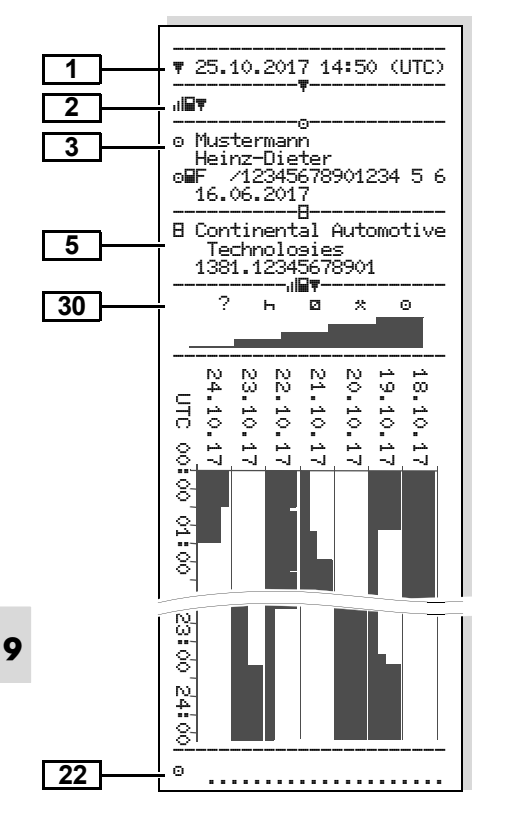

#### ▶ v-График

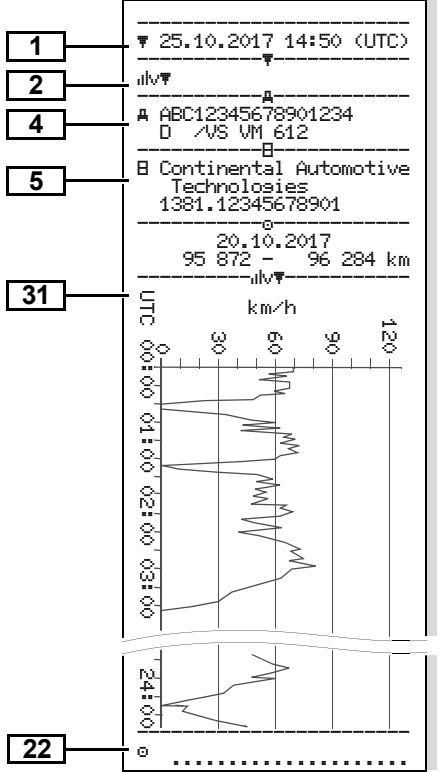

#### Статус D1/D2 График \*

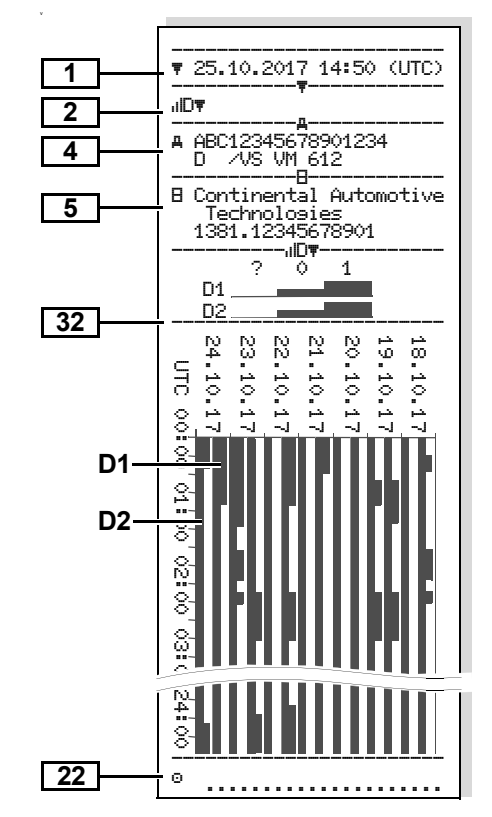

#### Профили скорости \*

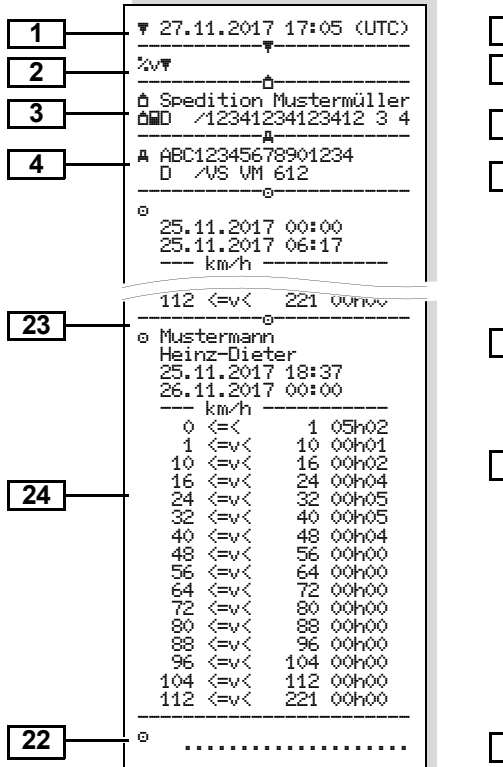

## Профили частоты вращения \*

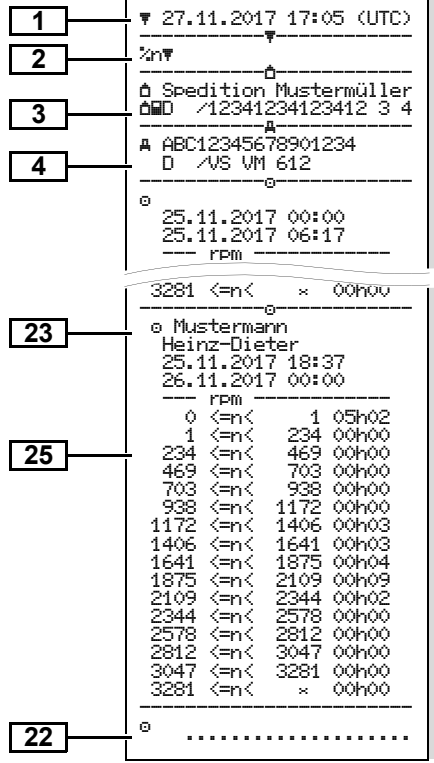

#### Распечатка по местному времени

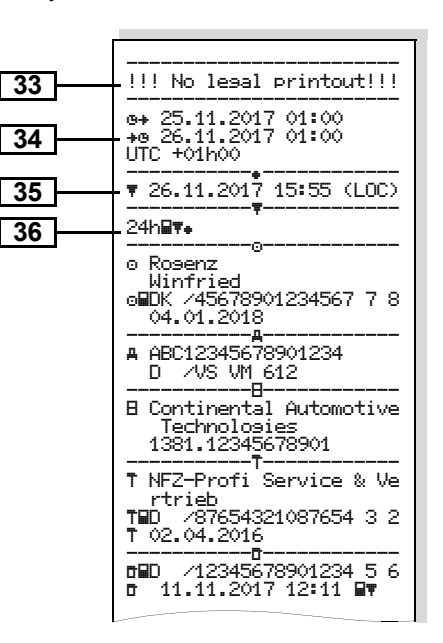

#### Пояснения к примерам распечаток

2

По желанию на распечатку может TPPнаносится логотип фирмы.

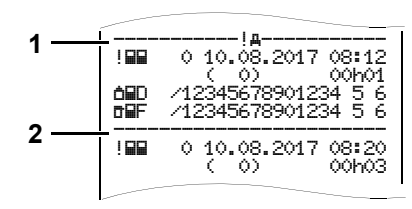

Каждая распечатка состоит из последовательно расположеных блоков различных данных, которые учитываются посредством указателя блоков (1).

Блок данных содержит один или несколько файлов, которые учитываются посредством указателя файлов (2).

Непосредственно после указателя блоков печать указателя файлов не возможна!

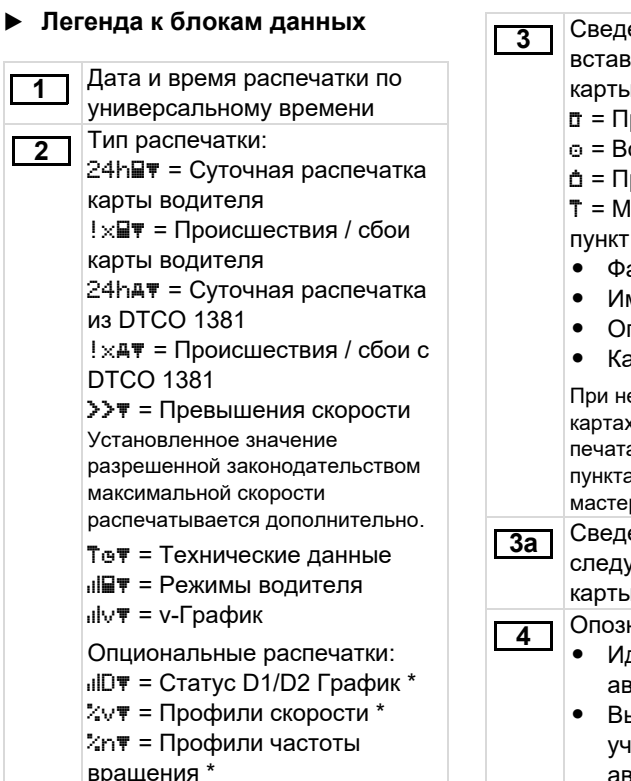

Сведения о владельце вставленной тахографической карты: = Проверяющий а = Предприниматель Т = Мастерская / проверочный ПУНКТ Фамипия Имя Опознавание карты Карта действительна до ... При неименных тахографических картах на месте фамилии печатается название контрольного пункта, предприятия или мастерской. Сведения о владельце следующей тахографической карты Опознавание автомобиля: Идентификационный номер автомобиля Выдавшая допуск страна участница и номерной знак автомобиля じじ
#### 9. Пиктограммы и примеры распечаток

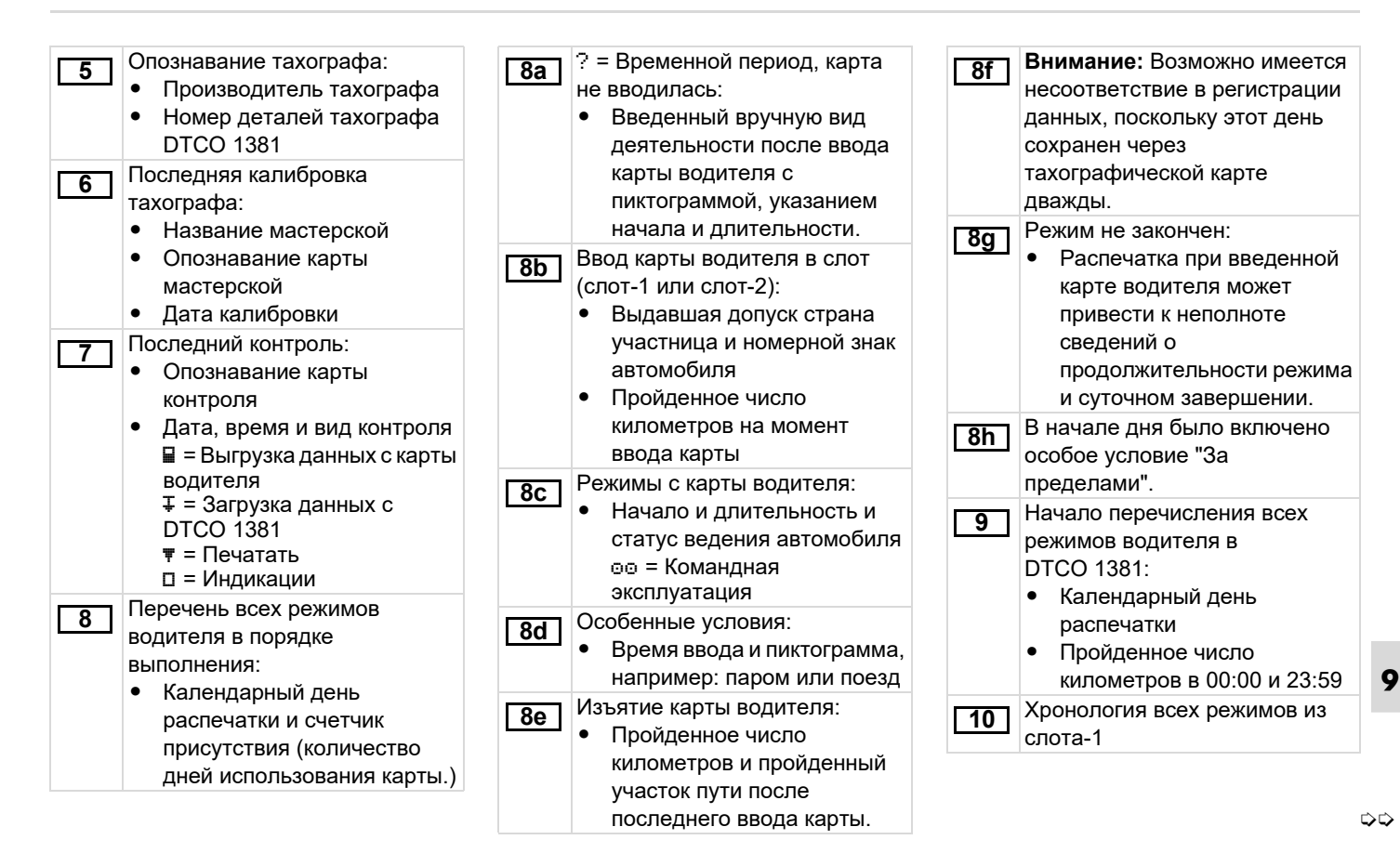

| 10a   | <ul> <li>Период, в течение которого в слоте-1 отсутствовала карта водителя:</li> <li>Пройденное число километров через начало</li> </ul>                                                                                                    | <b>10d</b> | <ul> <li>Пройденное число<br/>километров на момент<br/>ввода карты водителя</li> <li>М = Был проведен ввод<br/>данных вручную</li> </ul>                                                                                                    | 10i          | В начале дня было включено<br>особое условие<br>"За пределами".<br>Суточное заключение                                                                                                    |
|-------|----------------------------------------------------------------------------------------------------|------------|----------------------------------------------------------------------------------------------------|--------------|----------------------------------------------------------------------------------------------------|
| [106] | <ul> <li>этого периода</li> <li>Установленные режим(ы) в<br/>этот период</li> <li>Пройденное число<br/>километров на конец этого<br/>периода и пройденный<br/>участок пути</li> <li>Ввод карты водителя:</li> </ul>                                                | 10e        | Перечень режимов:<br>• Пиктограмма режима,<br>начала и<br>продолжительности, а также<br>статуса управления<br>автомобилем<br>во = Командная<br>эксплуатация                                                                                          | 11a          | <ul> <li>Введенные местоположения:</li> <li>● I = Время начала с указанием страны, при необходимости, региона</li> <li>▶ = Время окончания с указанием страны, при необходимости, региона</li> <li>Пройденное число</li> </ul>                                                                        |
| 10c   | <ul> <li>Фамилия водителя</li> <li>Имя водителя</li> <li>Опознавание карты</li> <li>Карта действительна до</li> <li>Выдавшая допуск страна<br/>участница и официальный<br/>номерной знак предыдущего<br/>автомобиля</li> <li>Дата и время изъятия карты</li> </ul> | <u>10f</u> | <ul> <li>Ввод данных особых условий:</li> <li>Время ввода и пиктограмма условия         <ul> <li>▲ = Переправление на пароме или поездом</li> <li>ОUT + = Начало (контрольное устройство не требуется)</li> <li>+ ОUT = Конец</li> </ul> </li> </ul> | <u>[11b]</u> | <ul> <li>километров автомобиля</li> <li>Заключение за отрезок</li> <li>времени, в течение которого в</li> <li>слоте-1 отсутствовала карта</li> <li>водителя:</li> <li>Введенные местоположения</li> <li>в хронологическом порядке<br/>(в примере нет записи)</li> <li>Обобщение режимов по</li> </ul> |
|       | из предыдущего<br>автомобиля                                                                                                    | 10g        | изъятие карты водителя:<br>• Пройденное число<br>километров и выполненный<br>участок пути                                                                                                    |              | слоту-1                                                                                                    |

**10h** Хронология всех режимов из слота-2

#### 9. Пиктограммы и примеры распечаток

или продолжающихся происшествий DTCO 1381

| <ul> <li>Заключение за отрезок времени<br/>«Нет карты водителя» в слоте-2:</li> <li>Введенные местоположения<br/>в хронологическом порядке<br/>(в примере нет записи)</li> <li>Обобщение режимов по<br/>слоту-2</li> <li>Суточное заключение «Общее<br/>значение режимов» с карты<br/>водителя:</li> <li>Общее время вождения и<br/>пройденный участок пути</li> <li>Общее время работы и</li> </ul> | <ul> <li>н⊧ = Время начала с<br/>указанием страны, при<br/>необходимости, региона</li> <li>⊧। = Время окончания с<br/>указанием страны, при<br/>необходимости, региона</li> <li>Режимы данного водителя:<br/>общее время вождения и<br/>пройденный участок пути,<br/>общее время работы и<br/>дежурства, общее время<br/>отдыха, общее время<br/>командной работы.</li> </ul> | <ul> <li>Файл происшествия или сбоя.<br/>Строка 1:</li> <li>Пиктограмма происшествия<br/>или сбоя</li> <li>Дата и время начала</li> <li>Строка 2:</li> <li>Происшествия,<br/>подпадающие под<br/>нарушение безопасности,<br/>классифицируются.</li> <li>См. "Назначение файла<br/>при происшествиях или<br/>сбоях" на странице 116.</li> </ul> |
|----------------------------------------------------------------------------------------------------|----------------------------------------------------------------------------------------------------|----------------------------------------------------------------------------------------------------|
| <ul> <li>дежурства</li> <li>Общее время отдыха и неизвестное время</li> <li>Общее время отдыха и</li> </ul>                                                                                                    | 12         Перечень последних пяти сохраненных происшествий и сбоев на карте водителя.           12a         Перечень всех сохраненных                                                                                                    | <ul> <li>Длительность<br/>происшествия или сбоя</li> <li>Строка 3:</li> <li>Выдавшая допуск страна</li> </ul>                                                                                                    |
| неизвестное время<br>Заключение по режимам,<br>хронологическое<br>распределение по водителям                                                                                                    | происшествий на карте<br>водителя, упорядоченных по<br>типу ошибки и дате.<br>Перечень всех последних                                                                                                    | участница и официальный<br>номерной знак автомобиля,<br>на котором произошло<br>происшествие или сбой.                                                                                                    |
| <ul> <li>(каждый водитель, суммарно<br/>для обоих слотов):</li> <li>Фамилия, Имя, опознавание<br/>карты водителя</li> </ul>                                                                                                    | сохраненных сбоев на карте<br>водителя, упорядоченных по<br>типу ошибки и дате.                                                                                                    | <b>13</b> Перечень последних пяти сохраненных или текущих происшествий / сбоев DTCO 1381.                                                                                                    |
|                                                                                                    |                                                                                                    | 13а Перечень зарегистрированных                                                                                                    |

© Continental Automotive Technologies GmbH

111

9

 $\Box$ 

#### Пояснения к примерам распечаток

Перечень зарегистрированных Длительность Опознавание сенсорного ٠ 13b 15 или продолжительных сбоев происшествия или сбоя датчика: DTCO 1381. • Серийный номер Строка 3: • Номер разрешения через Файл происшествия или сбоя. 13c Опознавание введенной на определенную конструкцию Строка 1: начало или конец • Дата первичной установки Пиктограмма происшествия происшествия или сбоя ипи сбоя (первое соединение с карты (карт) водителя (макс. DTCO 1381) Кодировка, назначение 4 записи). Данные калибровок файла. "
———" появляется, если 16 🗢 См. "Назначение файла карта водителя отсутствует. Перечень данных калибровок (в при происшествиях или 16a Опознавание тахографа: 14 файлах): сбоях" на странице 116. Производитель тахографа • Название и адрес Дата и время начала Адрес производителя мастерской Строка 2: тахографа • Опознавание карты Происшествия, Номер деталей мастерской подпадающие под Номер разрешения через Карта мастерской нарушение безопасности. определенную конструкцию действительна до ... классифицируются. Серийный номер Дата и цель калибровки: 16b 🛏 См. "Кодировка для более Год выпуска 1 = Активация; регистрация подробного описания" на Версия и дата установки известных данных странице 118. программного обеспечения калибровок на момент Количество сходных эксплуатации активации происшествий за данные 2 = Первичная установка; СУТКИ данные первых калибровок 🗢 См. "Копичество сходных после активации DTCO 1381 происшествий" на странице 117.

 $\Box$ 

| 16b |
|-----|
|-----|

З = Установка после ремонта – устройство на замену; данные первых колибровок в используемом тогда автомобиле 4 = Регулярные проверки; данные калибровки при проверке 5 = Ввод официального номерного знака предпринимателем

- 6 = IMS-отключение
- Идентификационный номер ٠ автомобиля
- Выдавшая допуск страна-٠ участница и официальный номерной знак
- м = Число оборотов хода • автомобиля
- k = установленные константы в DTCO 1381 для выравнивания скорости
- 1 = фактический обхват шин ٠
- = Размер шин
- > = Разрешенная законодательством максимальная скорость
- Старое и новое число ٠ километров (пройденных)

| 17<br>17a | Установки времени<br>Перечень всех имеющихся<br>данных об установке времени:<br>Фата и время, старая<br>установка<br>Дата и время, измененные<br>Название мастерской,<br>установившей показание<br>времени<br>Адрес мастерской<br>Опознавание карты<br>мастерской<br>Карта мастерской<br>действительна до | <br>  | <ul> <li>Информация при к</li> <li>Превышение скор</li> <li>Дата и время п</li> <li>контроля</li> <li>Дата и время п</li> <li>превышения ск</li> <li>момента после,</li> <li>контроля, а так</li> <li>количество пос</li> <li>превышений.</li> <li>Первое превышений.</li> <li>Б наиболее сущест</li> <li>превышений скоро</li> <li>превышений скоро</li> </ul> |
|-----------|----------------------------------------------------------------------------------------------------|-------|----------------------------------------------------------------------------------------------------|
| 18        | Деиствительна до<br>Примечание: Из 2-ого файла<br>видно, что установленное<br>универсальное время было<br>откорректировано авторизованной<br>мастерской.<br>Зарегистрированные<br>последними происшествие и<br>сбой:<br>• ! = Последнее<br>происшествие, дата и время                                     | [20b] | последние 365 дне<br>Последние 10<br>зарегистрированни<br>превышений скоро<br>этом сохраняется<br>наиболее существ<br>превышения скоро                                                                                                    |

× = Последний сбой, дата и время

контроле оости»: оследнего ервого орости с днего же ледующих ие скорости калибровки. твенных ости за эй. ЫΧ ости. При значение енного ости за сутки.

9

 $\Diamond \Diamond$ 

#### Пояснения к примерам распечаток

Регистрация профилей Записи при превышениях Письменные сведения: 20c 22 24 П = Место проведения скорости (в хронологическом скорости: контроля порядке по наиболее высокому • Перечень определенных = Подпись проверяющего Ø-скорости): диапазонов скорости и ⊕+ = Время начала Дата, время и длительность периоды нахождения в ٠ +⊕ = Время окончания превышения данном диапазоне = Подпись водителя Θ Самая высокая и Ø-скорость Диапазон: 0 <= v < 1 =</li> Сведения о владельце карты 23 Останов автомобиля превышения, количество зарегистрированного профиля: сходных происшествий за Профиль скорости разделен на 16 Фамилия водителя данные сутки зон. Отдельные диапазоны можно Имя водителя Фамилия водителя индивидуально установить во Опознавание карты Имя водителя время монтажа. Примечание: Отсутствие сведений Регистрация профилей частоты Опознавание карты 25 о владельце карты означает: в вращения: водителя слоте-1 отсутствует карта • Перечень определенных Примечание: Если в блоке не водителя. диапазонов частоты существует файла для превышения Начало регистрации профиля скорости, то появляется ">>---". с указанием даты и времени вращения двигателя и Периоды с активированным Окончание регистрации периоды нахождения в ٠ 21 профиля с указанием даты и данном диапазоне дистанционным управлением: времени Диапазон: 0 <= n < 1 = ⊕+ = Время начала Производятся новые профили: Двигатель выкл +• = Время окончания . Посредством ввода / изъятия Диапазон: 3281 <= n < x = Примечание: Запись выполнятахографической карты из бесконечно ется для водителя-1 и водитеспота-1 Профиль частоты вращения ля-2 отдельно. На распечатке При смене суток разделен на 16 зон. отображается время для обоих Посредством корректировки Отдельные диапазоны водителей, даже если оно одипоказаний универсального можно индивидуально наково. времени,

При сбоях электропитания.

установить во время  $\sim$ 

монтажа

#### 9. Пиктограммы и примеры распечаток

| <ul> <li>Данные производителя:         <ul> <li>Версия программного обеспечения модуля обновления (SWUM)</li> </ul> </li> <li>Конфигурация "независимого сигнала движения"         <ul> <li>САН: Транспортное средство, шина данных 1 или 2</li> <li>Source: Источник сигнала; speed = ABS / wheel = число</li> </ul> </li> </ul> | <ul> <li>Данные по установленному датчику:</li> <li>• 0К: Подключенный датчик (KITAS2+) отвечает положению 161а (CR(EU) № 1266/2009).</li> <li>• ?: Необходимо провести ручную проверку датчика в авторизованной мастерской.</li> </ul>                                                                                                    | <ul> <li>Начиная с выбранного дня<br/>ведётся график входов<br/>статуса D1/D2 последних<br/>7 календарных дней.</li> <li>Примите во внимание:<br/>Не допустимая распечатка!<br/>Согласно предписанию<br/>(например, обязанность<br/>хранения) распечатка по<br/>местному времени<br/>нелействительна!</li> </ul>                          |
|----------------------------------------------------------------------------------------------------|----------------------------------------------------------------------------------------------------|----------------------------------------------------------------------------------------------------|
| оборотов колеса / odometer<br>(GPS) = GPS-прибор<br>• Баіл: Коэффициент<br>пересчета для<br>приравнивания единицы<br>измерения между<br>"независимым источником<br>сигнала" и сигналом<br>датчика.<br>• Factor: Коэффициент для<br>согласования с сигналом<br>датчика.                                                            | <ul> <li>Детенда симворнуют на оргуст на оргуст на</li></ul> | 34       Промежуток времени распечатки по местному времени:         • ⊕+ = Начало регистрации +⊕ = Конец регистрации         • UTC +01h00 = Разница между универсальным и местным временем.         35       Дата и время распечатки по местному времени (LOC).         36       Тип распечатки, например, "24h⊒∓" в местном времени "*". |

© Continental Automotive Technologies GmbH

9

#### Назначение файла при происшествиях или сбоях

При каждом установленном происшествии или при каждом установленном сбое DTCO 1381 регистрирует и сохраняет данные по заданных правилам.

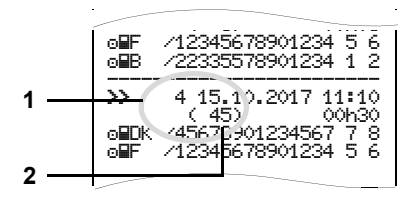

- (1) Назначение файла
- (2) Количество сходных происшествий за данные сутки

Назначение файла (1) обозначает причину регистрации происшествия или сбоя. Происшествия сходного типа, произошедшие неоднократно за

данные сутки, появляются в поз (2).

#### • Кодировка, назначение файла

Последующая обзорная информация показывает происшествия и сбои, упорядоченные по типу ошибки (причине) и упорядоченные по назначению файла:

| Происшествия          |                                        |                |
|-----------------------|----------------------------------------|----------------|
| Пиктограмма / причина |                                        | Назначе<br>ние |
| ! 🖬 🖬                 | Конфликт карт <sup>2)</sup>            | 0              |
| !⊙∎                   | Движение без карты <sup>2)</sup>       | 1/2/7          |
| !∎⊙                   | Ввод карты в движении                  | 3              |
| ! 🖬 д                 | Карта не закрыта                       | 0              |
| >>                    | Превышение<br>скорости <sup>2)</sup>   | 4 / 5 / 6      |
| ! +                   | Сбой электропитания                    | 1/2/7          |
| ! Л                   | Сбой датчика                           | 1/2/7          |
| ! ДД                  | Конфликт движения <sup>2)</sup>        | 1/2            |
| ! <b>B</b>            | Нарушение<br>безопасности              | 0              |
| !00                   | Наложение времени 1)                   | -              |
| ! 🖬                   | Карта<br>недействительна <sup>3)</sup> | -              |

#### Сбои

| Пиктограмма / причина |                 | Назначе<br>ние |
|-----------------------|-----------------|----------------|
| ×                     | Сбой карты      | 0              |
| ×д                    | Сбой устройств  | 0/6            |
| ×Ŧ                    | Сбой принтера   | 0/6            |
| ×D                    | Сбой индикации  | 0/6            |
| ×Ŧ                    | Сбой скачивания | 0/6            |
| ×I                    | Сбой датчика    | 0/6            |

<sup>1)</sup> Данное происшествие сохраняется только на карте водителя.

<sup>2)</sup> Это событие / сбой сохраняется только в DTCO 1381.

<sup>3)</sup> DTCO 1381 не сохраняет данное происшествие.

 $\Diamond \Diamond$ 

#### Обзор назначений файлов

- 0 = Один из 10 последних происшествий и сбоев.
- Наиболее продолжительное происшествие за один из последних 10 дней, в который произошло происшествие.
- 2 = Один из 5 наиболее продолжительных происшествий за последние 365 дней.
- 3 = Наиболее продолжительное происшествие за один из последних 10 дней, в который произошло происшествие.
- 4 = Наиболее серьезное происшествие за один из последних 10 дней, в который произошло происшествие.
- 5 = Один из наиболее 5 серьезных происшествий за последние 365 дней.
- 6 = Первое происшествие или первый сбой после последней калибровки.
- 7 = Текущее происшествие или продолжительный сбой.

### Количество сходных происшествий

- 0 = Сохранение «Количество сходных происшествий» для этого происшествия не требуется.
- За данные сутки произошло одно происшествие данного типа.
- 2 = За данные сутки произошло два происшествия данного типа и только одно было сохранено.
- n = За данные сутки произошло «n» происшествий данного типа и только одно было сохранено.

• Кодировка для более подробного описания

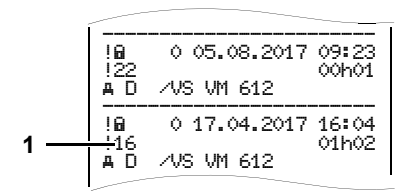

Происшествия, подпадающие под нарушение безопасности "!ш", распределяются посредством дополнительной кодировки (1).

#### Нарушения правил безопасности DTCO 1381

- 10 = Дальнейших сведений нет
- 11 = Ошибочная проверка на аутентичность датчика
- 12 = Ошибка аутентичности карты водителя
- 13 = Несанкционированное изменение датчика
- 14 = Ошибка целостности данных, подлинность данных на карте водителя не может быть гарантирована.
- 15 = Ошибка целостности данных, подлинность сохраненных данных пользователя гарантирована быть не может.
- 16 = Внутренняя ошибка передачи данных
- 18 = Манипуляции аппаратного обеспечения

### Нарушения правил безопасности импульсного датчика

- 20 = Дальнейших сведений нет
- 21 = Ошибка проверки аутентичности
- 22 = Ошибка целостности данных, подлинность сохраненных данных не может быть гарантирована
- 23 = Внутренняя ошибка передачи данных
- 24 = Несанкционированное открытие корпуса
- 25 = Манипуляция аппаратного обеспечения

#### Приложение

#### Указатель ключевых слов

#### Указатель ключевых слов

#### ۷

#### VDO Counter \*

| Индикация во время движения 56 | ; |
|--------------------------------|---|
| Индикация во время действия    |   |
| "перерыв" 57                   | , |
| Индикация во время действия    |   |
| "рабочее время" 58             | 3 |
| Просмотр значений за неделю 58 | 3 |
| Просмотр состояния 59          | ) |
| Структура индикации            |   |
| VDO Counter 55                 | 5 |
| Сут. данные 58                 | 3 |
| VDO GeoLoc * 18, 91            |   |

#### Ζ

| 14 |
|----|
| 14 |
| 16 |
| 18 |
| 18 |
| 20 |
| 20 |
| 20 |
|    |
| 21 |
| 18 |
|    |
| 19 |
|    |

| 21                         |
|----------------------------|
|                            |
| 19                         |
|                            |
| 28                         |
| 66                         |
| 66                         |
| 66                         |
|                            |
| 68                         |
| 68                         |
| 69                         |
| 68                         |
| 48                         |
| 51                         |
| 64                         |
|                            |
| 63                         |
| 68                         |
| ~~                         |
| 62                         |
| 62<br>62                   |
| 62<br>62<br>62             |
| 62<br>62<br>62<br>72       |
| 62<br>62<br>62<br>72       |
| 62<br>62<br>62<br>72<br>66 |
| 62<br>62<br>62<br>72<br>66 |
|                            |

| Индицировать показания времени   |    |
|----------------------------------|----|
| карты водителя                   | 53 |
| Навигация по функциям меню       | 61 |
| Установить язык                  | 53 |
| Дистанционное управление         | 67 |
| Дополнительные функции           |    |
| Код лицензии                     | 70 |
| Загрузка данных                  | 29 |
| Ключ для загрузки                | 29 |
| передача данных                  | 29 |
| Программное обеспечение 29,      | 42 |
| Загрузка данных с карты водителя | 42 |
| Ключ для загрузки                | 42 |
| передача данных                  | 42 |
| Подключение к порту загрузки     |    |
| интерфейса                       | 42 |
| Законодательные положения        | 10 |
| Обращение с распечатками         | 11 |
| Обязанности водителя             | 10 |
| Обязанности предпринимателя      | 11 |
| Зарегистрировать предприятие     | 27 |
| Индикатор                        | 75 |
| Карта водителя                   | 89 |
| Вставить карту водителя          | 32 |
| Данные на карте водителя 43,     | 91 |
| Карта предприятия                | 89 |
| Ввести официальный номерной      |    |
| знак                             | 28 |

#### Указатель ключевых слов

#### Приложение

| Вставить карту предприятия2       | 7 |
|-----------------------------------|---|
| Вынуть карту предприятия          | 0 |
| Главное меню в режиме             |   |
| эксплуатации «Предприятие» 2      | 6 |
| Данные на карте предприятия9      | 1 |
| Функции карты предприятия2        | 6 |
| Код лицензии7                     | 0 |
| Команды меню после запроса        |   |
| возврата карты водителя4          | 4 |
| Комбинация пиктограмм9            | 7 |
| Комплектующие 12                  | 3 |
| Конец бумаги5                     | 0 |
| Обозначения стран                 | 9 |
| Обозначения регионов              | 0 |
| Общие указания                    | 7 |
| Законодательные положения 1       | 0 |
| Обращение с тахографическими      |   |
| картами1                          | 2 |
| Опасность взрыва                  | 9 |
| Опасность возникновения аварии    | 9 |
| Опасность получения травмы        | 9 |
| Порядок работы с DTCO 1381        | 9 |
| Средство представления            | 8 |
| Опасность взрыва                  | 2 |
| Опасность возникновения аварии 74 | 4 |
| Определения                       | 8 |
| Водитель-1                        | 8 |
| Водитель-2                        | 8 |
| Осуществить ручной ввод 3         | 2 |

120

| Возможности корректировки      |   |
|--------------------------------|---|
| данных3                        | 4 |
| Выбор стран3                   | 5 |
| Дополнительный ввод режима     |   |
| «Время отдыха»3                | 7 |
| Отмена процедуры ввода         | 6 |
| Принципиальный порядок         |   |
| действий3                      | 3 |
| Продолжение смены и установка  |   |
| приоритета выполнения режимов  |   |
| сменыЗ                         | 9 |
| Продолжить рабочую смену3      | 8 |
| Режимы не добавлены3           | 3 |
| Пиктограммы9                   | 6 |
| Показать предприятие7          | 2 |
| Пониженное /                   |   |
| превышенноенапряжение2         | 1 |
| Порядок управления (в начале)1 | 7 |
| Для водителя1                  | 7 |
| Для предпринимателя1           | 7 |
| Предупреждения о времени       |   |
| вождения8                      | 1 |
| Примеры распечаток10           | 1 |
| v-График10                     | 6 |
| Пояснения10                    | 8 |
| Превышения скорости10          | 5 |
| Происшествия / сбои            |   |
| автомобиля10                   | 4 |
| Происшествия / сбои карты      |   |
| водителя10                     | 2 |

| Профили скорости               | 107 |
|--------------------------------|-----|
| Профили частоты вращения       | 107 |
| Распечатка по местному         |     |
| времени                        | 107 |
| Режимы водителя                | 106 |
| Статус D1/D2 График            | 106 |
| Суточная распечатка для        |     |
| транспортного средства         | 103 |
| Суточная распечатка карты      |     |
| водителя                       | 101 |
| Технические данные             | 105 |
| Происшествии                   |     |
| Разъём интерфейса              | 16  |
| I Іодключение к порту загрузки | ~~~ |
| интерфеиса                     |     |
| Распечатать v-диаграмму        | 65  |
| Распечатать превышения         |     |
| скорости                       | 64  |
| Распечатать происшествия с     |     |
| карты водителя                 | 63  |
| Распечатать происшествия с     |     |
| носителя массива данных        | 64  |
| Распечатать профили скорости.  | 65  |
| Распечатать профили частоты    |     |
| вращения                       | 65  |
| Распечатать режимы             | 63  |
| Распечатать статус D1/D2       | 65  |
| Распечатать суточные данные с  |     |
| карты водителя                 | 63  |

#### Указатель ключевых слов

#### Приложение

| Распечатать суточные данные с    |    |
|----------------------------------|----|
| носителя массива данных          | 64 |
| Распечатать технические данные . | 64 |
| Распечатка данных                | 49 |
| Начать печать                    | 49 |
| Особенности при печати           | 50 |
| Отмена печати                    | 49 |
| Распечатка по местному времени . | 44 |
| Регистрация автомобиля           | 70 |
| Режимы эксплуатации              | 88 |
| Режим эксплуатации               |    |
| «Предприятие»                    | 25 |
| Режим эксплуатации               |    |
| «Эксплуатация»                   | 31 |
| Сбоев                            | 79 |
| Сбой электропитания              | 22 |
| Смена водителя / -автомобиля     | 45 |
| Документы, которые должны        |    |
| быть у водителя                  | 46 |
| смешанная эксплуатация           | 45 |
| Снять блокировку                 | 30 |
| Сообщения                        | 73 |
| Подтверждение сообщений          | 75 |
| Появление сообщений              | 74 |
| Стандартная индикация            | 19 |
| Структура меню                   | 60 |
| Тахографические карты            | 89 |
| Автоматический возврат           | 89 |
| Блокировка тахографических       |    |
| карт                             | 89 |
|                                  |    |

| Карта водителя                  | 89 |
|---------------------------------|----|
| Карта контроля                  | 89 |
| Карта мастерской                | 89 |
| Карта предприятия               | 89 |
| Обращение с тахографическими    |    |
| картами                         | 12 |
| Очистка карты тахографа         | 12 |
| Права доступа тахографических   |    |
| карт                            | 90 |
| Технические данные              | 94 |
| DTCO 1381                       | 94 |
| Рулон бумаги                    | 94 |
| Техническое обслуживание и уход | 93 |
| Обязательство проверки          |    |
| тахографов                      | 93 |
| Провести очистку DTCO 1381      | 93 |
| Ремонт/Замена                   | 93 |
| Указаний по эксплуатации        | 82 |
| Универсальное время             | 92 |
| Пересчет в универсальное        |    |
| время                           | 92 |
| Установить режимы               | 40 |
| Автоматическая настройка        |    |
| после включения / выключения    |    |
| зажигания                       | 40 |
| Автоматическая установка        | 40 |
| Записать режимы                 | 41 |
| Установка вручную               | 40 |
| Установить язык                 | 53 |
| Устранить зажим бумаги          | 50 |

| Утилизация93                      |
|-----------------------------------|
| Функции меню                      |
| Вызвать главное меню 52           |
| При остановленном автомобиле 52   |
| Элементы управления14             |
| Дисплей15                         |
| Загрузка интерфейса15             |
| Клавиатура водителя-1 15          |
| Клавиша разблокировки принтера 16 |
| Клавиши меню15                    |
| Отрывной кант16                   |
| Разъём интерфейса16               |
| Слот-115, 16                      |

#### Автоматическая регулировка действий после включения/выключения зажигания

#### Автоматическое установленное действие ...

#### ... после включения зажигания

| Ь | Пауза / время отдыха           | 7                                                                                                    |
|---|--------------------------------|----------------------------------------------------------------------------------------------------|
| * | Прочее рабочее время           | чuə.                                                                                                    |
| Ø | Время дежурства                | ТИП                                                                                                    |
| ? | без изменений                  | BC                                                                                                    |
| Н | Пауза / время отдыха           | -2                                                                                                    |
| * | Прочее рабочее время           | чuə.                                                                                                    |
| Ø | Время дежурства                | TND                                                                                                    |
| ? | без изменений                  | Bo                                                                                                    |
|   | л<br>* Ø<br>?<br>л<br>* Ø<br>? | <ul> <li>Науза / время отдыха</li> <li>Прочее рабочее время</li> <li>Время дежурства</li> <li>без изменений</li> <li>Прочее рабочее время</li> <li>Прочее рабочее время</li> <li>Время дежурства</li> <li>Время дежурства</li> <li>без изменений</li> </ul> |

Во время «ручного ввода» (дополнение режимов на карте водителя) эта опция не работает! Изменения режима после включения / выключения зажигания не происходит!

#### ... после выключения зажигания

| н           | Пауза / время отдыха                                            | Ţ.       |
|-------------|-----------------------------------------------------------------|----------|
| ×           | Прочее рабочее время                                            | ель      |
| Ø           | Время дежурства                                                 | ГИД      |
| ?           | без изменений                                                   | Bo       |
|             |                                                                 |          |
| Ь           | Пауза / время отдыха                                            | -2       |
| <br>н<br>*  | Пауза / время отдыха<br>Прочее рабочее время                    | ель-2    |
| н<br>%<br>Ø | Пауза / время отдыха<br>Прочее рабочее время<br>Время дежурства | дитель-2 |

Автоматическая настройка после включения / выключения зажигания представлена в стандартной индикации (а). Действие мигает в течение прим. 5 секунд, затем снова появляется предыдущая индикация.

 Детали по стандартной регулировке см. "Выбор режима работы" Начиная со стр. 40.

#### Указание!

Производитель автомобиля мог уже запрограммировать определенные настройки режима после включения / выключения зажигания.

Пожалуйста, выделите "√" установленные функции в таблице.

#### Данные по DTCO 1381

Модель:

Nº:

Год:

| Дата регулировки: <sub>-</sub> |  |
|--------------------------------|--|
| Подпись:                       |  |

#### Приложение

#### ■ Дополнительное оборудование

DLKPro Download Key

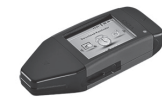

С помощью DLKPro Download Key можно загрузить и заархивировать данные из DTCO 1381 и с карты водителя в соответствии требованиями законодательства.

Номер заказа: **A2C59515252** с активацией считывающего устройства.

DLKPro TIS-Compact

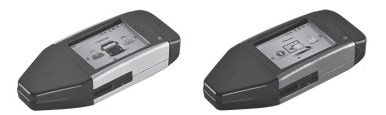

С помощью DLKPro TIS-Compact можно загрузить, заархивировать и визуализировать данные из DTCO 1381 и с карты водителя в соответствии требованиями законодательства. Номера заказа:

- Европа А2С59515262 с активацией считывающего устройства.
- Франция А2С59516565 с активацией считывающего устройства.
- Remote DL 4G

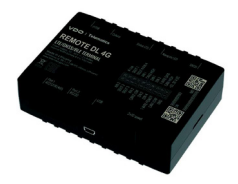

Используя Remote DL 4G VDO, вы можете передавать загружаемые данные через GPRS в систему управления автопарком или в оценочное программное обеспечение.

• Номер заказа: 2910002759400

#### • Чистящие карты и салфетки

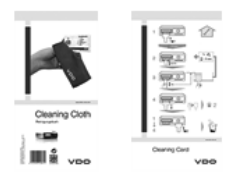

С помощью чистящих карт выполняется очистка картоприемных слотов DTCO 1381, чистящие салфетки служат для очистки Ваших карт водителя и / или предприятия.

Номера заказа:

- Чистящие карты А2С59513382 (12 карт)
- Чистящие салфетки А2С59511849 (12 салфеток)
- Чистящие салфетки (набор) A2C59511838 (6 карт / 6 салфеток)

#### Декларации соответствия/Разрешения

На следующих страницах вы найдете декларацию соответствия зоне EC (маркировка CE) цифрового тахографа DTCO 1381.

По ссылке https://fleet.vdo.com/support/ ce-certificates/ вы найдете эти и другие декларации и разрешения на нескольких языках:

- Одобрение типа KBA (Kraftfahrt-Bundesamt = Федеральное транспортное ведомство Германии)
- Сертификат АТЕХ
- Декларация соответствия СЕ
- Декларация соответствия UKCA

Приложение

| EU                                                                                                    | Declaration of Conformity                                                                                                    |
|----------------------------------------------------------------------------------------------------|----------------------------------------------------------------------------------------------------|
| 1. Equipment                                                                                                    | 1a. Smart tachograph type DTCO 1381                                                                                                    |
| 2. Manufacturer                                                                                                    | Continental Automotive Technologies GmbH<br>Heinrich-Hentz-Str. 45,<br>78052 Villingen-Schwenningen<br>Germany                                                                                                    |
|                                                                                                    | 2a. We as manufacturer hereby declare that the following described equipment when used for this interfaded purpose is in conformity with the relevant Union harmonization legislation. Directive No. 2014/53/EU (RED Directive) and if applicable Directive No. 2014/53/EU for equipment and protective systems for use in potentially explosive atmospheres. This declaration of conformity is issued under the sole responsibility of the manufacturer.                                                                                                    |
| 3. Variants of the Equipment                                                                                                    | <b>3a.</b> Variants with GNSS and DSRC:<br>DTCO 1381.xxxxx1x<br>DTCO 1381.xxxx2x<br>DTCO 1381.xxxx2x                                                                                                    |
|                                                                                                    | <b>3b.</b> variants with GNSS only:<br>DTCO 1381.xxxxx4x<br>DTCO 1381.xxxx6x<br>DTCO 1381.xxxx6x                                                                                                    |
|                                                                                                    | <b>3c.</b> variants for ADR vehicles:<br>DTCO 1381.2xxxxxx<br>DTCO 1381.3xxxxxx<br>DTCO 1381.4xxxxxx<br>DTCO 1381.7xxxxxx                                                                                                    |
| 4. EU type examination certificate                                                                                                    | T818402F-05-TEC<br>4a. Only applicable for RED certification (variants 3a. and 3b.)                                                                                                    |
|                                                                                                    | TÚV 03 ATEX 2324 X<br>4b. Only applicable for ADR variants (3c.)                                                                                                    |
| 5. Notified body                                                                                                    | 5a. Only applicable for RED certification (variants 3a. and 3b.):<br>CTC advanced GmbH, Untertuerkheimer Str. 6-10,<br>66117 Saarbrocken, Germany, C6 0682                                                                                                    |
|                                                                                                    | 5b. Only applicable for EU type examination of ADR variants (3c.):<br>TÜV NORD CERT GmbH, Geschaftsstelle Hannover, Am TÜV 1,<br>30519 Hannover, Germany, C¢ 0044                                                                                                    |
|                                                                                                    | 5c. Notified body of surveillance of ADR variants:<br>DEKRA Testing and Certification GmbH, Zertifizierungsstelle Bochum,<br>Dinnendahlstraße 9, 44809 Bochum C 0158                                                                                                    |
| 6. Marking of the equipment                                                                                                    | <b>6a.</b> Only applicable for ADR variants ( <b>3c.</b> ):<br>(≤) II 3(2)G Ex ec [ib Gb] IIC T6 Gc                                                                                                    |
| 7. Used harmonized standards                                                                                                    | 7a. Applicable for the above mentioned variants (3a. and 3b.)<br>according RED Directive:                                                                                                    |
|                                                                                                    | EN 300 328 V2.2.2, EN 300 6/4-2-2 V2.1.1, EN 303 413 V1.2.1                                                                                                    |
| Continental Automotive Technologies GmbH (Continential-Placa 1, 3)<br>16 - 450 (5) 17 Sec; 16 - 450 (5) 11 Sec; 471 (1) livew continential<br>Compony Instagramma Francey Rogspace Court Amingater Techno<br>Component of the Supervisory Band Rogs Garona's Ma<br>Managing Devictor Nacowski Placada (2004) EC Andress<br>Bangang Devictor Nacowski Band, TBCSWET, Edu Cardinas | 12<br>1175 Harrower JP O. Box 1 fb J 30001 Harrower<br>Landonskow Amerika 2009 1 Var T-aurheit DE 341 442/008<br>movel 1167 460 2004 1 Var T-aurheit DE 341 442/008<br>116 Frank Sanger Harrower 2003 San room 200000 1<br>116 Amerika 2003 1 San room 200000 1<br>117 Amerika 2003 1 San room 200000 1<br>117 Amerika 2003 1 San room 200000 1<br>117 Amerika 2003 1 San room 200000 1<br>117 Amerika 2003 1 San room 200000 1<br>117 Amerika 2003 1 San room 200000 1<br>117 Amerika 2003 1<br>117 Amerika 2003 1<br>117 Ameri |

А

9. This declaration certifies the conformity to the specified directives but does not imply any warranty for properties. The safety documentation accompanying the product shall be considered in detail.

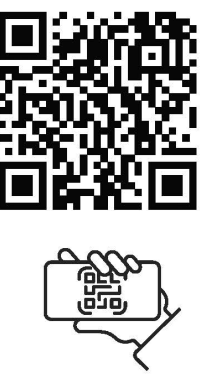

https://www.fleet.vdo.com/support/ce-certificates/

number: DE341447066 nnover | P.O. Box 1 69 | 30001 bitve.com HRB 3669 | VAT-number: DE34

2/2

ma DEUTDEFFXXX (Account no.: 096887500 | Sort code: 50070010 | DEUTDEFFXXX (Account no.: 096887500 | Sort code: 50070010 |

ANNEX (end / deu / bul / est / fin / ell / spa / fra / hun / ita / hrv / lit / lav / rid / pol / por / ron / swe / slx / slv / ces / isl / tur / srp. (eng) EU Declaration of Conformity sqi / mkd / bos)

1. Equipment /1a. Smart ischograph type DTCO 1381/12. Manufacturer /2a. We as manufacturer hereby declare that the following described exponent will used for its intended purposes in normany. With International International Direction Box 2014/35/LU (RED Directive) and it applicable Direction So 2014/35/LU (RED Directive) and it applicable Direction So 2014/35/LU (RED Directive) and its probable Direction So 2014/35/LU (RED Directive) and its probable Direction So 2014/35/LU (RED Directive) and its probable Direction So 2014/35/LU (RED Directive) and its propress in non-provide program and protective systems for use in potentially explosive atmosphere. This declaration of conformity is issued under the sole responsibility of the manufacturer /3. Variants of the Equipment /3 a. Variants with CSS and 2052. All 2052 on y 23. A cold sypticable for RED confinancity (as its and instants /5, known) are attractive for the exploration of conformity is issued under the sole responsibility of the manufacturer /3. Variants of the Equipment /3 a. Variants with AGSS and 2052. As unatalises with ONSS and V3, as a chart splatelue for RED confinantly (as the manufacturer /3, known) are attractive for the exploration of conformity is issued under the sole responsibility of the product body / be, of LIP type examination / be, of surveillance / b. Manufacturer / a surveil sole / by a surveil sole / by a surveil sole / by a surveil sole / by a surveil sole / by a surveil sole / by a surveil sole / by a surveil sole / by a surveil / by a surveil sole / by a surveil sole / by a surveil / br a surveil sole / by a surveil sole / by a surveil sole / by a surveil sole / by a surveil / by a surveil sole / by a surveil sole / by a surveil sole / by a surveil / by a surveil / by a surveil / by a surveil / by a surveil / by a surveil / by a surveil / by a surveil / by a surveil / by a surveil / by a surveil / by a surveil / by a surveil / by a surveil / by a surveil / by a surveil / by a surveil / by a surveil / by a surveil / by a survei

(deu) EU-Konformitätserklärung

1. Graft 1a. Infolgente Finance Marken Phys. DTCO 1381 12. Hendeller / Za. Wir erklären hiermit als Heisteller, dass die nachstehend beschreidene Erfenschreiden Fryn. DTCO 1381 12. Hensteller / Za. Wir erklären hiermit als Heisteller, dass die nachstehend beschreidene Errichtung bei beslimmungsgemäßer / verwendung die Anfordeungen der Richtline Nr. 2014/53/EU (RED Richtline) umd wenn anwendas eine Anholekungen der Richtline Nr. 2014/53/EU (RED Richtline) und wenn anwendas der Anholekungen der Flohtline Nr. 2014/53/EU (RED Richtline) und wenn anwendas eine Anholekungen vor Freihend für de Ausselung dieser Konformitätserklaning tragt der Flohtlich 13. Gerätevanten / 3. Berichen erfällt. Die alling vorarekondura (NSS / S. ADR)-Facteraug varianten / 4. EU-Baunten / 3. Berichen and (NSS / A. BORS) and DSRC / 3. Varianten mit (NSS / A. BORS) and DSRC / 3. Varianten mit (NSS / A. BORS) and DSRC / 3. Varianten mit (NSS / A. BORS) and DSRC / 3. Andre angewarde facteraug varianten / 4. EU-Baunten estelle / 5. Beratter / 3. Baurnaten / 4. Bu. Baurnaten / 4. EU-Baunten / 4. EU-Baunten / 3. Baurnaten / 4. Bu. Baurnaten mit (NSS / A. BORS) and DSRC / 3. Mir far Funkcussang der RED Varianten int (NSS / 4. BORS) and DSRC / 3. Andre angewarde Rahmonister Morma / 3. Mur far Finkcussang anwendas ration is glidoot-tokange angewarde Rehtlinien und Verontrungen / 9. Diese Erklärung bescheinigt die Übereinsteinnung mit den grananten REHtlink is glidoot-tokange Beschaftenheite- oder Haltarkelsgaratie nach §.443 BCB. Die Schenheitstinweise der mit den grananten Rehtlink sind zu beschaften / 3. Liefertungen erklärung bescheinigt die funkcussen glitter indextaburenterken erklärung bescheinigt die Ubereinstein / 4. Beschaften / 4. Beschaften / 4. Bescha

(bul) EC декларация за съответствие

(точ) съектонности на исполнатили правили праводител 1/2а. Ние, в качеството си на производител, правители стали правители правители призители при правители при призители при правители привидии призители при правители при правители при призители при правители при призители при правити при призители при при правити при призители при при правити при правити при правити при правити при правити при правити при правители правители правители при правити при правити при при правити при призители при правити при при правити при правити при правити при правити при правити при правити при правити при правити при при правити при правити при правити при правити при правити при правити при правити при правити при правити при правити при правити при правити при правити при правити при правити при правити при правити и прополна и правити правити и при при при и при правити правити правити и при правити при правити и прополна и прополна и продита.

(est) ELi vastavusdeklaratsioon

1. Seadmed /1a. Nuthaksograaf DTCO 1381 / 2. Tootjan kinnitame käseolevaga, et alpool kinjdetud seade vastab selle tenenktuo taloe kasutamised asjakohastele liku kultustamisaaskaa oli opisuskukoite n. 2435GL (FIGE A) korral fintettinilen n. 2014/2421 (FIGE pahvatakutika kesklonnas kasutakanate seadmete ja katessisteemide kohti Alaseolev korral intettinilen n. 2014/2421 (Pahvatakantika kesklonnas kasutakanate seadmete ja katessisteemide kohti Alaseolev vastavusekkaratsioon on valja antud toolja ainuvastutuse. 1.3. Seadme variandid /2a. Variandid koos GNSS ja DSRC /3b. variandid anut (SISSga /2 x variandid ADR-solukileo /4 E.Li tutubindamistori /4 x, äa. Kudadakse anutt PLS-serifikaajol M1 /4b., 5b., 6a, 7b. Kohadatakse anut ADR-andiokuleo /4 E.Li tutubindamistori /4 x, äa. Kudadakse anutt PLS-serifikaajol M1 /4b., 5b., 6a, 7b. Kohadatakse anut ADR-andiokuleo /4 Z. Er kudadukse aveltarakanse anutt PLS-serifikaajol M1 /4b., 5b., 6a, 7b. Kohadatakse anut ADR-andiokuleo /4 Z. Er kudadukse aveltarakates anutt PLS-serifikaajol M1 /4b., 5b., 6a, 7b. Kohadatakse anut ADR-andiokuleo /4 Z. Er kudadukse aveltarakates anutt PLS-serifikaajol M1 /4b., 5b., 6a, 7b. Kohadatakse anut ADR-andiokuleo /4 Z. Er kudadukse avelta variandid karindide kudi a fakenda matuka katakatud direktinid a matukatakuta satutakan setusi /3b. E. Hutubindamin /5, 1 jadokatuvo /5. Seadmete matigitus /7. Tutubinimise Lekstabut atanatadat olega kasasolovat kunterkatooni.

(fin) EU:n vaatimustenmukaisuusvakuutus

1. Latteet/1 1a. Alykäs ajopiirturi tyyppi DTCO 1381 / 2. Valmistaja / Za. Valmistajana vakuutamme taken, että jäljempänä kuvatu laite on käytärakolukseensa käytelymä untoina saaa koskenan yhdenmukaisinnösädidinnön mukainen. Dioktiviiv No. 2014/35/EU 17/ED-diefkin jä arvuttessaa räyhörysvaatilissa siloissa käytetkinä laiteta ja svojatojatelmä koskeva dieskin No. 2014/35/EU 17/ED-adimustermukaisukusi son antuk valimistajan yksinomasella vastulla / 3. Laiteen valineohdo/ 1.3. CINSS fai p. DSRC läi avatustermukaisukusi son antuk valimistajan / Nastionnasella vastulla / 3. Laiteen valineohdo/ 1.3. CINSS fai p. DSRC läi avatatustermukaisukusi son antuk valimistajan / Nastionnasella vastulla / 3. Laiteen valineohdo/ 1.3. CINSS fai p. DSRC läi avatatustu valiteksi että vali s. Sa. Svolelaana vain RED-hyvisismitään / Ma, D, Son Alva Kustuksella okolato/ 4. EL adamistermukaisukusi 4. J. Sa. Svolelaana vain RED-hyvisismitään / Ma, jä sakukset / 3. Tai avandeut valineohdo/ 1.3. Elimotetu laites / 5b. EU-typiptarksatus / 5. svolelaana vain RED-hyvisismitään / Ma, jä sakukset / 3. Tai avakuutuksian ontokaiset adamistermukaisukus / 1. Sa. Svolelaana vain RED-hyvisismitään / Ma, jä sakukset / 9. Taila vakuutuksella lootsidaan aaatimukimmuneminim RED-dinekinim mukassa. III. Autuk käyhök dinekinki ja asakukset / 9. Taila vakuutuksella lootsidaan turatalisuusaasakirjat on otetava yksityiskohtaisest huomioon.

aza 1, 30175 Hannover | P. O. Box 1 69 | suuuri rianuuvi ontinenta-automotive.com evere Hannover | HRB 3669 | VAT-number: DE341447066 utomotive Technologies GmbH | Continental-Plaza 1 11 328-01 | Fax +49 (0)511 938-81770 | www.contine diguaris: Hanover | Registered Court: Amisgenicit afthe Supervisory Board: Katja Genda Vila actine Supervisory Board: Katja Genda Vila Timental Autor +49 (0)5119 mpany headqu

Tobias Freundorfer, Dr. Andreas Listl, Frank Staiger, Harald Stuhlmann furt | BIC/SWIFT: DEUTDEFFXXX | Account no.: 096887500 | Soft code: 50070010 | 

1/5

| ш  |
|----|
| 12 |
| Б  |
| 3  |
| S. |
| -9 |
| 3  |
| Б  |
| Б  |
| 3  |
| ŝ  |
| -  |
| 0  |
|    |

1. Συστευή / 1a. Έξυπον τζωγρόφος Τυπος UTCO 1381 / 2. Κατασκευ / 2a. Aut mç πορούσης δηλώσωμε ως κατασκευστής ότη παροκάυπ προφαίωτης το συρφωημε τως χανοινομούς χρήση. Τληρία τη επαροκάται της αποτήσετας της Οδηγίας μελ. (20) γία RED) και, τφόσων ισχάζει, τις αποτήσετας τως το αναγράχει το ανασκεύς για μαρτία της αποτήσετας της Οδηγίας μελ. (24) 443-655 και συσκεύς και αυστήματα προσταισίας για χρήση στε τιμείς με κάθουα είραξης. Η πιρούται το αναχρικαι μαρία τη αναγρατικής το αναστάς για μαγρατικής το αναστάς για μαρτία το τρακτάς το ανασκεύς για μαρτία της τροικουν αγούς τις αποτήσετας της Οδηγίας μελ. (24) 443-655 και συσκεύς και αυστήματα προσταισίας για μρήση στε τιμείς με κάθουα είραξης. Η παρούσαι όμωση της ταρικότιστας το βλίας μεξι το δηλισίας μελ. (24) 443-655 και συσκεύς για μαρτία της τρακτάστας το πρώτας το αναστάς για μαρία της τρακτάστας το πρώτας το αναστάς για μότο της τρακτάστας το πρώτας το αναστάς μαι τροικοικής μαι το προσταισίας για μρήση στε τιμείς μαι το προσταιζη τα παροτασίας για μρητικάς προσταίης για μαρία της τρακτάστας το προσταιζη το μαρία για το προσταισίας για μρήσει της τρακτάστας το πρώτας το μαρικάς το αναστάς το μαρικάτας το μαρικάτας το μαρικά μαρία το προσταιζη μαι μαι το προσταισίας για μρότα της προσταιός μαι μαρία για της μαρικατικας το μαρικάτας το μαρικάτας το μαρικάτας το μαρικάτας το μαρικάτας το μαρικάτας το προσταισίας το μαρικάτας το μαρικάτας το μαρικάτας το μαρικάτας το μαρικάτας το μαρικάτας το μαρικάτας το μαρικάτας το ανασταζίας το ανασκικάς το μαρικάτας το μαρικάτας το μαρικάτας το μαρικάτας τη συσκατικάς το αναγραγίας το συσκατικής μαστασκατικάς τη μαρικάτας το μαρικάτας το μαρικάτας το μαρικάτας το μαρικάτας το μαρικάτας το μαρικάτας το μαρικάτας το μαρικάτας το μαρικάτας το μαρικάτας το μαρικάτας το μαρικάτας το μαρικάτας το μαρικάτας τα μαρικάτας τα μαρικάτας το μαρικάτας το μαρικάτας το μαρικάτας τα μαρικάτας τα μαρικάτας το μαρικάτας το μαρικάτας τα μαρικάτας τα μαρικάτας τα μαρικάτας τα μαρικάτας τα μαρικάτας τα μαρικάτας τα μαρικάτας τα μαρικάτ

# (spa) Declaración de conformidad CE

1. Aprive / 1. Tacógrafe inteligente modelo DTCO 1381 / 2. Fabricante / 2a. Por la presente declaramos, en calidad de fabricantes, que el dispetisivo cumper la comprista cumpre de la Directiva 2014/33/LE (Directiva EED) más los requistos al el a Directiva ano se provisto, cumper al presente de daramos, en calidad de fabricante, que el EED) más los requistos « alla dorde seen aplicables, de la Directiva n°. 2014/34/LE (Directiva EED) más los requistos « alla dorde seen aplicables, de la Directiva n°. 2014/33/LE (Directiva EED) más los requistos « alla dorde seen aplicables, de la Directiva n°. 2014/34/LE (Directiva EED) más los requistos « alla dorde seen aplicables, de la Directiva n°. 2014/34/LE (Directiva el Directiva el Directiva el Directiva el Directiva el Directiva el Directiva el Directiva el Directiva el Directiva el Directiva el Directiva el Directiva en Directiva el Directiva el Directiva el Directiva el Directiva en Directiva en Directiva en Directiva el Directiva el Directiva el Directiva en Directiva en Directiva

## (fra) Déclaration de conformité UE

(r-u) Doutomer or comments 0.1. (Appending the comment of the DTOO 1381 / 2. Exhicrant / 2a. Nous declarons par las présente, en tant que fabricant, que le dispositif mentionne el caprios, utilisé selon l'usage prévul, satisfait aux exigences de la directive n° 201453/UE (directive RED) et si dispositif mentionne el caprios, utilisé selon l'usage prévul, satisfait aux exigences de la directive n° 201453/UE (directive RED) et si dispositif mentionne el caprios, utilisé selon l'usage prévul, satisfait aux exigences de la directive n° 201453/UE (directive RED) et si atmospherise exposibles. La présente declaruent 20142/E concernante les spatients les présentes de la directive n° 201453/UE (directive RED) et si atmospherise exposibles. La présente declaration de conformité est datalies suis la suis ensentines attriction et al présente applicable pour l'homologation radio des variantes ance (XISS) 3. L'antantes ADI/V. A thatsidion d'arbitration 1.3. Variantes dappril 3.2. Variantes acc OSISS e IDSS(7). Ja Variantes ance CAISS 3. L'antantes ADI/V. A thatsidion d'arbitration des curritoris applicable pour l'homologation radio des variantes reportant à la directive RED / 4.5. Ga. 7. Uniquement applicable pour les variantes ADI/V. 2. Organisme and be avairates reportant à la directive RED / 8.1. S. Autre directives apprilables unities ADIR 5. Organisme undité les variantes sumentomes reportant da la directive RED / 8.1. S. Autre directives applicables unities arbitration attes les variantes sumentomes reportante la directive RED / 8.1. S. Autre directives apprilables fundees afforts of accinicities attesticas annis ne constitue pas une garantie de qualité cantonnes applicables unités arbitratie accinicities attesticas mais ne constitue pas une garantie de qualité du dourant directives applicables and arbitratie a la directive refaise des directive RED / 4.3 du Code Civil allemand (GSB). Les indications de securité de la doutomentation livie avec les podult doivent dite respectives.

## (hun) EU-megfelelőségi nyilatkoza

## (ita) Dichiarazione di conformità UE

1. Apparenchio / 1a. Dispositivo di scrittura intelligente per corse DTCO 1381/12. Produttore / Za. Con la presente come produttori dichiariano per la dispositivo discrittor auti di sequito se utilizzado neretamenta adminente i neuvisiti al di enterizzato versi di proteccine per l'usis in molto a rischio di applicabile adempei i requisiti dolla direttura nr. 2014/34/EU forti per seguitose utilizzado neretamenta adminente i neuvisiti adminente i requisiti dolla direttura nr. 2014/34/EU forti per seguitose di proteccine per l'usis in mabito a rischio di applicabile adempei i requisiti dolla direttura nr. 2014/34/EU forti per seguitose di proteccine per l'usis in mabito a rischio di applicabile adempei e requisiti di appresentati a rischio di applicabile solto re rischio di applicabile solto re rotato di conformativa i have atto la responsabiliti estudi en di proteccine per l'Asi, sa espenane UE dei tipo /5c. di soneglianza / E. Designazione dei dispositivo / 7. Norme ammorizzate applicabile a l'utile la versiona di estima neconale. Essa soneglianza / E. Designazione dei dispositivo / 7. Applicabiles solto rerizianta di Applicabile a tutte le varianti esteri di applicabile solto per rarianta ADPL/3. Organismi moltitadi / 3. di giotatica / 3. di esteri asteri di attere di applicabile a tutte le varianti di esteri neconale. Essa compilianzazione dei dispositivo / 7. Norme ammorizzate applicabile a tutte le varianti di esteri neconale. Essa compilianzazione dei di prodotto formita di enteri applicabile a tutte le varianti di effettivo mencionale. Essa compresenta una garanzia di carattrista o responsabilitita a sensi di el dictine attere la prodice cuite le direttivo retaria di conferezzione dei prodotto formita dovono essere risportate.

(hrv) EU izjava o sukladnosti

2/5 Oprema / 1a. Pametni tahograf tipa DTCO 1381 / 2. Prożvodaći / 2a. Mi kao proizvodać ovime izjavliujemo da je sijeuteja opisana oprema, kada se koristi za namjeravanu svrhu, u skladu s relevantnim zakonodavstvom Unije za uskladivanje. Direktiva br. 2014.63FD (RED Direktiva)

dive.com by a com HRB 3669 | VAT-number. DE341 nnologies GmbH | Contin. k +49 (0)511 938-81770 | nover | Registered Court. iony Board: Katja Garcia M

ber: DE341447066 2010 - 1 ecnr 2-01 | Fax fters: Hand Superviso trinental Au +49 (0)51 npany head

rank Staiger, Harald Stuhlmann ount no.: 096887500 | Sort code: 50070010 | eundorfer, Dr. Andreas Listl, Fri SWIFT: DEUTDEFFXXX | Acco Tobias furt | BIG

Managing D Bank details BAN: DE25

i ako je primjenjka Direktva hr. 2014/34/EU za oprema i zaštitni sustavi za korištenje u potencijalno elesplučivnim atmosferama. Za izdavanje Eli zjeko e subdinosti odgovranj pe iskljudio profozidak. 3. V atmoli o potenvi 2. Ja viginate SANS: 2015/CD SH 2. Ja viginate Santo za RNS-om 1.82. varijanto za ADV valja 4. Eli Dyukanju tiga 1.43., ša. Primjenjivo samo za RDB tertifikagiu 1.44. Sb., Sa., The Primjenjivo samo za ADV sarijanto s. A Prijavljeno tijelo 1.96. EU tistinata ja 1.94., Šo. naztora 1.60. zastavanje porene 1.71. Korištene uskatadne o norel samo za ADV sarijanto 1.54. Prijavljeno tijelo 1.96. EU tistinata ja 1.94., Šo. naztora 1.60. Sazavanje porene 1.71. Korištene uskatadne o norel 2.64. – Za Primjenjivo za gore navednev vojiante prema RDP. Direktvi 1.60. Sada korištene drektive i projel 1.90. EU takadnost 1.84. – Za Primjenjivo za gore navednev vojiante prema RDP. Direktvi 1.60. Sada korištene drektive i projel 1.90. EU takadnost navednim direktivama, ali podrzazunjelo prinaktvi 2.84. Sada korištene drektive i projel 1.90. Da izjava pokruđen stadanto sta navednim direktivama, ali podrzazunjelo prastvo za soljeta, Datektvo za soljeta, Datektva podruđenje stadante preme za korištva 1.84. Datektva 1.84. Sada podruženje podrzazujelo podrazunjekto podrazujelo podrazujelo podrazujelo podrazujelo podrazujelo podrazujelo preme 2.14. Korište podražanje koja pradi navednim direktva naveljave vojistva prema RAV. Jansko za soljeta, Datektva podrazujelo podrazujelo podrazujelo podrazujelo podrazujelo podrazujelo podrazujelo preme 2.14. Prina podraženje podražanje podražanje podrazujelo preme 2.14. Jansko za korištene drektive i podraža 1.60. – Datektora korišteneta stada stada s proizvod.

### (iit) ES atitikties deklaracija

1. Prietaisas / 1a. Pogramujamas tachografas, Ipas DTCO 1381 / 2. Gamintojas / 2a. Kaip gamintojas, dektaruojame, kad pagal paskirtj naudojamas toliau aprašytas irenginys attirika direktyvos Nr. 201463/ES (RID direktyvos) tektakaimus. Si atkikas kukarata jakuda kit gamintoja 2014/45: Bortalaia sprogide aptikajo raudojamas irangs ir separago sistemi trakaiakaimus. Si atkikas kukarata jakuda kit gamintoja 2014/45: Bortalaia sprogide aptikajo raudojanto irangs ir separago sistemi trakaiakaimus. Si atkikas kukarata jakuda kit gamintoja takakomytep. / 3. Prelasao variatari / 33. Variatias u GNSs / 12. Jakumas ik ADK variantar / 4. ES ipto tyrimo sertificata 1.4a., 5a. Takiomas tik RID variantu raujo tysio leidimu / 4b., 5b., 6a., 7b. Tatkomas tik ADK variantaris / 5. Notifikudoji [staga / 5b. ES tipo tyrimas / 5. Authoma prizidar / 6. Prelasao zehkinanas zi ranku taneli standardi 2. Tatkomas tik ADK variantaris / 5. Notifikudoji [staga / 5b. ES tipo paga RID direktyva / 8. KID variantu raujo vysio leidimu / 4b., 5b., 6a., 7b. Tatkomas tik ADK variantaris / 5. Notifikudoji [staga / 5b. ES tipo paga RID direktyva / 8. KID variantu raujo vysio leidimu / 4b., 5b., 6a., 7b. Tatkomas tik ADK variantaris variatam paga RID direktyva / 8. Violetijos civilnio kodekso / 443 § prasme. Butina lakytik kartu pristaryturose gaminio dokumentuose esan'uj saugos garantija BCB (Vokietijos civilnio kodekso) 443 § prasme. Butina lakytik kartu pristaryturose gaminio dokumentuose esan'uj saugos garantija BCB (Vokietijos civilnio kodekso) 443 § prasme. Butina lakytik kartu pristaryturose gaminio dokumentuose esan'uj saugos nurodymų.

### (lav) ES atbilstības deklarācija

(nld) EU-conformiteitsverklaring

### (pol) Deklaracja zgodności UE

1. Urządzenie / Ta. Inteligenthy tachograf typu UTCO 1381 / 2. Producent / 2a. Niniejszym oświadczamy jako producent, że opisane poniżej urządzenie jaka i su ziywane zgodnie z przeznaczeniem, spointa wymana wymagania dynektyw 2014/24.01E dla urządzeni i systemów ochronnych przeznaczonych do użyfku w przekrzeniaczanie dynektyw 2014/24.01E dla urządzeń i systemów ochronnych przeznaczonych do użyfku w przekrzeniaczenia z wiejsze na wymagania dynektyw 2014/24.01E dla urządzeń i systemów ochronnych przeznaczonych do użyfku w przekrzeniach zawież wolata z zagłodnie z przeznaczonych w douchim. Miejsze dukaraj z odbrzist wydana zasiąte na wyjezną odpowiedziałnoś produceniz / 3. Wiamaty V branchych w przekrzenia / 2. Wiamaty N J P ( z onych kadanio sy L J 4. d. z. a buzych y tho homologacji radowaj wainałow RED i. S. Rusz. Z D N Wyczy tyłko waniatów D R J ( z onych kadani z y U 4. d. z. a buzych y tho homologacji radowaj wainałow RED i. S. Rusz. Z D N N z z obrancje z odpowiedziałnoś produceniz / 3. Wiamaty Y tho homologacji radowaj wainałow RED i. Zasłoswene nomy z harmonizowane / 7. Dotyczy tyko homologacji z odpowiedza z odpowież z wymierkywani i wytoczni 6. J castosowane Wyczne ( J i i muszatosowane / 7. Dotyczy twie z odpowież z wymierkowy z odpowie z nie stanow i warancji kadowa z odpoki z z dokonacja prokukuca z odobiac z sich od odki su odwinecia z zadowani wytoczne ( J i i muszatosowane Wyczne ( J i i muszatosowane Wyczen ( J i i muszatosowane wyczen ( J i i nozatosowane / 7. z odkorzy wszystkie wyżą wodoksu odwinecia z z dokunacja prokuku.

# (por) Declaração de conformidade UE

3/5 1. Approvementation of the second second

er: DE34 1447066 za 1, 30175 Hannover | P.O. Box 1 69 | 30001 H. tinertal-sutomotive.com cht Hannover | HRB 3669 | VAT-number: DE341 Ame k +49 (0)511 938-81770 | v v +49 (0)511 938-81770 | v nover | Registered Court. A Notive Techn 18-01 | Fax + arters Hann el. +49 (0/511 § el. +49 (0/511 § company headq

fer, Dr. Andreas Listl, Frank Staiger, Harald Stuhlmann DEUTDEFFXXX | Account no.: 096887500 | Sort code: 50070010 | Frankfurt | BIC/SWIFT: C 7500 Junan of Junan of Junan of Junan of Junan of Junan Junan Bank details: Det IBAN: DE255r

|--|

| (ron) Declarație de conformitate UE                                                                                                    |
|----------------------------------------------------------------------------------------------------|
| 1 A pard 14 T - Topard 1 T - Topard Training and the DTO 1381 1.7 E Productiant C - To the mprecents. I a clearation real ordenidan call orden to data dest fonds to more under data destinant data dest fonds to more data dest fonds to more data dest fonds to more data dest fonds to more data dest fonds to more data dest fonds to more data dest providant a more data dest fonds to more data dest fonds to more data dest per seguration and the more data dest per seguration and the more data dest fonds to more data dest per seguration and the more data dest per seguration and the more data dest per seguration and the more data destinant barrar data destinant per training a coprismental destinant per seguration data destination and destination and destination and destination and destination and destination and destination and destination destination destination destination and destination destination destinat |
| (swe) EU-försäkran om överensstämmelse                                                                                                    |
| 1. Unteshing / 1a. Smart Endexivance typ DTCO 1381 / 2. Tillverkare / 2a. Vi som tillverkare forklarar härmed att folgande beskrivna utrushing, and ena anali, overensskateme med relevant harmoniseringspettiling that in 2014/32/EU (2014/34/EU) (2014/34/EU) (2014/ |
| (slk) ES vyhlásenie o zhode                                                                                                    |
| 1. Zariadenie / 1a. Inteligentin' tachograf. typ DTGO 1381/1.2. Vyrobca / 2a. Tyrinto my, ako vyrobca, wyhlasujeme, że nasłedne opisane zaradenia na prouziku v sudao s uróżnim poziakadny samcne. G. J. 1443-63EU (Starmica a spristupionani radiovyka zaradenia Ima (REU)) a ski je lu możne apisupisuporati poziakadwy smennec. G. 1443-63EU (Starmica a spristupionani radiovyka zaradenia Ima (REU) a ski je lu możne apisupisuporati poziakadwy smennec. G. 1443-63EU (Starmica a spristupionani radiovyka zaradenia Ima (REU) a ski je lu możne apisupisupi se stradeni na tru (REU) a ski je lu możne apisupisupi se stradenia zaradenia zaradeni zaradeni zaradenia zaradenia zaradenia zaradeni zaradenia zaradenia zaradenia zaradeniza zaradenia zaradenia zaradenia zaradenia zaradenizara zaradenizara zaradenizara zaradenizara zaradenizara zaradenizara zaradenizara zaradenizara zaradenizaradenizara zaradenizare nazeradenia zaradenia  |
| (slv) EU Izjava EU o składnosti                                                                                                    |
| 1. Naprava / Ta. Inteligentin tahograf tipa DTCO 1381 / 2. Proizagalek / 2a. S to izjavo kd proizvajalek izjavljano, da v nadaljevanju opisana prava do pravnju uporali izponjuje zahove Dindkiva D2 VJASTE (U privativa REUT), ka za ka u porabilja zahove Dindkiva D2 VJASTE (D v prava za zo premi u poraki izponjuje zahove Dindkiva D2 VJASTE (D v prava na nasletimi u poraki izponjuje zahove Dindkiva D2 VJASTE (D v prava na zashimi ka na zashimi ka na zashimi ka na zashimi ka na zashimi ka na zashimi ka na zakan na nasletimi ka na zashimi ka na zashimi ka na zashimi ka na zashimi ka na zashimi ka na zashimi ka na zashimi ka na zashimi ka na zashimi ka na zashimi ka na zashimi ka na zashimi ka na zashimi ka na zashimi ka na zashi ka na za za na zasina za za na zasina za zankica RED / 4b. 5b. 6a. 7b. Uporabja se samo za radika donojenja za razkica RED / 4b. 5b. 6a. 7b. Uporabja se samo za radika donojenja za razkica RED / 4b. 5b. 6a. 7b. Uporabja se samo za radika donojenja za razkica RED / 4b. 5b. 6a. 7b. Uporabja se samo za radika donojenja za razkica RED / 4b. 5b. 6a. 7b. Uporabja se samo za radika donojenja za razkica RED / 4b. 5b. 6a. 7b. Uporabja se samo za radika donojenja za razkica RED / 4b. 5b. 6a. 7b. Uporabja se samo za radika donojenja za razkica RED / 4b. 5b. 6a. 7b. Uporabja se samo za razkica RED / 5b. Tongo uporabjene tapak / 5b. 6a. 7b. Uporabja se samo za razkica RED / 5b. 7b. Uporabja se samo za razkica RED / 5b. 7b. Uporabja se zamo za razkica RED / 5b. 7b. Uporabja se za za za razkica RED / 5b. 7b. Uporabja se za za za razkica RED / 5b. 7b. Uporabja se za za za razkica RED / 5b. 7b. 7b. 7b. 7b. 7b. 7b. 7b. 7b. 7b. 7                                                                                                    |
| (ces) EU prohlášení o shodě                                                                                                    |
| 1. Zarizeni / ta. Inteligenthi tachograf typu UTCO (38/1/2. Vyrdobce / 2a. Jako vyrdobce timto prothasijeme, že niže popsané zarizeni je při použiti k urečenut učeluv soudalu z pristavými hamorizacimim právnim licednýs V Jundsk 21/ Usimenie EZ (2) a pripadi Smirnice č. 2014/24/EU pro zarizeni a spristným po použiti v prostedici na bezapečim vybuchu. Tdo prohlášeni os ktodé se vydaka na výhnadní odpoválovnej Vynote. Na vladný zařízení ja 3. Varianty se OKSS 0. S. Varianty pouze se OKSS 2. S. varianty pouze se OKSS 2. S. varianty pro varianty pro varianty pro varianty pouze se OKSS 2. S. varianty pouze se OKSS 2. S. varianty 2. S. C. S. varianty 2. S. S. S. J. P. varia pouze se OKS 2. S. varianty se varianty 2. S. S. C. S. varianty pouze se OKSS 2. S. varianty pouze se OKS 2. S. varianty pouze se OKSS 2. S. varianty pouze 2. S. C. S. Varianty 2. S. Varianty 2. S. S. J. P. varianty 2. S. Varianty 2. S. Varianty 2. S. C. S. Varianty 2. S. Varianty 2. S. Varianty 2. S. Varianty 2. S. C. S. Varianty 2. S. S. C. S. Varianty 2. S. Varianty 2. S. Var |
| (isl) Samræmisyfirlýsing ESB                                                                                                    |
| 1. Bunadur / 1a. Snjali divurti geró DTCO 1381 / 2. Framleidenti / 2. vité sent framleidenté Sirm pivi favo fra do frittanarió liste bunadur<br>begar hans en conducr literatioum ligang et i samzami vol viologandi samzéngardégardi Sambandesins. Titakjour n. 2014;50:ESB (RED<br>tilskjour) og et vido a talskjour. Ducha og erankent îl tinkurari sigengimura durdinacih. Pess samzamis/mityang er geln út a žahrgo                                                                                                    |

gði fyrir 2 00 og DS framleiðand

4/5

69

nann oode: 50070 75001 Sort c Der, F UT. Andreas LI: UT DEFFXXX |

© Continental Automotive Technologies GmbH

| durabilidade segundo o §443 do Código Civil alemão. As indicações de segurança da documentação do produto juntamente fornecida têm de<br>ser respeltadas.                                                                                                    |
|----------------------------------------------------------------------------------------------------|
| (ron) Declarajje de conformitate UE<br>1. Aparat / 1a. Takograf inteligent de tip DTCO 1381/ 2. Producitor / 2a. Prin prezenta, declarám ca producitor cá echipamentul descris mai<br>pis, sum cám des totos fondimon testinajó prevázute, incomplensájo encipido 1. Ad 2GUE (Dirented 1. Ad 2GUE)<br>(Dirente) encipido Encienter (T. 2014/3-UE) Encipido) Encipido) 2. Ad 2GUE (Dirented 1. 24. 2016). Encipado<br>encipido Encienter (T. 2014/3-UE) indi ochipamente) estinatione de prodecja pantu utilizzare in atmosfere potenjala oxplozito. Prezenta<br>declarajte de conformitate este emisá pe ráspundencea exclusivá a producidon tui. / 3. Variantele aparatului / 3a. Variante eu GNSS şi DSRC /<br>36. Variante eu CNSS / 3a. Variante a PRIV 4. Gordincial de examinare UE el Pal, 43. 63. este partirá panto nondigaren adio<br>a variantelor RED / 8. Dis, a., 2a. Se palicá anuma pertur el pantu tota variantele merginate and to<br>a variantelor RED / 8. Admine and 1. 437. Codut civil gemento esta de acutinar UE el<br>sutravegierera / 6. Macreare aparatelor / 7. Standa de amorizare apricat. 7.2. Se apricá pontu tota variantele merginate mai sus, conform<br>Directive RED / 8. Alter and a declarad de amorizare apriced is conformitate a u. Directive RED / 8. Alter and a<br>sutravegierera / 6. Macreare aparatelor / 7. Standa de amorizare apricat. 7.2. Se apricá pontu tota variantele merginate<br>Directive RED / 8. Alter and a durati 437. Codut civil german. Trebule respectate indicati (b. de examinare UE<br>Directive RED / 8. Alter and and 4437. Codut civil german. Trebule respectate indicative a guaratelor / 7. a se apricative aparatelor / 7. a se partie aparatular / 7.3. Se aprica pontu ata acutina a una<br>Directive RED / 8. Alter and a durative aprice / 9. Accesstá declaraje confinati de conficat de contenticate, a precente acutina a una data de contente acutelor a superative acutina a cuta a superative acutina a cuta de contente acutelor / 7.3. Se aprica pontu ata acutelor acutelor o precisita a cuta de contente aprice / 9. Accesstá declarado contente acuta de contente acut |
| (Swe) EU-försäkran om överenstätmmelse<br>1. Urtushing/1a. Smart ändskrivare typ DTCO 1381/2. Tillverkare / Za. Vi som tillverkare förklarar härmed att följande beskrivna dursbring,<br>för EU-försäkran om envänsis för star seedda ändang, översastämmer and relevan trannesröngslagstilthming fra. nuchen: Diethän 2014/5.5EU<br>und envänsis för star seedda ändang, översastämmer and relevan trannesröngslagstilthming fra. nuchen: Diethän 2014/5.5EU<br>und envänsis för star seedda ändang, översastämmer and relevan transforden. 2. 3. Varianter med CMSS soch<br>DEOR Starkar om vorsensstämmelse utfändas på tillvärkarense ged ansvar. 3. Varianter und utterbringol. 74. Sa. 2. Varianter med CMSS soch<br>DEOR 2012/2. Sa. varianter med endalset (EX) A. 2. Varianter vurtistringon 7. A. 2. Varianter med CMSS soch<br>DERC / 26. varianter med endalset (EX) A. 2. Varianter vurtistringon 7. S. Varianter varianter varianter /<br>40. 5. 6. a. 7. Endast tillänplig för ADR-varianter / 5. Armätt organ / 5. för EU-typhonton/10/5. för versakring / 6. Armän varianter<br>envänder / 7. a. 2. Bendast tillänplig för ADR-varianter / 5. Armätt organ / 5. för eU-typhonton/10/5. för versakring a<br>uttratingen / 7. Armända harmoriserade standarder / 7. a. den för van nämnda varianter verlig RED-direforkort / 8. Ardra använda drekv<br>och förordnigar / 7. Jannaf harmoriserade standarder / 7. a. den för van nämnda varianter relig RED-direforkort / 8. Ardra använda drekv<br>säterhetsdokumentation som medfoljer produkten skall beaktas i detalj.                                                                                                    |
| (ski) ES vyhdaserie o zhode<br>1. Zataleneie /1 an Indereti y tachograf. Iyp DTCO 1381 I.Z. Vyhobra / 2a Tymto my, ako výrobca, vyhlasujeme, že následne opisané<br>zariadenie splia pri poučiti v sidade s určením požiadovje smem.ce. ž. 2014/35EU (Smemi a se psitupňovaní rádlových zariadení na thu<br>(REU)) a ak jou možné palkovaču, propriadovje a ochrané systému /2. Vyranhy pristroja -2. V varianhy pristroja -2. V varianhy pristroja -2. D vorbidani e varianhy zaria -2. K varianhy pristroja -2. V varianhy pristroja -2. V va                                  |
| (ski) EU Izjava EU o skladnost<br>1. Alaprava T(a. Inteligentin takograf tipa DTCO 1381/2. Protoziajate / 2a. Su zigavo kdi proizvajate čigavljano, da v nadatjevanju oprisana<br>naprava ob pravini upoda iz polnjuje zahtove Direktiva SD14/5/5/EU Olicektiva RED) ni, če se ta upozlaja Li da zahtev Direktive 2014/3/EU v<br>naprava ob pravini upoda iz polnjuje zahtove Direktiva SD14/5/5/EU Olicektiva RED) ni, če se ta upozalja Li da zahtev Direktive 2014/3/EU v<br>naprava ob pravini upoda iz polnjuje zahtove Direktiva SD14/5/5/EU Olicektiva RED) ni, če se ta upozalja Li da zahtev Direktive 2014/3/EU v<br>naprava ob pravini upoda iz polnjuje zahtove Direktiva SD14/5/5/EU Olicektiva RED) ni, če se ta upozalja Li da zahtev Direktive 2014/3/EU v<br>odgorovne izdikurio proizvajato. 13. Različica napravu / 3. Različe a CB10/5 ni DSRC/3. Na Začilče a AD1K 4,<br>odgorovne izdikurio proizvajato. 13. Različica napravu / 3. Različe a CB10/5 ni DSRC/3. Na Začilće a AD1K 4,<br>odgorovne izdikurio proizvajato. 14. Bu progled tipa 1/5. Različe a CB10/5 ni DSRC/3. Različe a CB10/4. Bu Ga, 6. Bu, 2. Di uporabija se sano za<br>različice ADR 1/5. Priglašeni orga, 7. Bu uporabja se sano za<br>različice ADR 1/5. Priglašeni orga, 7. Bu uporabja se sano za<br>različice ADR 1/5. Priglašeni orga, 7. Bu uporabja se sano za<br>različice ADR 1/5. Priglašeni orga, 7. Bu uporabja se sano za<br>različice ADR 1/5. Priglašeni orga, 7. Bu uporabja se sano za<br>različice ADR 1/5. Priglašeni orga, 7. Bu uporabja se sano za<br>različice ADR 1/5. Priglašeni orga, 7. Bu uporabja se sano za<br>različice ADR 1/5. Priglašeni orga, 7. Bu uporabja se ano za<br>različice ADR 1/5. Priglašeni orga, 7. Bu uporabja se sano za<br>različice ADR 1/5. Priglašeni orga, 7. Bu uporabja su potujuje skladnost 2<br>ropačeni dokumentacji rzdoka.                                                                                                    |
| (ces) EU prohisteni o shodé<br>1. zárzeni / a hnéljemi tachograf vpu DTCO 1381 / 2. Výrobce / Za. Jako výrobce timlo prohlašujeme, že niže popsané zařizeni je při<br>prozižit k určenému účeluv soudaut s prislušným harmonizačním právním předpisy Unice. Stanéme c. 2. 01463/EU (amčinice RED) a<br>připadné Směrnice. 2. D1443/4EU a zařízeni a oritané systemy po pocitiv v postěrel s nebezpečím výbudu. Todo prohlašseni o shodé se<br>výrdán an výrdaní opredonstí vyrobce. 7.3. Vanahý zařízení a oritané zařízení je při, z z váraný pro<br>voridala ADR VI. Confikiet EU prozvalisní pytu 156. Caznelní zárází Sa Váraný spráči C. 2. váraný pro<br>voridala ADR VI. Confikiet EU prozvalisní pytu 156. Caznelní zárázení S. P. Bah, Ba, Ba, Ba, D. Pah pouze BONS 2. váraný pro<br>voridan ADR VI. Confikiet EU prozvalisní pytu 156. Caznelní zárázení 2. D. Aznejí záratí a Princí 2. Zaránah záránu z aveláné na provalnatý ADR 1.<br>Voridan ADR VI. Confikiet EU prozvalisní bytu 156. Caznelní zárázení 2. Joh prohlašení pohrujne shodu s. Vorden Y, S.<br>Caranameni záránu z vistané prode sentínice a předbje / 9. Toh prohlašení pohruje shodu s. uvůchými smônicení,<br>a le neznameni žádnou zánku z vístanést.                                                                                                    |
| (is) Samzemisyfintysing ESB<br>1. Bünabur /1a. Snjal ökunit gerö DTCO 1381 / 2. Framieidandi /2a. V/ö som framieidandi fysun því hör með yfir að eftirframdi lyst búnabur<br>Þegar hann er notaður í tiltættuðum fligangi er í samræmi við viðeigandi samhærlingarlöggiði Sambandsins. Tilskipun m. 2014/53/ESB (RED<br>blaskipun) og ef við a tilskipun m. búnað og vamarken til norkunar í sprengifinnu andrúmisfidi. Þessi samræmisfingarlögi framleiðandi framki við við a<br>tilskipun) og ef við a tilskipun m. búnað og vamarken til norkunar í sprengifinnu andrúmisfidi. Þessi samræmisji frir ADR ökutakki /<br>framleiðandans. /3. Aftingili ar búnað út að eð OKSS og DSRC / 30. aftingili með GNSS eingöngu / 30. aftingili frir ADR ökutakki /<br>MA                                                                                                    |

Rithertial-Parza 1, 2015; Hennever IP.O. Bw. 1 68 | 30001 Hanzver Court Printspectul: Hanzver II HEB 3889 | VAT-number CE34 1447068 Cas Via Cas Via Printspectul: Hanzver II HEB 3889 | VAT-number CE34 1447068 Cas Via Printspectul: Hanzver II HEB 3889 | VAT-number CE34 1447068 FEI, DEUTCEPFDXI, Maccuurt no. 1088873001 | Satr coare 30:001010

#### **Continental Automotive Technologies GmbH**

P.O. Box 1640 78006 Villingen-Schwenningen GERMANY

www.fleet.vdo.com

A2C13874500 29 70194245 SPE 000 AA BA00.1381.30 100 113

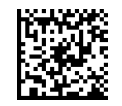

#### Язык: Русский

Printed in Germany 1 © 2024-09 1 Continental Automotive Technologies GmbH VDO – A Trademark of the Continental Corporation

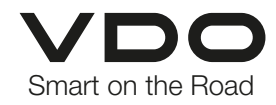